# Table of Contents

| INTRODUCTION                    | 4  |
|---------------------------------|----|
| GETTING STARTED                 | 5  |
| Menus                           | 5  |
| ADD / EDIT / DELETE             | 6  |
| SETUP MENU                      | 7  |
| FEE CLASS                       |    |
| ACCOUNT CODE                    | 9  |
| SPACE TYPE                      | 9  |
| GROUP TYPE                      | 10 |
| CATEGORY                        |    |
| USER                            |    |
| TABLES                          |    |
| CATEGORIES                      |    |
| REPORTS                         |    |
| Buildings                       |    |
| OPTIONS                         |    |
| WEB STORE TAB                   |    |
| USAGE REQUEST TAB               |    |
| EVENTS TAB                      |    |
| CONTRACTS                       |    |
| RATES                           |    |
| SEGMENTS                        | 41 |
| DAILY SIGNUP AVAILABLE          | 43 |
| MONTHLY SIGNUP AVAILABLE        | 45 |
| DROP-IN SIGNUP AVAILABLE        |    |
| MAIN MENU                       |    |
| SCHEDULE                        |    |
| CREATE / ADD                    |    |
| RESERVATIONS                    | 57 |
| USAGE REQUESTS                  |    |
| GENERAL REQUEST INFORMATION TAB | 60 |
| QUESTION ANSWERS TAB            | 60 |
| BUILDING                        |    |
| Adding a Building               |    |
| EDITING A BUILDING              |    |
| DELETING A BUILDING             |    |
| SPACE                           |    |
| Adding a Space                  |    |
| EDITING A SPACE                 | 64 |
| DELETING A SPACE                | 64 |

| GROUP                          | 64  |
|--------------------------------|-----|
| Adding a Group                 | 64  |
| EDITING A GROUP                | 65  |
| DELETING A GROUP               |     |
| QUESTION PROFILE               |     |
| QUESTION TYPES                 |     |
| COURSE                         |     |
| General Tab                    |     |
| ARRANGEMENTS TAB               |     |
| Web Тав                        |     |
| CLASSES TAB                    |     |
| QUESTIONS TAB                  |     |
| EXPENSES & EMAIL TAB           | 81  |
| CLASS                          |     |
| General Tab                    |     |
| INSTRUCTOR & EXPENSES TAB      |     |
| Schedule Tab                   |     |
| ARRANGEMENTS TAB               |     |
| REGISTRATION TAB               |     |
| WAITLIST TAB                   | 91  |
| RECEIPT/INVOICE TAB            |     |
| CONTRACT PRICING CLASSES       |     |
| ATTENDANCE                     |     |
| CALCULATE CHARGES              |     |
| UNDO CHARGES                   |     |
| SEND INVOICES                  |     |
| CHARGE CARDS                   |     |
| REGISTRATIONS                  |     |
| CANCELLING A REGISTRATION      | 110 |
| PAYMENT TAB                    |     |
| INVOICE HISTORY TAB            |     |
| QUESTIONS TAB                  |     |
| CONTRACT HISTORY TAB           |     |
| NOTES & EMAIL                  |     |
| CONTRACT PRICING REGISTRATIONS |     |
| MANAGER                        | 119 |
| Adding a Manager               |     |
| Editing A Manager              |     |
| DELETING A MANAGER             |     |
| INSTRUCTOR                     |     |
| Adding an Instructor           |     |
| EDITING AN INSTRUCTOR          |     |
| DELETING AN INSTRUCTOR         |     |
| PERSON                         |     |
| REGISTRATIONS TAB              |     |

| PHONES TAB                                          |            |
|-----------------------------------------------------|------------|
| EMERGENCY TAB                                       |            |
| REMARKS TAB                                         |            |
| PAYMENTS TAB                                        |            |
| ACCOUNT REGISTER TAB                                |            |
| DUPLICATE MANAGER                                   |            |
|                                                     |            |
| REPORTING                                           | 130        |
| REPORTING<br>WALK IN REGISTRATIONS                  | 130<br>130 |
| REPORTING<br>WALK IN REGISTRATIONS<br>LOOK UP FIELD |            |

# Introduction

There are four levels to the RegistrationWerks software: Program, Category, Course and Class. You have the ability to reuse the first three levels with each of your seasons/semesters/brochures. The Class level has the details that are specific to your class. (i.e. the class date, time and actual registrations).

In the example below, the Programs (Community Education and Summer School) contain multiple Categories, the Categories contain multiple Courses and each Course contains multiple classes; each with a variety of dates and times.

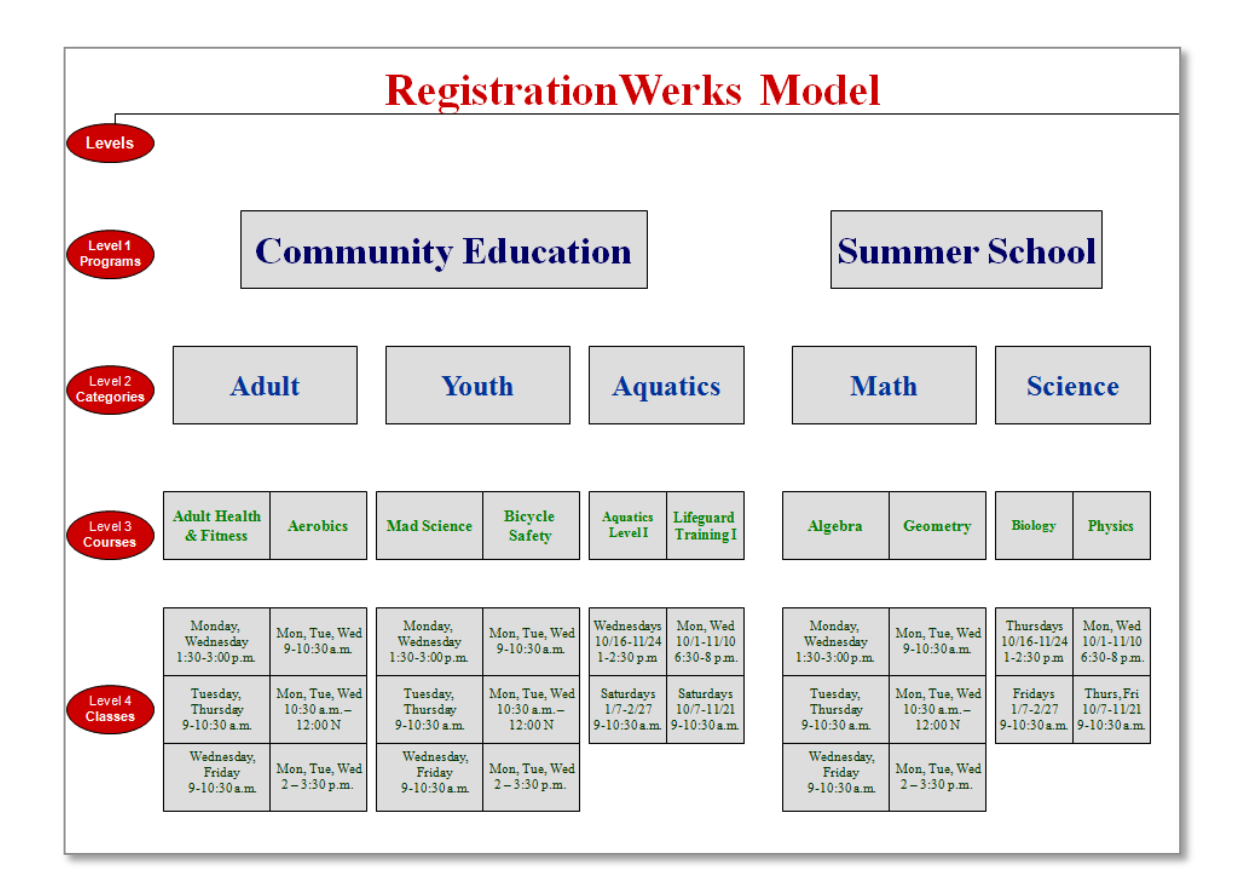

## **Getting Started**

When you arrive at your RegistrationWerks site you will be asked to log in. You will be provided with a username and password. These fields are not case sensitive.

| RegistrationWerks Login |       |
|-------------------------|-------|
| DOCLETTALIONWERDS       |       |
| User:<br>Password:      | Login |

Enter your User

Click the Login button.

## Menus

The menus are located on the left hand side of the screen or along the top tool bar. Both Menus will take you to the same screens in the software; you just have the choice of which navigation you prefer.

If you prefer the left hand navigation you can toggle between the Main menu and the Setup menu. By default the application opens to the Main menu. To go to the Setup menu click on the Setup menu at the bottom of the screen.

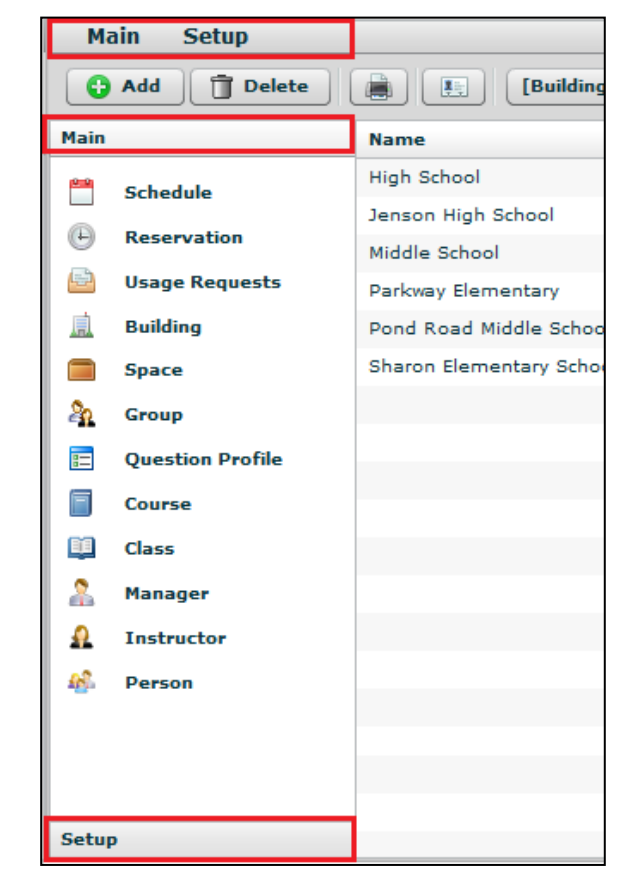

name and Password.

# Add / Edit / Delete

## Adding an Item

| Main  | Setup                      |          |   |
|-------|----------------------------|----------|---|
| 😋 Add | 👕 Delete 😹 💽 [Course]Title | <b>v</b> | M |

You can add as many items to the tables as you need. To add an item to any of the tables (except class), click the **Add** button in the upper left toolbar while at the table you want to add the item to. Enter the required information and click **Save**.

| Main Setup      |                          |                |               |                                          |   |
|-----------------|--------------------------|----------------|---------------|------------------------------------------|---|
| Add T Delete    |                          |                | •             | an an an an an an an an an an an an an a |   |
| Main            | Program                  |                |               |                                          |   |
| Setup           | Adult Programs           |                |               |                                          |   |
| A Fee Class     | Community Test Education |                |               |                                          |   |
|                 | Extended Day Program     |                |               |                                          |   |
| Account Code    | Jenson Test Project      | Program - [NE\ | w]            |                                          |   |
| Space Type      |                          |                |               |                                          |   |
| h Group Type    |                          | Name: *        | Summer School |                                          |   |
| Program         |                          | Description:   |               |                                          |   |
| Catagoriu       |                          |                |               |                                          |   |
| Category        |                          |                |               |                                          |   |
| Topic           |                          |                |               |                                          |   |
| 🔒 User          |                          |                |               |                                          |   |
| Options         |                          |                |               |                                          |   |
| Contracts       |                          |                |               |                                          |   |
| (iii) Contracts |                          |                |               |                                          |   |
|                 |                          |                |               |                                          |   |
|                 |                          |                |               |                                          |   |
|                 |                          |                |               |                                          |   |
|                 |                          |                |               |                                          |   |
|                 |                          | Print          |               | 💥 Cancel 🔄 Save                          |   |
|                 |                          |                |               |                                          |   |
|                 |                          |                |               |                                          |   |
|                 |                          |                |               |                                          | _ |

In the example we show Summer School being added to the Program listing.

## Editing an Item

To edit an item double-click on the item in the list that you would like to edit. The item will open a new window. Make any changes you would like to the item and click **Save** to save or **Cancel** to cancel without saving any changes. Saving or canceling will return you to the table listing.

## **Deleting an Item**

| Main  | Setup  |   |   |
|-------|--------|---|---|
| O Add | Tolete | • | M |

We <u>highly recommend</u> that you do not delete items from the tables. The items in one table are often tied to items in another table. If you feel that you must delete an item, you will highlight the item in the table and click

the **Delete** button. A dialog box will pop up to confirm your deletion. To complete the delete you must click the **OK** button at the confirmation.

# Setup Menu

| Add 🗍 Delete     | (Building)N              | iame 💌                |              |       |
|------------------|--------------------------|-----------------------|--------------|-------|
| tain             | Name                     | Address               | City         | State |
| Schedule         | High School              | 10700 Lyndale Ave. S. | Bloomington  | MN    |
| Becepting        | Jenson High School       | 123 Dogged Road       | Bloomington  | MN    |
| C Neservation    | Middle School            | 10800 Lyndale Ave. S. | Bloomington  | MN    |
| Usage Requests   | Pariovay Elementary      | 10600 Lyndale Ave. S  | Bloomington  | MIN   |
| Building         | Pond Road Middle School  | 150 Pond Road         | Robbinville  | NJ    |
| Space            | Sharon Elementary School | 234 Sharon Road       | Robbinsville | NJ    |
| Group            |                          |                       | _            |       |
| Question Profile | Setup                    |                       |              |       |
| Course           |                          |                       |              |       |
| Class            |                          | cl                    |              |       |
| Manager          | - 🔊 Fee                  | Class                 |              |       |
| 0 Instance       |                          |                       |              |       |
| inscrute a       | - 🔥 Acc                  | ount Code             |              |       |
| e Perla          |                          |                       |              |       |
|                  | Spa                      | се Туре               |              |       |
|                  |                          |                       |              |       |
|                  | - 💫 Grou                 | up Type               |              |       |
| etup             |                          |                       |              | _     |
|                  |                          |                       |              |       |
|                  | Drov                     | aram.                 |              |       |
|                  |                          | gram                  |              |       |
|                  |                          |                       |              |       |
|                  | Cate                     | egory                 | 1            |       |
|                  |                          |                       |              |       |
|                  | Topi                     | C                     |              |       |
|                  |                          |                       |              |       |
|                  | 0                        |                       |              |       |
|                  | 🔟 Use                    | r                     | 1            |       |
|                  |                          |                       |              |       |
|                  | 💮 🎡 Opti                 | ions                  |              |       |
| ,                |                          |                       |              |       |
|                  |                          | han a ba              |              |       |
|                  |                          | tracts                |              |       |

The Setup Menu contains navigation links to the tables needed to build the basic structure of the software. Each of the links will be described in greater detail below.

# Fee Class

Fee Class is used in our facility scheduling functionality. Fee classes are created to differentiate rates for space usage. The Fee Class table comes with 3 default Fee Classes pre-loaded for your use, School and Non Profits, Churches plus and For Profit Types. You can add as many Fee Classes as you need. The Fee Class options are only used with facility scheduling.

| Main Setup   |                                |
|--------------|--------------------------------|
| Add Delete   |                                |
| Main         | Name                           |
| Setup        | Class 1 School and Non Profits |
| A Fee Class  | Class 2 Churches plus          |
| Account Code | Class 3 For Profit Types       |
| Account code |                                |
| Space Type   |                                |
| 🍇 Group Type |                                |
|              |                                |
| Program      |                                |
| Category     |                                |
| 🔲 Торіс      |                                |
| 0            |                                |
| User         |                                |
| Options      |                                |
| Contracts    |                                |
|              |                                |

#### Class 1 School and Non Profits

School Groups, local non-profit youth groups, local non-profit adult organizations (except for non-profit groups in Class II) and government units.

Class 2 Churches Plus

Organizations conducting religious activities; adult non-profit groups which charge admission or sell merchandise or generate a crowd of 200 or more; non-profit, non-local adult and youth groups, and colleges and universities.

Class 3 Pure Profit Types

Commercial and Profit making organizations.

# Account Code

Account Codes are used to track your transactions in the RevTrak web store. Each registration transaction in RegistrationWerks must have an Account Code assigned so that the transaction revenue is properly reported in the RegistrationWerks and RevTrak financial reports.

Account Codes created in the RegistrationWerks software will automatically be created in the RevTrak software the first time they are used in a transaction. If an account code already exists in your RevTrak software, you will need to identically create it in your RegistrationWerks software.

|            |                                 | at CodelShort Code | A                                                 |
|------------|---------------------------------|--------------------|---------------------------------------------------|
|            | Chart Cada                      | s-ll cada          |                                                   |
| an         | Adult CE                        | 12345678910        | Adult Community Education                         |
| Fee Class  | Jenson<br>SAAC<br>Summer School | Account Code -     | [952]                                             |
| Space Type | TestAccountc2                   |                    |                                                   |
| Group Type | FestAccountCodeNam              | Short Code: *      | Summer School                                     |
| Program    | L sage Request<br>Youth Sports  | Full Code: *       | 987654321                                         |
| Lategory   |                                 | Description        | Summer School music spects hislagu and science    |
| Торіс      |                                 | Description        | summer school music, sports, biology and science. |
| User       |                                 |                    |                                                   |
| Options    |                                 |                    |                                                   |
| Contracts  |                                 |                    |                                                   |
|            |                                 |                    | X Cancel Save                                     |

To create an account code you will need a **Short Code**, which can be a title for easy recognition on reports, and a **Full Code** which will need to exactly match the corresponding code in RevTrak. The **Description** is optional but allows you to clarify the code and what it should be used for.

# Space Type

Space Type allows you to categorize your Spaces by type. For example, Rooms 102, 103, and 104 would be separate spaces each having the space type of Classroom. In another example, the school might have a gymnasium with two spaces; Court 1 and Court 2. Both would have the space type of Gymnasium.

After adding the space types, you are able to use the types to narrow searches for rooms or reports. You are creating space types that will populate the space type field on the Space table. You will build your actual spaces in the Space table that is located under the Main Menu.

Space Type is used for facility scheduling. If you are not using the facility scheduling features of the RegistrationWerks software you do not need to create space types.

# Group Type

Much like Space Type, Group Type will allow you to create categories for your groups. After creating group types, you will have the ability to sort or search your Groups by type.

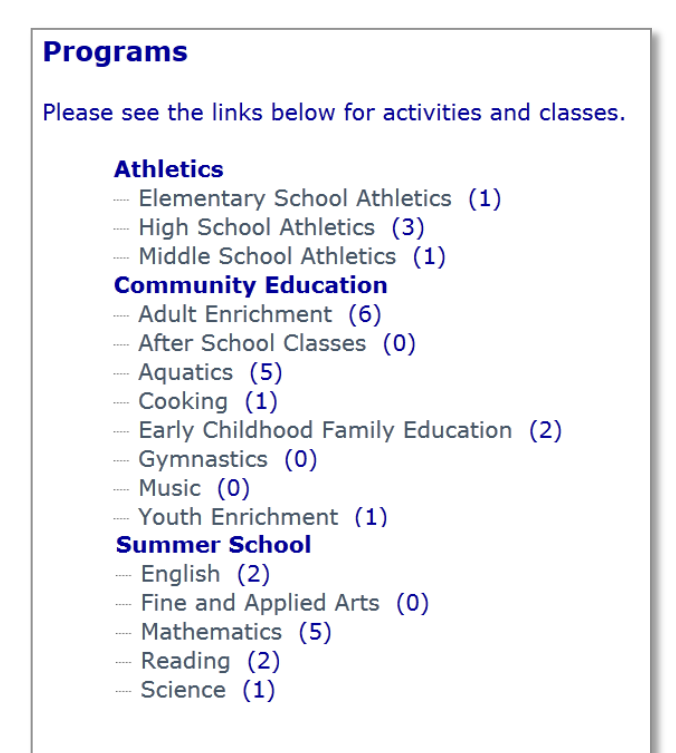

You are creating group types that will populate the Group Type drop down field on the Group table. You will build your actual groups in the Group table that is located under the Main Menu.

Group Type is used for facility scheduling. If you are not using the facility scheduling features of the RegistrationWerks software you do not need to create group types.

#### Program

A Program is the highest level of the software's overall structure. Programs are used to group Categories, Courses and Classes. You must first create Programs to populate the drop down menus that are required to create the Categories, Courses and Classes.

When you add a program, you must give it a **name**. The **Description** field can be used to add a more detailed explanation of what the program includes.

Also from the Program screen, you can enter a **Reply To** email address for emails and receipts sent from the program's registration. If you leave this field blank or more than one program is represented, the site-wide Reply To email address is used.

You can choose a **Question Profile** to attach to a Program. When a user registers for a class under this Program, the software remembers the last values as defaults for the next registration.

You can add an **Invoice Logo** so different logos will show on an invoice per program. The logo defaults to the site-wide logo if no logo is stored at the Program level or if more than one program is represented. Check whether or not you want to display the **Federal Tax ID** on reports.

| Main Setup              |                                                                 |                                                                                                    |
|-------------------------|-----------------------------------------------------------------|----------------------------------------------------------------------------------------------------|
| O Add 🗍 Delete          |                                                                 | · /                                                                                                    |
| tain                    | Program Program - [746]                                         |                                                                                                    |
| ietup                   | Adult Community Education                                       |                                                                                                    |
| Fee Class               | After the Bell Name: *                                          | After the Bell                                                                                                    |
| Account Code Space Type | Before and After Reply To:                                      | melissa@willwerks.com                                                                                                    |
| Group Type              | County ROP for Question Profile:                                | Test 123                                                                                                    |
| Program<br>Category     | County ROP for<br>County ROP for<br>Discovery Place             | http://blogs-images.forbes.com/ericsavitz/files/2011/05/apple-k         Recommended logo size 300x180         ✓       Display Federal Tax ID                                                                           |
| User<br>Options         | Early Childhood Description:<br>Extended Day<br>Extended School | After the Bell is the district's after school program, is available<br>for students Kindergarten - 6th grade on all elementary<br>campuses.                                                                            |
| Contracts               | Huskie Sport Ca<br>KinderZone<br>Lighthouse for L               | This program provides students a safe, well-supervised<br>environment reinforcing academic skills and incorporat<br>activitiesincluding games, art projects and homework<br>under the direction of certified teachers. |

Notice, in the below example, how the text you entered in the Description field appears on the web store when the user hovers the mouse over the After the Bell program name. A window with the description is displayed.

In the above example, After the Bell is a Program that contains one Category – Landry Elementary. Each Category has the number of Courses attached in parentheses. When a user clicks on the Category, they are taken to the Course listing page, which also shows the individual Classes that are available under each Course.

#### ograms

se see the links below for activities and classes.

#### After the Bell

| Landry Ele   | After the Bell is the district's after school |
|--------------|-----------------------------------------------|
| Anytown Co   | program, is available for students            |
| - Afterscho  | Kindergarten - 6th grade on all elementary    |
| - Aquatic C  | campuses.                                     |
| Youth Enr    | This second second students a set will        |
| Before and   | supervised environment reinforcing            |
| - AM Kids C  | academic skills and incorporating fun         |
| - Lincoln Tr | activities including games, art projects and  |
| - Sagamon    | homework help under the direction of          |
| County ROI   | certified teachers.                           |
| - Basic Com  | puting (1)                                    |
| Registration |                                               |
|              | 1 - 1 - 1 - 1 - 1 - 1 - 1 - 1 - 1 - 1 -       |

# Category

A Category is the second level of the software's overall structure. Categories are used to group Courses and Classes. For example, a Summer School Program might offer several different Math Courses (Algebra, Trigonometry, Geometric Structures, Statistics and Calculus) each with multiple classes that vary according to the times and dates that they are offered. The Category is a broad representation of all of the Courses and Classes that pertain to it.

| Category - [55] | I                                                                                                    |
|-----------------|----------------------------------------------------------------------------------------------------|
| Program: *      | Community Education                                                                                                    |
| Name: *         | Enrichment                                                                                                    |
| Conf. Email:    | julie.stramer@regwerks.com                                                                                                    |
| Description:    | Our Enrichment Program offers challenging and enriching courses for<br>academically talented students in PreK through grade 9.Our research-<br>driven courses, outstanding instruction and the camaraderie of<br>learning with like-minded peers make this the place to be! |
| Print           | 🗙 Cancel 🔲 Save                                                                                                    |

You must first create Categories to populate the required drop down menus needed to create the Courses and Classes that will fall under each Category. When a Category is added, you are required to select the Program that it falls under and give the category a Name.

Two other options are available at the Category level; Conf. Email and Description.

Enter an email address in the Conf. Email field. When a user registers for a class that falls under this category, a confirmation email will automatically be sent to the address or addresses listed.

| From:<br>To:                                                            | Demo School - Stramer [emails@regwerks.com] Sent: Tue 9/20/2011 11:<br>Julie Stramer            | 12 AM |
|-------------------------------------------------------------------------|-------------------------------------------------------------------------------------------------|-------|
| Subject:                                                                | Registration: Drivers Ed                                                                        |       |
| Registra<br>Class N                                                     | ation: Drivers Ed<br>Jumber: 2011DE-AM                                                          |       |
| Order 1                                                                 | 10023003 placed: 9/20/2011 11:09:41 AM                                                          |       |
| Ellen Bo                                                                | ecker                                                                                           |       |
| Parent/A<br>Ellen Be<br>555 You<br>Mpls M<br>Email: <u>e</u><br>Home: ( | Account Holder:<br>eecker<br>rk<br>IN, 55412<br><u>ellen.becker@gmail.com</u><br>(612) 456-7896 |       |
| Grade:                                                                  | 11                                                                                              |       |
| Will you                                                                | u be payingth full amount or just the \$165.00 deposit?: Deposit Only                           |       |
| Amount                                                                  | t Paid: \$165.00                                                                                |       |

The Confirmation Email contains all of the detailed information relevant to the registration including answers to any questions that have been attached to the class.

If you would like the confirmation email to go to more than one person, enter multiple email addresses using a comma as a separator.

The Description field can be used to add a more detailed explanation of what the category includes. Text entered in this field will be displayed on the class listing of the web store beneath the Category name.

| Enrichmen                                        | t                                                                                  |                                                 |                                                |                                                                |
|--------------------------------------------------|------------------------------------------------------------------------------------|-------------------------------------------------|------------------------------------------------|----------------------------------------------------------------|
| Our Enrichmen<br>through grade<br>like-minded pe | t Program offers challeng<br>9.Our research-driven co<br>ers make this the place t | ing and enriching<br>ourses, outstandi<br>o be! | courses for academic<br>ng instruction and the | ally talented students in PreK<br>camaraderie of learning with |
| Adult Health                                     | and Fitness                                                                        |                                                 |                                                |                                                                |
| If you are new<br>you gently re-                 | w to exercise or have bee<br>discover health and vitali                            | en away for awhile<br>ty. Class format i        | e, join us for a fun, ea<br>s designed to impr | asier paced workout to help                                    |
| Number:<br>A2-3684                               | Date:<br>1/12/13-1/26/13                                                           | Day(s):<br>Sa                                   | <b>Time:</b><br>9:30a-11:00a                   | <b>Topic(s):</b><br>Fitness<br>Health and Wellness             |
| Aerobics                                         |                                                                                    |                                                 |                                                |                                                                |
| Think of aerol<br>biking, jogging                | bic activity as being long<br>g, swimming, aerobic clas                            | in duration yet lo<br>ses and cross-co          | w in intensity. Aerobi<br>untry skiing         | c activities include: walking,                                 |
| Number:<br>E1-3652                               | Date:<br>5/2/13-12/12/13                                                           | Day(s):<br>Th                                   | Time:<br>3:00p-7:00p                           | Topic(s):<br>Fitness                                           |
| Get Out of D                                     | ebt, Adults                                                                        |                                                 |                                                |                                                                |
| You can pay<br>your 30 year                      | off your consumer debt, o<br>mortgage in another 3-4                               | credit cards, car<br>years. Do this on          | payments and other e<br>your current income.   | xpenses in 1-3 years and<br>Learn                              |
| Number:<br>WI12 1<br>WI12 2                      | Date:<br>2/14/12<br>4/17/12                                                        | Day(s):<br>Tu<br>Tu                             | Time:<br>6:30p-9:30p<br>6:30p-9:30p            | Topic(s):<br>Financial Planning                                |

#### Topic

14

Topics are links used to cross-reference Courses on the website. They are initially displayed on the Class

|                                 |                                                              |                                        |                                                |                                             | Lis                                                                                        | sting under                                    | the Category t                                               | hat the user cli                               | cks.                              |
|---------------------------------|--------------------------------------------------------------|----------------------------------------|------------------------------------------------|---------------------------------------------|--------------------------------------------------------------------------------------------|------------------------------------------------|--------------------------------------------------------------|------------------------------------------------|-----------------------------------|
| Adult Enri                      | chment                                                       |                                        |                                                |                                             | To                                                                                         | illustrate th                                  | nis. the followir                                            | ng image shows                                 | s the                             |
| Adult learning                  | education                                                    |                                        |                                                |                                             | C                                                                                          | nurse list for                                 | the Adult Enr                                                | ichment Cateor                                 | orv                               |
| - and rearring                  |                                                              |                                        |                                                |                                             |                                                                                            |                                                |                                                              |                                                | Jiy.                              |
| Adult Health                    | h and Fitness                                                |                                        |                                                |                                             |                                                                                            |                                                |                                                              |                                                |                                   |
| If you are ne<br>you gently re  | w to exercise or have been<br>adiscover health and vitalit   | n away for awhi<br>y. Class format i   | e, join us for a fun, e<br>s designed to impr  | asier paced workout to help                 | Or                                                                                         | nly the Cour                                   | ses that fall ur                                             | nder Adult                                     |                                   |
| Number:<br>A2-3684              | Date:<br>1/12/13-1/26/13                                     | Day(s):<br>Sa                          | <b>Time:</b><br>9:30a-11:00a                   | Topic(s):<br>Fitness<br>Health and Wellness | Er                                                                                         | iricnment a                                    | are initially sho                                            | own in the list.                               |                                   |
| Aerobics                        |                                                              |                                        |                                                |                                             | No                                                                                         | otice that 'F                                  | i <b>tness'</b> is used                                      | as a Topic for                                 | two                               |
| Think of aero<br>biking, joggin | obic activity as being long i<br>ng, swimming, aerobic class | n duration yet k<br>es and cross-co    | ow in intensity. Aerobi<br>untry skiing        | c activities include: walking               | of                                                                                         | the classes                                    | displayed. If t                                              | he user is                                     |                                   |
| Number:<br>E1-3652              | Date:<br>5/2/13-12/12/13                                     | Day(s):<br>Th                          | Time:<br>3:00p-7:00p                           | Topic(s):<br>Fitness                        | interested in seeing all of the classes that<br>anything to do with fitness, they have the |                                                |                                                              |                                                | nave                              |
| Get Out of D                    | ebt, Adults                                                  |                                        |                                                |                                             | a                                                                                          | tion to all all                                |                                                              |                                                |                                   |
| You can pay<br>your 30 year     | off your consumer debt, c<br>mortgage in another 3-4 y       | redit cards, car<br>vears. Do this on  | payments and other e<br>your current income.   | expenses in 1-3 years and<br>Learn          | op<br>ch                                                                                   | ange to click                                  | on the Fitnes                                                | s link. The view<br>e classes that i           | ' WIII<br>ISE                     |
| Number:<br>WI12 1<br>WI12 2     | Date:<br>2/14/12<br>4/17/12                                  | <b>Day(s):</b><br>Tu<br>Tu             | <b>Time:</b><br>6:30p-9:30p<br>6:30p-9:30p     | Topic(s):<br>Financial Planning             | Fit                                                                                        | tness as a t                                   | opic, regardles                                              | ss of what Cate                                | gory                              |
| Microsoft Ex                    | ccel for Beginners                                           |                                        |                                                |                                             | ea                                                                                         | ich fails und                                  | iei.                                                         |                                                |                                   |
| Having proble<br>conditional fo | ems tracking your expenses<br>ormatting to draw attentior    | s? Learn to set u<br>n to exceptions.  | ip a simple spreadshe<br>Also learn how to ent | et with formulas. Use<br>er, edi            |                                                                                            |                                                |                                                              |                                                |                                   |
| Number:<br>X1-36 12             | Date:<br>1/16/12-1/30/12                                     | Day(s):<br>Mo                          | Time:<br>6:30p-8:00p                           | Topic(s):<br>Computer                       |                                                                                            |                                                |                                                              |                                                |                                   |
| Pottery Adv                     | anced Wheel Throwing                                         |                                        |                                                |                                             | Activities                                                                                 | & Classes Match                                | ning Your Criteria                                           |                                                |                                   |
| Join us for 8<br>to create you  | weeks of advanced creativ<br>ur very own works of art.       | ve pottery whee                        | l throwing. Where you                          | will use 100 pounds of clay                 | Adult Healt                                                                                | h and Fitness                                  |                                                              |                                                |                                   |
| Number:<br>A2-36 13             | Date:<br>3/4/13-4/29/13                                      | Day(s):<br>Mo                          | Time:<br>6:30p-7:30p                           | Topic(s):<br>Arts and Crafts                | If you are ne<br>you gently re                                                             | ew to exercise or have<br>ediscover health and | e been away for awhile, joi<br>vitality. Class format is des | n us for a fun, easier paced<br>signed to impr | workout to help                   |
| Pottery Bas                     | ics                                                          |                                        |                                                |                                             | Number:                                                                                    | Date:                                          | Day(s):                                                      | Time:                                          | Topic(s):                         |
| Learn how to<br>basics of han   | create your own pottery l<br>ndling clay and how to use      | by joining this be<br>the wheel to cre | eginners class on whe<br>eate bowls, mugs and  | elthrowing. You will learn th               | A2-3684                                                                                    | 1/12/13-1/26/13                                | Sa                                                           | 9:30a-11:00a                                   | Fitness<br>Health and<br>Wellness |
| Number:                         | Date:                                                        | Day(s):                                | Time:                                          | Topic(s):                                   | Aerobics                                                                                   |                                                |                                                              |                                                | 110111000                         |
| A1-30 13                        | 0/4/13-0/2//13                                               | iu, in                                 | 5:00p-8:00p                                    | Arts and Crarts                             | Think of aero                                                                              | bic activity as being                          | long in duration yet low in                                  | intensity. Aerobic activities                  | include: walking                  |
|                                 |                                                              |                                        |                                                |                                             | biking, joggir                                                                             | ng, swimming, aerobic                          | classes and cross-country                                    | / skiing                                       |                                   |
| 1.4                             | 41                                                           | 41                                     |                                                | · · · · · · · · · · · · · · · · · · ·       | Number:                                                                                    | Date:                                          | Day(s):                                                      | Time:                                          | Topic(s):                         |

5/2/13-12/12/13

11/14/11-5/18/12

2/5/13-2/28/13

12/1/11-12/31/13 11/1/11-11/30/14

10/1/11-10/31/14

9/1/11-9/30/13

Date:

Date:

Date:

Тh

Day(s):

Day(s):

Tu, Th

shake up your current routine. Launch your fitness program at a convenient, m...

Day(s):

Mo, We, Fr

This class allows you to experience Yoga in a new way. Are you scared that you're going to have to strech till you burst? This class allows you to go at your own pace. We will focu...

Be all you can be at cheerleading camp! Both beginners and advanced cheerleaders will be challenged!

As a Cresco Fitness member, you are entitled to a host of benefits. Get started on the right track, or

Su, Mo, Tu, We, Th, Fr, Sa Su, Mo, Tu, We, Th, Fr, Sa

Su, Mo, Tu, We, Th, Fr, Sa

Su, Mo, Tu, We, Th, Fr, Sa

E1-3652

Number:

Number:

Number:

December

November

September

October

WI10C2

13-100

**Aquatics Yoga** 

Cheerleading Camp

Monthly Membership

3:00p-7:00p

10:00a-11:00a

Time:

Time:

Time:

5:00a-9:00p 5:00a-9:00p

5:00a-9:00p

5:00a-9:00p

4:30p-6:30p

Fitnes

Topic(s):

Health and Wellness

Topic(s):

Athletics

Topic(s):

Athletics

Fitness

Fitness

Fitness

Notice in the image on the right, a list is now displayed containing only the Classes using the Topic of Fitness from all of the available categories.

Each Course can have two topics but they are not required. To show Topics on the web store you will need to create topics, go to the Setup Menu, Click on Options, check the Topic checkbox under Column Setup, then Save your change.

# User

The User window allows you to create users and manage user permissions. Double-click on an existing user to edit the user permissions or click the Add button to create a new user. You need to select if this will be a User or a Group. If it is a user, enter First, Last name, Email address, Username and Password. If it is a group, enter the group name. By default, every new user has full permission to everything within the software.

There are options to limit user's access to Tables, Categories, Reports and Buildings by un-checking the corresponding check boxes. You also have the ability to prevent users from giving Credit Card Refunds or accessing the web site Options page. In addition, you can make the user Active or Inactive. You can also take advantage of the All or None buttons to add or remove all check boxes if you would like to start with a clean slate.

# Tables

Tables refer to the menu items that appear on the Main and Setup menus. To remove a user's rights

| User - [NEW                   | ]                            |                                                   |                  |                                                                                                    |  |  |  |
|-------------------------------|------------------------------|---------------------------------------------------|------------------|----------------------------------------------------------------------------------------------------|--|--|--|
| User Type:                    |                              | User                                              | Grou             | up                                                                                                    |  |  |  |
| First, Last:                  | * Jo                         | John Doe                                          |                  |                                                                                                    |  |  |  |
| Email: *                      | jde                          | jdoe@email.com                                    |                  |                                                                                                    |  |  |  |
| Username                      | : * jdo                      | jdoe                                              |                  |                                                                                                    |  |  |  |
| Password:                     | * **                         | ****                                              |                  | ✓ Active                                                                                                    |  |  |  |
| Phone:                        |                              |                                                   |                  |                                                                                                    |  |  |  |
|                               | $\checkmark$                 | Access (                                          | Credit Card      | Refunds 🖌 Access Site Options                                                                                            |  |  |  |
| Tables                        | Categ                        | jories                                            | Reports          | Buildings                                                                                                    |  |  |  |
|                               | None                         | 1                                                 |                  |                                                                                                    |  |  |  |
|                               |                              |                                                   |                  |                                                                                                    |  |  |  |
| View                          | Add                          | Edit                                              | Delete           | Table                                                                                                    |  |  |  |
| View                          | Add<br>✓                     | Edit                                              | Delete           | Table Category                                                                                                    |  |  |  |
| View<br>V                     | Add<br>✓                     | Edit<br>V                                         | Delete<br>✓<br>✓ | Table       Category       ▲       Topic                                                                                 |  |  |  |
| View<br>V<br>V<br>V           | Add<br>✓<br>✓                | Edit<br>V                                         | Delete           | Table                                                                                                    |  |  |  |
| View<br>V<br>V<br>V<br>V      | Add<br>✓<br>✓<br>✓<br>✓      | Edit<br>V<br>L<br>V                               | Delete           | Table                                                                                                    |  |  |  |
| View<br>V<br>V<br>V<br>V<br>V | Add<br>✓<br>✓<br>✓<br>✓<br>✓ | Edit<br>V<br>L<br>Edit<br>V<br>L<br>Edit          | Delete           | Table       Category       Topic       User       Question Profile       Usage Request                                   |  |  |  |
| View<br>V<br>V<br>V<br>V      | Add                          | Edit<br>V<br>U<br>U<br>U<br>U<br>U<br>U<br>U<br>U | Delete           | Table        Category     ▲       Topic        User        Question Profile        Usage Request        Adjustment     ▼ |  |  |  |

to View, Add, Edit, or Delete items within your system, uncheck the corresponding check boxes under the Tables tab.

In the example, we've removed John's ability to Add, Edit or Delete user permissions, therefore preventing him from giving himself or others access to things they should not have access to.

If he attempts to make changes to any user permissions, the Save button is deactivated (grayed out) so no changes can be saved.

Additionally, when a user does not have permission to

RegistrationWerks v40009

view certain information in the software, a screen message will be displayed telling them that they do not have permission.

| Main Setur                                                                                                    | ourschoolnere.taciiitywerks.com/admin/Fiex/facilitywerks.ntmi/session | Id=41251 27 V C ( S Google | 4)           | Build |       |
|----------------------------------------------------------------------------------------------------|-----------------------------------------------------------------------|----------------------------|--------------|-------|-------|
| DbA Q                                                                                                    | Delete                                                                |                            |              | Dunui |       |
| Main                                                                                                    | Name                                                                  | Address                    | City         | State | Zip   |
| Setup                                                                                                    | Apple Valley High School                                              | 11837 Navajo Road          | Apple Valley | MN    | 92308 |
| A Fee Class                                                                                                    | Community Education Building                                          | 10700 Lyndaie Ave. S.      | Bioomington  | MN    | 55420 |
|                                                                                                    | Cresco Fitness Center                                                 | 130 North Park Place       | Cresco       | IA    | 52136 |
| Account Cod                                                                                                    | e Crestwood Middle School                                             | 10700 Lyndale Ave. S.      | Bioomington  | MN    | 55420 |
| Space Type                                                                                                    | Eagle Ridge Elementary                                                | 450 Eagle View Rd          | Lakeland     | MN    | 55111 |
| http://www.com/action/action/a | Highland Elementary                                                   | 400 Highview Dr            | Lakeland     | MN    | 55111 |
| -                                                                                                    | John Henry High School                                                | 200 1st Ave                | Lakeland     | MN    | 55111 |
| Program                                                                                                    |                                                                       |                            |              |       |       |
| Category                                                                                                    |                                                                       |                            |              |       |       |
| Topic                                                                                                    |                                                                       |                            |              |       |       |
| 0                                                                                                    |                                                                       |                            |              |       |       |
| 🖂 User                                                                                                    |                                                                       |                            |              |       |       |
| Options                                                                                                    | You do not have per                                                   | mission to view User data. |              |       |       |
| Contracts                                                                                                    |                                                                       | ок                         |              |       |       |
|                                                                                                    |                                                                       |                            |              |       |       |
|                                                                                                    |                                                                       |                            |              |       |       |
|                                                                                                    |                                                                       |                            |              |       |       |
|                                                                                                    |                                                                       |                            |              |       |       |
|                                                                                                    |                                                                       |                            |              |       |       |
|                                                                                                    |                                                                       |                            |              |       |       |
|                                                                                                    |                                                                       |                            |              |       |       |
|                                                                                                    |                                                                       |                            |              |       |       |
|                                                                                                    |                                                                       |                            |              |       |       |
|                                                                                                    |                                                                       |                            |              |       |       |
|                                                                                                    |                                                                       |                            |              |       |       |
|                                                                                                    |                                                                       |                            |              |       |       |
|                                                                                                    |                                                                       |                            |              |       |       |

# Categories

The Categories that are created from the Setup menu will automatically populate the Categories tab on the User screen. Uncheck any of the Categories that you wish to have removed from the user's view.

| User - [NEW]                                       |  |  |  |  |  |
|----------------------------------------------------|--|--|--|--|--|
| User Type: 💿 User 🔾 Group                          |  |  |  |  |  |
| First, Last: * John Doe                            |  |  |  |  |  |
| Email: * jdoe@email.com                            |  |  |  |  |  |
| Username: * jdoe                                   |  |  |  |  |  |
| Password: * ***** ✓ Active                         |  |  |  |  |  |
| Phone:                                             |  |  |  |  |  |
| ✔ Access Credit Card Refunds ✔ Access Site Options |  |  |  |  |  |
| Tables Categories Reports Buildings                |  |  |  |  |  |
| All None                                           |  |  |  |  |  |
| Show Category                                      |  |  |  |  |  |
| Adult Community Education - 55 and Older           |  |  |  |  |  |
| Adult Community Education - Comminuty Events       |  |  |  |  |  |
| Adult Community Education - Fitness and Health     |  |  |  |  |  |
| Adult Community Education - Hobbies and Interests  |  |  |  |  |  |
| Adult Community Education - Online Courses - NEW!  |  |  |  |  |  |
| Adult Community Education - Parent Education       |  |  |  |  |  |
| X Cancel                                           |  |  |  |  |  |

In the example, Adult Community Education Fitness and Health have been unchecked for this user. When he enters the RegistrationWerks software, Adult programs will not be visible from the Category page as shown below. Any Courses or Classes attached to this category will also not be visible.

## Reports

There are over 100 reports available within the RegistrationWerks software. The Report tab allows you to grant or deny a user's access to view and print individual reports. You may want instructors to have access to rosters and attendance sheets but none of the financial reports. Uncheck the checkboxes to the corresponding reports to deny access to the report. The unchecked reports will simply not be displayed for that user.

In the example, we have given John access to only the Attendance and Class Detail reports. When he looks at the available reports, only those that he has access to will be listed.

| User - [1366]           |                                                    |  |  |  |  |  |
|-------------------------|----------------------------------------------------|--|--|--|--|--|
| First, Last: * John Doe |                                                    |  |  |  |  |  |
| Email: *                | johndoe@email.com                                  |  |  |  |  |  |
| Username: * JDOE        |                                                    |  |  |  |  |  |
| Password: *             | ********* 🗹 Active                                 |  |  |  |  |  |
|                         | ✓ Access Credit Card Refunds ✓ Access Site Options |  |  |  |  |  |
| Tables (                | Categories Reports Buildings                       |  |  |  |  |  |
|                         | one                                                |  |  |  |  |  |
| Show Re                 | eport                                              |  |  |  |  |  |
| ✓ At                    | tendance                                           |  |  |  |  |  |
| At                      | ttendance Report (Contract)                        |  |  |  |  |  |
| Ba                      | alance Due                                         |  |  |  |  |  |
| Ba                      | atch Charges Report                                |  |  |  |  |  |
| ✓ CI                    | lass Detail                                        |  |  |  |  |  |
| CI                      | ass Revenue                                        |  |  |  |  |  |
|                         | 🗶 Cancel 🕞 Save                                    |  |  |  |  |  |

# **Buildings**

The Buildings tab is populated by the buildings you create in the Main menu under the Building item in the left hand navigation. This tab allows you to grant or deny access to specific buildings within your institution.

| First, Last:               | : * John Doe                                                                                                    |  |  |  |  |
|----------------------------|----------------------------------------------------------------------------------------------------|--|--|--|--|
| Email: * johndoe@email.com |                                                                                                    |  |  |  |  |
| Username: * JDOE           |                                                                                                    |  |  |  |  |
| Password:                  | * ********* 🗹 Active                                                                                                    |  |  |  |  |
|                            | ✔ Access Credit Card Refunds ✔ Access Site Options                                                                             |  |  |  |  |
| Tables                     | Categories Reports Buildings                                                                                                   |  |  |  |  |
| All                        | None                                                                                                    |  |  |  |  |
| All                        | None<br>Building                                                                                                    |  |  |  |  |
| All Show                   | None Building High School                                                                                                    |  |  |  |  |
| All Show                   | None Building High School Jenson High School                                                                                   |  |  |  |  |
| All Show                   | None Building High School Jenson High School Middle School                                                                     |  |  |  |  |
| All<br>Show<br>V           | None Building High School Jenson High School Middle School Parkway Elementary                                                  |  |  |  |  |
| All Show                   | None Building High School Jenson High School Middle School Parkway Elementary Pond Road Middle School                          |  |  |  |  |
| All Show                   | None Building High School Jenson High School Middle School Parkway Elementary Pond Road Middle School Sharon Elementary School |  |  |  |  |

# **Options**

The Options screen will allow you to define the basic look and feel of RegWerks within the public side of the RevTrak web store. There are two ways to get to the options screen.

From the RegWerks menus choose Setup Menu > Options

In the Left Navigation click the Setup Panel at the bottom left of the window. This will show the Setup items in the Left Navigation. Now click the Options links in the Left Navigation Menu.

| istrict: Mel's                                                          | Testing Site                                 | Email:                           | nail: mwill@regwerks.com                                                                                                    |  |
|-------------------------------------------------------------------------|----------------------------------------------|----------------------------------|----------------------------------------------------------------------------------------------------|--|
| ederal Tax ID:<br>] Show Attenda                                        | 1234-587694<br>ance on Tax Statemen          | ts                               | ✔ Enable Parent Portal                                                                                                    |  |
| Web St                                                                  | Usage Request                                | Events                           |                                                                                                    |  |
| Background:<br>Text Color:<br>Alternate:<br>Alternate 2:<br>Home Page M | Link:<br>Link F                              | lover:                           | ✓       Class Number         ✓       Date         □       Days         ✓       Time         ✓       Instructor         □       Topic         ✓       Price |  |
| Invoice Logo:                                                           | https://secure.revtral<br>Recommended logo s | k.net/regwerks/ir<br>ize 300x180 | פת                                                                                                    |  |

**District Field:** Enter the name of your district, as you would like it to appear on printed receipts and invoices (see Example Receipt, District name highlighted in yellow). The text entered here will also appear in the 'From' field of automatic emails being sent from the software.

**Email Field:** The email address entered here will be used as the 'Reply To' field on automatic emails being sent from the software.

**Federal Tax ID:** Enter your Federal Tax Id number here. The number entered will appear on printed receipts and invoices (see Example Receipt, Tax ID # highlighted in yellow).

**Enable Parent Portal**: By checking this box, you allow the parent portal to be displayed in the web store under RevTrak's "My Account" page. This allows parents to go in and make a payment on any class that they have a balance due on.

**Show Attendance on Tax Statements:** By checking this box, dates of attendance will appear on the tax statements.

#### Example Receipt:

| PROSTANCE WORKS                                            | RegWerks Demonstration<br>TAX ID #: XXX-XXX-XXXX<br>Date: 11/16/2011<br>Method: Check<br>Reference: # 595959<br>Amount: \$110.00                                                                                                    |                             |
|------------------------------------------------------------|----------------------------------------------------------------------------------------------------|-----------------------------|
| Bill To:                                                   |                                                                                                    |                             |
| John Doe<br>10700 Lyndale Ave. S.<br>Bloomington MN, 55420 |                                                                                                    |                             |
| Date De                                                    | escription                                                                                                    | Amount                      |
| 11/16/2011 To<br>Jo<br>10                                  | one Up 2011 A Adult Health & Fitness<br>ohn Doe<br>0/10/2011 - 10/25/2012                                                                                                    | \$110.00                    |
| 11/16/2011 Ch                                              | neck: #595959                                                                                                    | \$-110.00                   |
| This communication is for the intended re                  | e exclusive use of the addressee and may contain confidential or privileged information<br>ecipient any use, copying, disclosure, dissemination or distribution is strictly prohibited<br>© RegWerks Demonstration All Rights Reserved | n. If you are not the<br>I. |

Other Options settings are grouped under three tabs titled **Web Store**, **Usage Request and Events**. The contents of each tab are described here with examples of where and how each setting appears on the public side.

## **Web Store Tab**

The Web Store tab contains options for Color Settings, Home Page Message and Column Setup.

| strict: Mel's 1                                                                                                    | Testing Site                      | Email                                                                 | : mwill@regwerks.com |
|----------------------------------------------------------------------------------------------------|-----------------------------------|-----------------------------------------------------------------------|----------------------|
| ederal Tax ID:<br>Show Attenda                                                                                                    | 1234-587694<br>ance on Tax Statem | nents                                                                 | Enable Parent Portal |
| Web St                                                                                                    | Usage Request                     | Events                                                                |                      |
| Background:<br>Text Color:<br>Alternate:<br>Alternate 2:<br>Home Page Mo<br><center>The t<br/>Web Store Pro<br/>formatting as<br/><h2 style="col&lt;/td&gt;&lt;td&gt;Lin&lt;br&gt;Lin&lt;br&gt;Lin&lt;br&gt;Lin&lt;br&gt;Essage:&lt;br&gt;essage:&lt;br&gt;eext entered here w&lt;br&gt;ogram Listing. You of&lt;br&gt;shown here:&lt;br&gt;lor:red">Change th</h2></center> | ik:                               | Column Setup  Class Number  Date Days  Time  Instructor  Topic  Price |                      |
| <h1 styl<br="">text</h1><br>Invoice Logo:                                                                                                    | le="color:green">si               | ize of your<br>trak.net/regwerks                                      | ▼<br>i/img           |
|                                                                                                    | Recommended log                   | o size 300×180                                                        |                      |

Home Page Message: The 'Home Page Message:' field is used to display any additional information that you would like to add to the **Program** listing page of your web store. Basic html formatting tags can be included to accent the text in different ways. Enter the preferred text in the Home Page Message text box and click the Save button.

For more information on using html to format text, please contact RegWerks Support at 888-847-9470.

The text shown in the

### example creates the html formatting for the Program listing page shown in the Home Page Message

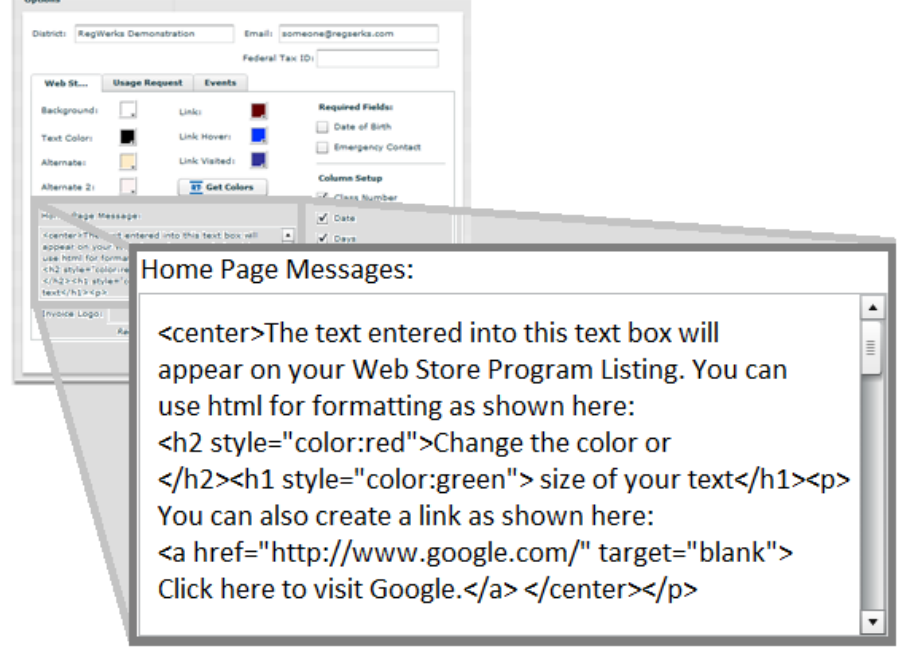

Diagram.

The end result is shown within the red box. Using html you can change the color or size of the text and add links to other web pages or documents.

### Home Page Message Diagram:

|                                                                                                    | Your School Here                                                                                                    |
|----------------------------------------------------------------------------------------------------|----------------------------------------------------------------------------------------------------|
| Click a Category to Start                                                                                                    | Programs                                                                                                    |
| Activity Registration<br>Band Tickets<br>Child Care<br>Comm. Ed. Registration<br>Dance Ticket eForm<br>Designate Your Donation<br>Donations<br>Event Calendar<br>Food Service | The text entered into this text box will appear on your Web Store Program Listing. You can use html for<br>formatting as shown here:<br><b>Change the color or</b><br><b>size of your text</b><br>You can also create a link as shown here: Click here to visit Google. |
| Reservation Request<br>Spirit Wear<br>Student Fees & Balances<br>Transportation<br>Yearbooks<br>Your Family's Fees - IC<br>Shopping Cart                                      | Please see the links below for activities and classes.<br>Alumni Membership<br>— Recreation (1)<br>Athletics<br>— Elementary School Athletics (1)<br>— High School Athletics (3)<br>— Middle School Athletics (1)<br>Community Education<br>— Adult Enrichment (6)      |

#### Get Colors:

| strict: Mel's                                                                                                    | Testing Site                                               | Email:         | mwill@regwerks.com                                                                 |
|----------------------------------------------------------------------------------------------------|------------------------------------------------------------|----------------|------------------------------------------------------------------------------------|
| ederal Tax ID:                                                                                                    | 1234-587694<br>ance on Tax Statem                          | ents           | ✔ Enable Parent Portal                                                             |
| Web St                                                                                                    | Usage Request                                              | Events         |                                                                                    |
| Background:<br>Text Color:<br>Alternate:<br>Alternate 2:<br>Home Page M<br><center>The f<br/>Web Store Pro</center>                                                                             | Lin<br>Lin<br>Lin<br>Lin<br>essage:<br>text entered here w | : Hover:       | Column Setup  Class Number  Class Number  Date Days  Time Instructor  Topic  Price |
| formatting as<br><h2 style="co&lt;br&gt;&lt;/h2&gt;&lt;h1 sty&lt;br&gt;text&lt;/h1&gt;Invoice Logo:&lt;/td&gt;&lt;td&gt;shown here:&lt;br&gt;lor:red">Change th<br/>le="color:green"&gt;si</h2> | e color or<br>e of your<br>rak.net/regwerks/               | ∎<br>▼<br>limg |                                                                                    |

The Get Colors area on the Options menu allows you to select different colors that will be used for RegWerks

| Istrict: Regwerks Den                                                                                                  | nonstration        | Email: som | eone@regserks.com |
|----------------------------------------------------------------------------------------------------|--------------------|------------|-------------------|
| Web Store Usage                                                                                                    | Request Even       | ts         |                   |
| Background:                                                                                                    | Link:              |            | Required Fields:  |
|                                                                                                    | CCERE              |            | Date of Birth     |
| lext Color:                                                                                                    |                    |            | Emergency Contact |
| Alternate:                                                                                                    |                    |            |                   |
| Alternate 2:                                                                                                    |                    |            | Column Setup      |
|                                                                                                    |                    |            | Class Number      |
| Home Page Mess                                                                                                    |                    |            | 🗹 Date            |
| <center>The tex</center>                                                                                               |                    |            | 🖌 Days            |
| use html for form                                                                                                    |                    |            | Time              |
| <h2 style="color:red"><br/></h2> <h1 style="color&lt;/td&gt;&lt;td&gt;Change the color&lt;br&gt;green"> size of y</h1> | or 🚽               | Instructor |                   |
| text                                                                                                    |                    | •          | Topic             |
| Invoice Logo:                                                                                                    |                    |            | ✓ Price           |
| Recom                                                                                                    | mended logo size 3 | 00×180     |                   |

within the public side of the RevTrak web store. The examples show the **Program, Course** and **Class** pages for each element displayed. Color options are available for background color, text color, alternating table backgrounds and hyperlink colors.

To select colors for each element, click on the corresponding color box. A drop down menu will appear containing all of the available color choices. Click the desired color to select it, click the **Save** button to save your changes.

To demonstrate how each color setting corresponds with the elements displayed on the Program, Course and Class listing pages, the settings have been changed to the colors shown in the below image. We do not, however, recommend using the example

colors. These colors were selected only to easily differentiate the areas of the screens that they control.

| Options                                         |                     |                   |               |
|-------------------------------------------------|---------------------|-------------------|---------------|
| District: RevTraic                              | Email: so           | meone@revtrak.com |               |
| Web St Usage Rec                                | quest Events Federa | Tax ID:           |               |
| Becky rund:                                     | Link:               | Date of Birth     |               |
| Alternate:                                      | Background:         |                   | Link:         |
| s ome Page Nessages<br>Koel ter>The text entere | Text Color:         |                   | Link Hover:   |
| You can als: create a link                      | Alternate:          | L.                | Link Visited: |
| here to visit Go. gle.<br>                      | Alternate 2:        |                   | RT Get Colors |
|                                                 |                     |                   |               |

View the detailed results in the next diagrams titled **Program Listing, Course Listing and Class Listing**.

**Background:** corresponds to the entire background color

of all RegWerks pages.

**Text Color:** corresponds to the plain text displayed on the all RegWerks pages.

Alternate: corresponds to the alternating background color of the Class listings.

Alternate2: corresponds to the background color of all headings within the RegWerks pages.

Link: corresponds to the initial color of all hyperlinks.

Link Hover: corresponds to the color of a link when a mouse hovers over that link.

Link Visited: corresponds to the color of a link after it has been clicked.

Color options are corresponded directly to the Global settings website Color Options through the RevTrak dashboard. The **Get Colors** button is used to match the colors that are currently set in the Dashboard for each element. When this button is clicked, RegWerks communicates with RevTrak to capture the current color settings and then displays the colors accordingly. Specific colors for specific elements can then be set in RegWerks to override the web store settings.

### **Program Listing:**

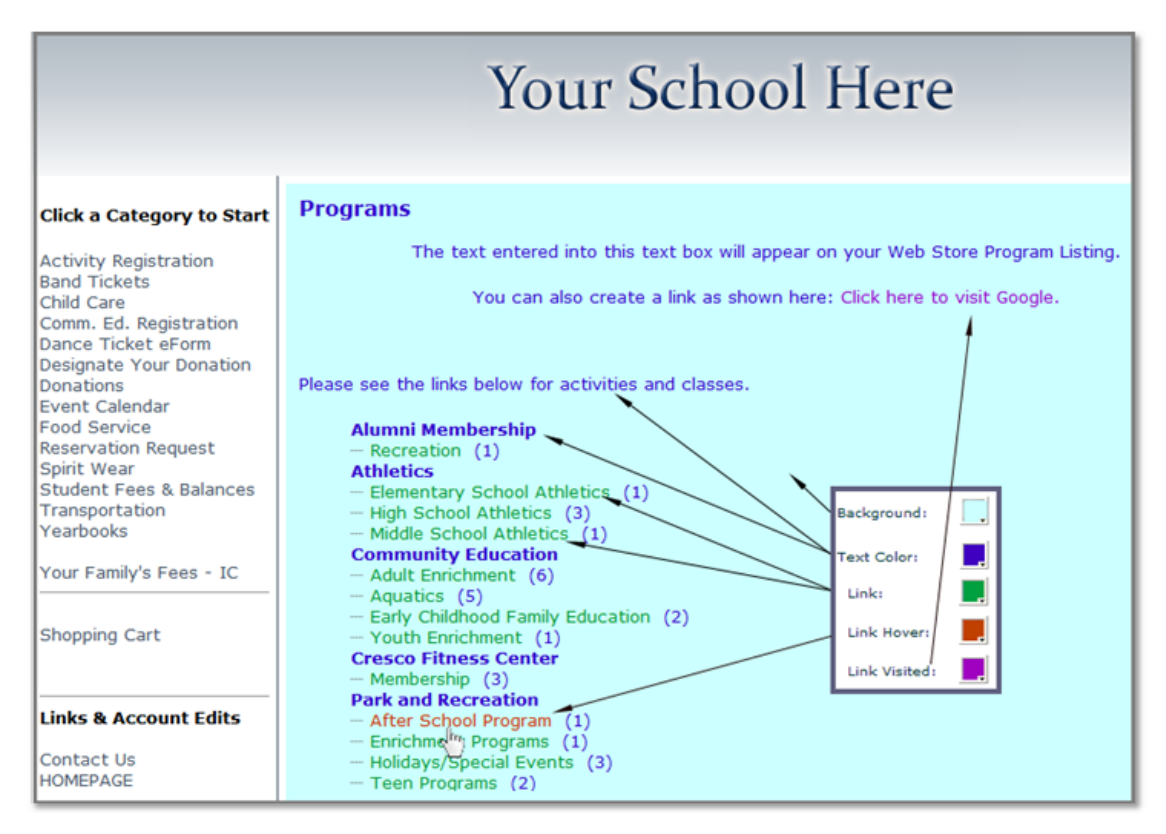

Background: corresponds to the entire background color of all RegWerks pages.

**Text Color:** corresponds to the plain text displayed on the all RegWerks pages.

Link: corresponds to the initial color of all hyperlinks.

Link Hover: corresponds to the color of a link when a mouse hovers over that link.

Link Visited: corresponds to the color of a link after it has been clicked.

### Course Listing Diagram:

| Your School Here                                                                                       |                                                                                                    |                                                  |                                    |                                            |                                                        |                                                    |                              |  |
|----------------------------------------------------------------------------------------------------|----------------------------------------------------------------------------------------------------|--------------------------------------------------|------------------------------------|--------------------------------------------|--------------------------------------------------------|----------------------------------------------------|------------------------------|--|
| <b>Click a Category to Start</b><br>Activity Registration                                              | Aquatics                                                                                                    | i                                                |                                    |                                            | Alternal                                               |                                                    |                              |  |
| Child Care                                                                                             | Aquatics                                                                                                    | Lifeguard Level I                                |                                    |                                            | /                                                      |                                                    |                              |  |
| Comm. Ed. Registration<br>Dance Ticket eForm<br>Designate Your Donation<br>Donations<br>Event Calendar | Number:<br>Y1-37 12                                                                                                    | Date:<br>1/2/12-2/27/12                          | <b>Day(s):</b><br>Mo               | <b>Time:</b><br>6:30p-7:30p                | Instructor(s):<br>Smith, Joan                          | Topic(s):<br>1-2 Year Olds<br>Lifeguard<br>Lessons | Price:<br>\$65.00            |  |
| Food Service                                                                                           | Aquatics Yoga                                                                                                    |                                                  |                                    |                                            |                                                        |                                                    |                              |  |
| Spirit Wear<br>Student Fees & Balances                                                                 | This class allows you to experience Yoga in a new way. Are you scared that you're going to have to strech till you burst? This class allows you to go at your own pace. We will focu |                                                  |                                    |                                            |                                                        |                                                    |                              |  |
| Transportation<br>Yearbooks                                                                            | Number:<br>13-100                                                                                                    | Date:<br>11/14/11-5/18/12                        | Day(s):<br>Mo, We, Fr              | <b>Time:</b><br>10:00a-11:00a              |                                                        | Topic(s):<br>Fitness<br>Health and                 | Price:<br>\$50.00            |  |
| Your Family's Fees - IC                                                                                |                                                                                                    |                                                  |                                    |                                            |                                                        | Wellness                                           |                              |  |
|                                                                                                    | Aquatics Level I                                                                                                    |                                                  |                                    |                                            |                                                        |                                                    |                              |  |
| Shopping Cart                                                                                          | An introductory swimming program is offered for swimmers ages 4 through 17. Swimmers learn strokes and techniques in daily practices and participate in a series of evening swim mee |                                                  |                                    |                                            |                                                        |                                                    |                              |  |
| Links & Account Edits                                                                                  | Number:<br>Y1-38 12<br>Y1-38 14                                                                                                    | Date:<br>1/3/12-2/23/12<br>1/2/14-2/27/14        | <b>Day(s):</b><br>Tu, Th<br>Tu, Th | Time:<br>4:30p-5:30p<br>4:30p-5:30p        | Instructor(s):<br>Schneider, Clara<br>Schneider, Clara | Topic(s):<br>Basic Swim<br>Lessons                 | Price:<br>\$85.00<br>\$85.00 |  |
| Contact Us<br>HOMEPAGE                                                                                 | Aquatics                                                                                                    | Level II                                         |                                    |                                            |                                                        |                                                    |                              |  |
| My RevTrak Account<br>Password Reminder<br>Policies<br>Privacy Policy                                  | Number:<br>Y2-38 12<br>Y2-38 13                                                                                                    | <b>Date:</b><br>1/2/12-2/27/12<br>1/7/13-2/25/13 | <b>Day(s):</b><br>Mo<br>Mo         | <b>Time:</b><br>4:30p-5:30p<br>4:30p-5:30p | Instructor(s):<br>Smith, Joan<br>Smith, Joan           | <b>Topic(s):</b><br>Intermediate<br>Swim Lessons   | Price:<br>\$45.00<br>\$45.00 |  |
| Site Map                                                                                               | Aquatics                                                                                                    | Level III                                        |                                    |                                            |                                                        |                                                    |                              |  |
| CODADDY COM*                                                                                           | Number:<br>Y3-39 12                                                                                                    | Date:<br>1/4/12-2/22/12                          | <b>Day(s):</b><br>We               | Time:<br>4:30p-5:30p                       | Instructor(s):<br>Smith, Joan                          | Topic(s):<br>Advanced Swim<br>Lessons              | Price:<br>\$45.00            |  |

Alternate: corresponds to the alternating background color of the Class listings.

Alternate2: corresponds to the background color of all headings within the RegWerks pages.

### **Class Listing Diagram:**

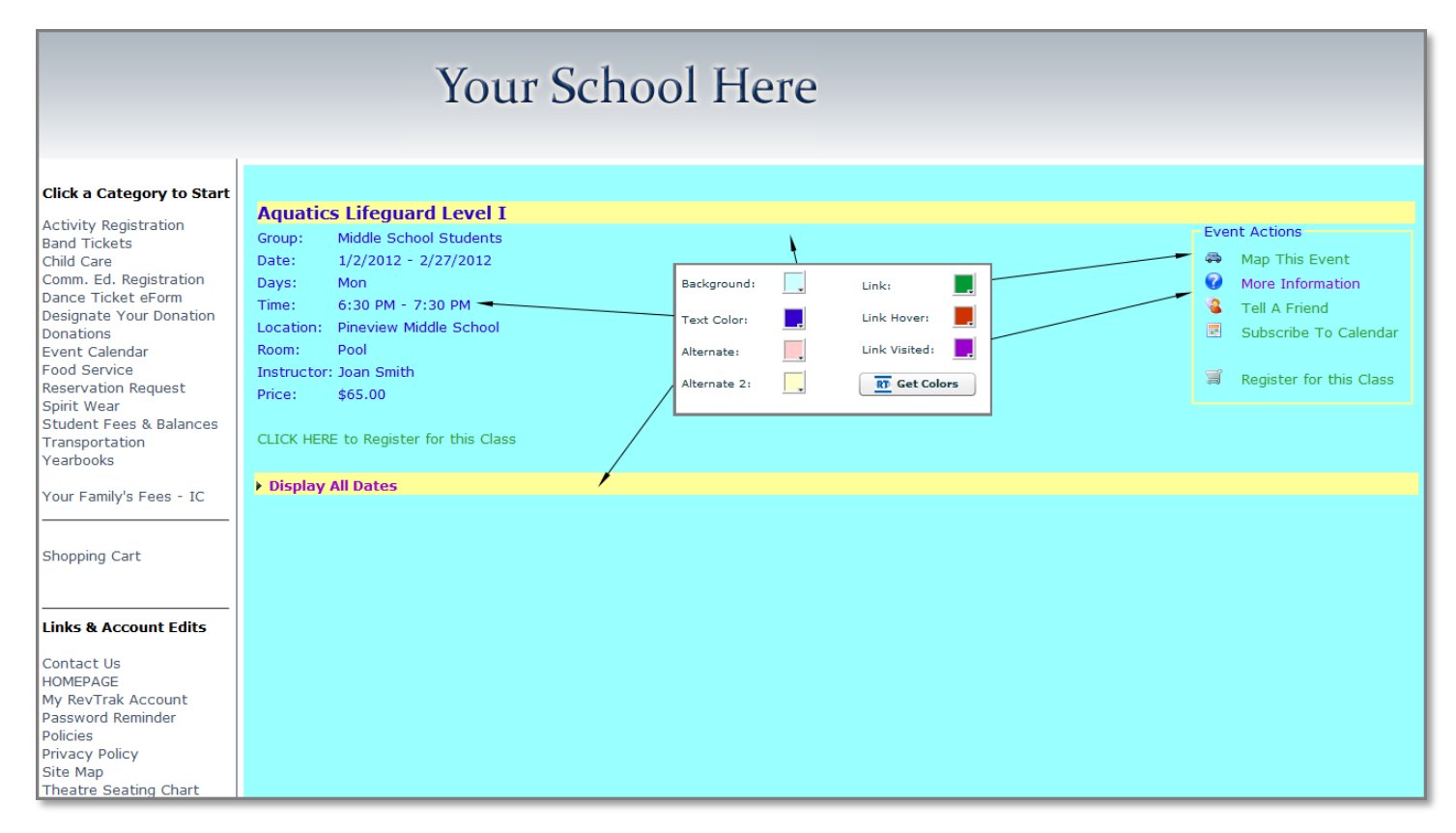

Background: corresponds to the entire background color of all RegWerks pages.

Text Color: corresponds to the plain text displayed on the all RegWerks pages.

Alternate: corresponds to the alternating background color of the Class listings.

Alternate2: corresponds to the background color of all headings within the RegWerks pages. Link: corresponds to the initial color of all hyperlinks.

Link Hover: corresponds to the color of a link when a mouse hovers over that link.

Link Visited: corresponds to the color of a link after it has been clicked.

### Column Setup:

**Column Setup** refers to the **Column Headings** and **Details** which describe each class within a course. From this area you can define which of the columns will display on the Course Listing page. If all 7 of the options are selected, text wrapping on the course page could occur. Text wrapping may cause the layout to appear confusing. <u>We recommend that you select the most important columns and check only five options</u>.

| strict: Mel's                                                                                                    | Testing Site                                                        | Email:             | mwill@regwerks.com     |
|----------------------------------------------------------------------------------------------------|---------------------------------------------------------------------|--------------------|------------------------|
| deral Tax ID:<br>Show Attenda                                                                                                    | 1234-587694<br>ance on Tax Statem                                   | nents              | ✓ Enable Parent Portal |
| Web St                                                                                                    | Usage Request                                                       | Events             |                        |
| Background:                                                                                                    | Lin                                                                 | k:                 | Column Setup           |
|                                                                                                    |                                                                     |                    | Class Number           |
| lext Color:                                                                                                    |                                                                     |                    | ✓ Date                 |
| Alternate:                                                                                                    | Lin                                                                 | k Visited:         | Days                   |
| Alternate 2:                                                                                                    |                                                                     | Get Colors         | Time                   |
| Home Page Me                                                                                                    | essage:                                                             |                    | ✓ Instructor           |
| <center>The t<br/>Web Store Pro<br/>formatting as<br/><h2 style="col&lt;br&gt;&lt;/h2&gt;&lt;h1 styl&lt;br&gt;text&lt;/h1&gt;&lt;/td&gt;&lt;td&gt;ext entered here w&lt;br&gt;gram Listing. You o&lt;br&gt;shown here:&lt;br&gt;or:red">Change th<br/>e="color:green"&gt;si</h2></center> | ill appear on your<br>can use HTML for<br>e color or<br>ize of your | Topic              |                        |
| Invoice Logo:                                                                                                    | https://secure.rev                                                  | trak.net/regwerks/ | img                    |
|                                                                                                    | Parammandad lag                                                     | a ciza 200×190     |                        |

You can choose to either show or hide the Class Number, Date, Days, Time, Instructor, Topic, or Price individually. If checked, the heading and details will show. If unchecked, the heading and details will be hidden.

#### Column Setup Diagram:

In the example, the **Class Number, Date, Time** and **Price** will be displayed as shown in the **Column Setup diagram.** 

|                                                                                                    |                                                                                                    | Your Sch                                                               | nool Here                                                                    |                                    |
|----------------------------------------------------------------------------------------------------|----------------------------------------------------------------------------------------------------|------------------------------------------------------------------------|------------------------------------------------------------------------------|------------------------------------|
| Click a Category to Start                                                                           | Aquatics                                                                                            |                                                                        |                                                                              |                                    |
| Activity Registration<br>Band Tickets<br>Child Care<br>Comm. Ed. Registration<br>Dance Ticket eForm | Aquatics Lifeg                                                                                      | uard Level I<br>ication Class: Includes CPR fo                         | r the Professional Rescuer, AED train                                        | ing and Oxygen                     |
| Designate Your Donation<br>Donations<br>Event Calendar<br>Food Service                              | administration.<br>Number:<br>Y1-37 12                                                              | Date:<br>1/2/12-2/27/12                                                | <b>Time:</b><br>6:30p-7:30p                                                  | Price:<br>\$65.00                  |
| Reservation Request<br>Spirit Wear<br>Student Fees & Balances<br>Transportation                     | Aquatics Yoga<br>This class allow<br>strech till you t                                              | •<br>rs you to experience Yoga in a<br>purst? This class allows you to | a new way. Are you scared that you'n<br>o go at your own pace. We will focu  | re going to have to                |
| Yearbooks<br>Your Family's Fees - IC                                                                | Number:<br>13-100                                                                                   | Date:<br>11/14/11-5/18/12                                              | <b>Time:</b><br>10:00a-11:00a                                                | Price:<br>\$50.00                  |
| Shopping Cart                                                                                       | ta stanductor<br>tumber Aq                                                                          | uatics Level I                                                         | for eminimers ages 4 through 17. Sw                                          | inmers learn strokes a             |
| Links & Account Edits                                                                               | ranse de<br>ranse de<br>ranse de<br>An                                                              | introductory swimn<br>chniques in daily pra                            | ning program is offered for<br>actices and participate in                    | or swimmers ag<br>1 a series of ev |
| Contact Us<br>HOMEPAGE<br>My RevTrak Account<br>Password Reminder<br>Policies                       | Tris class           bre 'th cc         Nu           Num. er:         Y1           Y2-38         Y1 | -38 12 1<br>-38 14 1                                                   | Date:<br>./3/12-2/23/12<br>./2/14-2/27/14                                    | <b>T</b><br>4<br>4                 |
| Privacy Policy<br>Site Map<br>Theatre Seating Chart                                                 | Aquatics Leve<br>This class is de<br>breath control,                                                | signed for childrenten years of expands comfort in the wate            | f age or older, with no prior swimming<br>r, basic water safety, kicking, ar | g. The class covers                |
| WEBSITE PROTECTION<br>TESTED 2015-11-54                                                             | Number:<br>Y3-39 12                                                                                 | Date:<br>1/4/12-2/22/12                                                | Time:<br>4:30p-5:30p                                                         | Price:<br>\$45.00                  |

#### Invoice Logo Field:

If you would like to include your logo on printed receipts and invoices, enter the URL and path to your institution's logo on a web site. The image must be web based (JPEG, TIFF, PNG, GIF, BMP) and we recommend that the image size is 300 x 180 pixels.

| istrict: Mel's                                                                                                    | Testing Site                                                    | Er                              | nail: mv | ill@regwerks.com                                           |
|----------------------------------------------------------------------------------------------------|-----------------------------------------------------------------|---------------------------------|----------|------------------------------------------------------------|
| ederal Tax ID:                                                                                                    | 1234-587694<br>ance on Tax Staten                               | nents                           | <b>V</b> | Enable Parent Portal                                       |
| Web St                                                                                                    | Usage Request                                                   | Events                          |          |                                                            |
| Background:<br>Text Color:                                                                                                    | Lir                                                             | ik:                             |          | Column Setup<br>Class Number<br>Date                       |
| Alternate:<br>Alternate 2:                                                                                                    |                                                                 | Get Colors                      |          | <ul> <li>Days</li> <li>Time</li> <li>Instructor</li> </ul> |
| Home Page M<br><center>The<br/>Web Store Pro<br/>formatting.<!--</td--><td>essage:<br/>text entered here v<br/>ogram Listing. You<br/>center&gt;</td><td>ill appear on y<br/>can use HTML</td><td>your</td><td>Topic<br/>Price</td></center> | essage:<br>text entered here v<br>ogram Listing. You<br>center> | ill appear on y<br>can use HTML | your     | Topic<br>Price                                             |
| Invoice Logo:                                                                                                    | https://secure.rev<br>Recommended log                           | trak.net/regw<br>o size 300x180 | erks/img | 1                                                          |

| Properties          | ×                                             |
|---------------------|-----------------------------------------------|
| General             |                                               |
|                     | rwłogo.jpg                                    |
| Protocol:           | HyperText Transfer Protocol                   |
| Type:               | JPEG image                                    |
| Address: H<br>(URL) | http://www.revtrak.com/media/29174/rwlogo.jpg |
| Size:               | 3865 bytes                                    |
| Dimensions:         | 100 x 78 pixels                               |
| Created:            | 11/15/2011                                    |
| Modified:           | 11/15/2011                                    |
|                     | OK Cancel Apply                               |

To find the URL to an image on your web site, navigate to the image you would like to use.

In <u>Internet Explorer</u>, right click on the image, and select **Properties** from the menu that displays. The URL will be listed as the Address of the image. Insert the entire URL into the Invoice Logo field and click **Save**.

In <u>Firefox</u>, right click on the image, select Copy Image Location from the menu. You will be able to paste the URL into the Invoice Logo field and click **Save**.

In <u>Safari</u>, right click on the image and select Copy Image Address. You will be able to paste the URL into the Invoice Logo field and click **Save**. The logo will show in the top left side of invoices and printed receipts as shown in the example receipt.

In <u>Chrome</u>, right click, select Copy Image URL and paste the URL into the Invoice Logo field and click Save.

The logo will show in the top left side of invoices and printed receipts as shown in the example receipt.

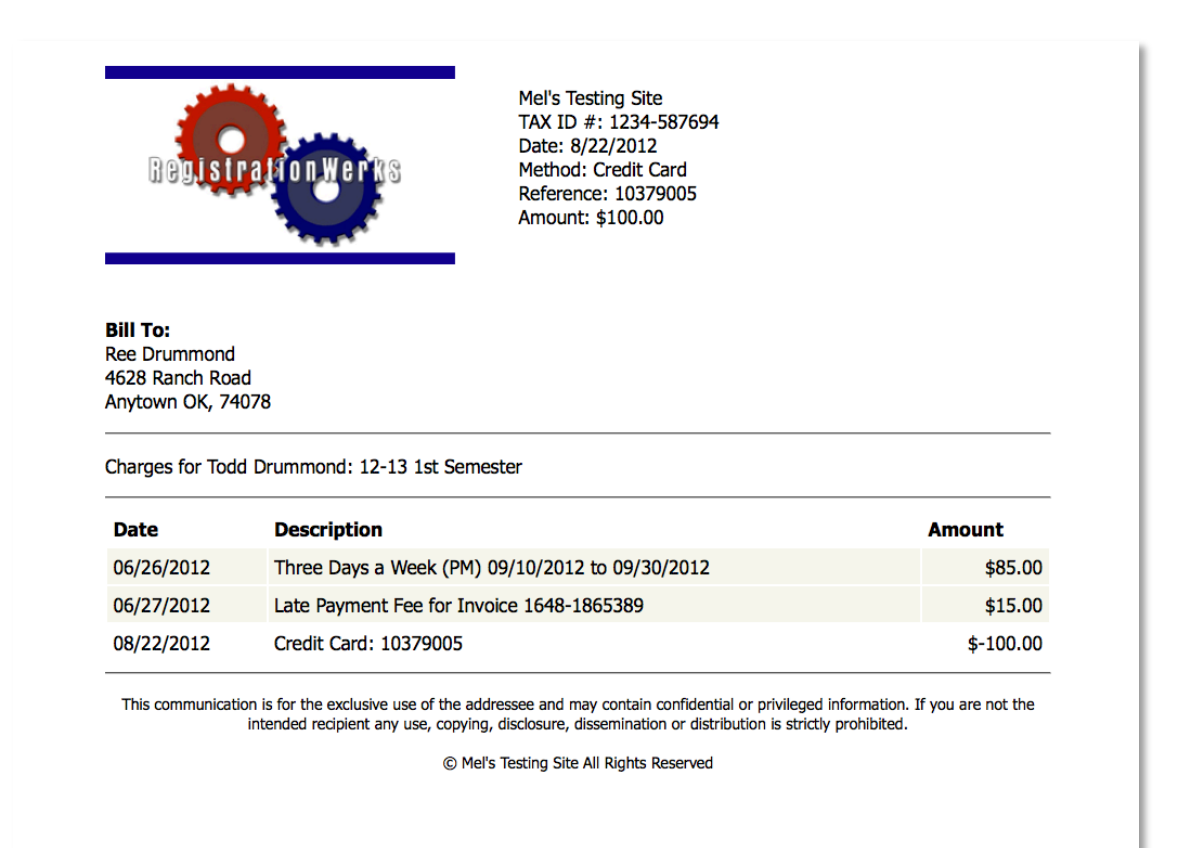

## **Usage Request Tab**

The Usage Request screen controls how usage requests are handled and define the usage request page of the software. Options are available for a Processing Fee, Question Profile, Accounting Code, Confirmation Email Address, and screen Instructions.

| ptions                                                                 |                                                                                                    |  |  |  |  |
|------------------------------------------------------------------------|----------------------------------------------------------------------------------------------------|--|--|--|--|
| District: RegWerks (                                                   | Demonstration Email: someone@regwerks.com                                                                                                    |  |  |  |  |
|                                                                        | Federal Tax ID: XXX-XXX                                                                                                    |  |  |  |  |
| Web Store Usa                                                          | ge Request Events                                                                                                    |  |  |  |  |
| Processing Fee:                                                        | \$0.00                                                                                                    |  |  |  |  |
| Question Profile:                                                      | Usage Request Questions                                                                                                    |  |  |  |  |
| Accounting Code:                                                       | Usage Request Account Code 🛛 🔻                                                                                                    |  |  |  |  |
| Conf. Email:                                                           | facilities@regwerks.com                                                                                                    |  |  |  |  |
| Instructions:                                                          |                                                                                                    |  |  |  |  |
| If you are intereste<br>Facility Use Reques<br>for more informatio     | d in reserving space, please complete the<br>t Form below, or call us<br>on at 555-123-4567                                                                    |  |  |  |  |
| Add Date Instruction                                                   | ns:                                                                                                    |  |  |  |  |
| Rental of the facilit<br>Click the <b> ADD I<br/>You can submit mu</b> | y is subject to availability.<br>DATE  button to request specific dates, times and spaces.<br>Itiple requests. We will contact you with confirmation when your |  |  |  |  |
|                                                                        | 🗙 Cancel 🕞 Save                                                                                                    |  |  |  |  |

**Processing Fee:** If the institution charges a processing fee for Usage Requests, the amount is entered here. If no amount is entered, no fee will be charged and a **'Thank you for your request'** message will be displayed. If an amount is entered here, the request screen will show **'Please note that there is a \$3.00 processing fee for submitting a usage request.'** Upon completing all of the required information, the requester will be taken to the shopping cart to enter payment information and complete the transaction.

**Question Profile:** A question profile can be attached to the Usage Request page from the Question Profile drop down menu. The profile would first need to be created from the Main Menu > Question Profile page of RegWerks. All profiles created there will populate this drop down for easy selection. The questions included in the profile will then display when a user requests a reservation.

| tions                        |                                                                                             |                          |                                                                                                    |                                                                                                    |                                                 |                                                                                             |                                                                                                    |  |
|------------------------------|---------------------------------------------------------------------------------------------|--------------------------|----------------------------------------------------------------------------------------------------|----------------------------------------------------------------------------------------------------|-------------------------------------------------|---------------------------------------------------------------------------------------------|----------------------------------------------------------------------------------------------------|--|
| )istrict:                    | RegW                                                                                        | RegWerks Demonstration   |                                                                                                    |                                                                                                    |                                                 | someone@regwer                                                                              | ks.com                                                                                                    |  |
|                              |                                                                                             |                          |                                                                                                    |                                                                                                    | Federal                                         | Tax ID: XXX-XXX-                                                                            | XXXX                                                                                                    |  |
| Web S                        | tore                                                                                        | Usa                      | ge Requ                                                                                                    | Usage Ques<br>Please answer t                                                                           | <b>tionaire</b><br>he followi                   | e<br>ng questions to compl                                                                  | lete adding your facility use request to the shopping car                                                                                                    |  |
| Process                      | sing Fe                                                                                     | e:                       |                                                                                                    | * Required field                                                                                        |                                                 |                                                                                             |                                                                                                    |  |
| Questi                       | on Prof                                                                                     | ile:                     | Sele                                                                                                    | Special Arra                                                                                            | ngeme                                           | nts and Other Ir                                                                            | nformation                                                                                                    |  |
| Accoun                       | iting Co                                                                                    | de:                      | Guest                                                                                                    | * Do you have a                                                                                         | a permit?                                       |                                                                                             |                                                                                                    |  |
|                              |                                                                                             |                          | Kevins                                                                                                    | 🔍 Yes 🛛 🔍 N                                                                                             | 0                                               |                                                                                             |                                                                                                    |  |
| Cont. E                      | Email:                                                                                      |                          | Ref or                                                                                                    | * Will you need assistance to set up your event?                                                        |                                                 |                                                                                             |                                                                                                    |  |
| Instruc                      | Instructions                                                                                |                          | Registi                                                                                                    | ©Yes ©N                                                                                                 | 0                                               |                                                                                             |                                                                                                    |  |
| 76                           | Usage                                                                                       |                          | Please select ar                                                                                                    | ny addition                                                                                             | nal equipment / require                         | ements that you will need?                                                                  |                                                                                                    |  |
| Facility<br>for mo           | If you are interested in rese<br>Facility Use Request Form b<br>for more information at 555 |                          | (Check all that<br>Kitchen Acco<br>Dance Floor                                                                                                    | apply)<br>ess                                                                                           | AV Equipment                                    | <ul> <li>Food Services</li> <li>Lighting</li> <li>Outdoor Seating</li> </ul>                |                                                                                                    |  |
| Add Da                       | ate Inst                                                                                    | tructio                  | ns:                                                                                                    |                                                                                                    |                                                 |                                                                                             |                                                                                                    |  |
| Rental<br>Click th<br>You ca | of the<br>he <b><br/>in subm</b>                                                            | facilit<br>ADD<br>nit mu | y is subj<br>DATE <td>On-Site Sup<br/>By checking the<br/>the facility use<br/>children; and th<br/>civil rights laws.<br/>* Agree</td> <td>ervisor<br/>box belov<br/>rules and<br/>at the gro</td> <td>Acknowledgem<br/>w the adult who will b<br/>will abide by them, es<br/>oup will abide by the m</td> <td>eent<br/>be the on-site supervisor acknowledges that he/she has<br/>specially the rules which apply to the safety and conduc<br/>rules established by the Americans with Disabilities Act a</td> | On-Site Sup<br>By checking the<br>the facility use<br>children; and th<br>civil rights laws.<br>* Agree | ervisor<br>box belov<br>rules and<br>at the gro | Acknowledgem<br>w the adult who will b<br>will abide by them, es<br>oup will abide by the m | eent<br>be the on-site supervisor acknowledges that he/she has<br>specially the rules which apply to the safety and conduc<br>rules established by the Americans with Disabilities Act a |  |
|                              |                                                                                             |                          |                                                                                                    |                                                                                                    |                                                 |                                                                                             | CONTINUE ►                                                                                                    |  |

Answers to the questions will be listed in the automatic email notification. Attaching a question profile is not required. For more information on Questions and Question Profiles, please see the Questions portion of this document.

Accounting Code: Account Codes can be attached to the Usage Request page from the Accounting Code drop down menu. The Account Code would first need to be created from the Setup Menu > Account Code page of RegWerks. All codes created there will populate this drop down for easy selection. Selecting an Account Code is not required unless a processing fee is collected for Usage Requests. For more information on Account Codes, please see the Account Codes portion of this document.

Confirmation Email Address: An automatic email notification is sent each time a Usage Request is submitted. The email address entered in the Confirmation Email Address field will receive the notifications. If the field is left blank, no email will be sent.

Instructions: The Instructions field is used to define text that you would like to add to the top of the Usage Request page of RegWerks. The text entered into this field will be displayed at the top of the page when a user clicks the Reservation Request link on the left navigation panel of the web store.

|                    | Options                                                                                                    |
|--------------------|----------------------------------------------------------------------------------------------------|
|                    | District: RegWerks Demonstration Email: someone@regwerks.com                                                                                    |
|                    | Federal Tax ID: XXX-XXX-XXXX                                                                                                    |
|                    | Web Store Usage Request Events                                                                                                    |
|                    | Processing Fee: \$3.00                                                                                                    |
|                    | Question Profile: Select One V                                                                                                    |
|                    | Accounting Code: Select One V                                                                                                    |
|                    | Conf. Email:                                                                                                    |
|                    | 1. Tructions:                                                                                                    |
|                    | If you are interested in reserving space, please complete the Facility Use Request form<br>below, or call for more information at 555-123-4567. |
| Add Date           | Instructions:                                                                                                    |
| Instructions:      | Add Date Instruction                                                                                                    |
| The Add Date       | Click th. <b>ADD D below, or call for more information at 555-123-4567.</b>                                                                     |
|                    | Your can s, bmit mu                                                                                                    |
| Instructions field |                                                                                                    |
| is used to define  | K Cancel In Save                                                                                                    |
| text that you      |                                                                                                    |

would like to add to Add Date area of the Usage Request page of RegWerks. The text entered into this field will be displayed near the 'Add Date' button when a user clicks the Reservation Request link on the left navigation panel of the web store.

| Regwends                                                                                                    | Demonstration                                    | Email: someone@                       | regwerks.com            |  |
|----------------------------------------------------------------------------------------------------|--------------------------------------------------|---------------------------------------|-------------------------|--|
| Web Store Us                                                                                                    | age Request Even                                 | ts                                    |                         |  |
| Processing Fee:                                                                                                    | \$3.00                                           |                                       |                         |  |
| Question Profile:                                                                                                    | Select One                                       |                                       | •                       |  |
| Accounting Code:                                                                                                    | Select One                                       |                                       |                         |  |
| Conf. Email:                                                                                                    |                                                  |                                       |                         |  |
| Instructions                                                                                                    |                                                  |                                       |                         |  |
|                                                                                                    | ed in reserving space,                           | please complete the Fa<br>5-123-4567. | cility Use Request form |  |
| If you are interest<br>below, or call for m                                                                            |                                                  |                                       |                         |  |
| If you are interest<br>below, or call for m<br>Idd Date Instruction                                                    | ins:                                             |                                       |                         |  |
| If you are interest<br>below, or call for m<br>"dd Date Instructio<br>Rent. "of the facili<br>Olicion.                 | nisi<br>wisis ubjectito-availab                  | iley.                                 |                         |  |
| If you are interest<br>below, or call for m<br>"dd Date Instructio<br>Rent, "of the facili<br>Clickth,<br>Your can Add | ns:<br>visisubjectito availab<br>Date Instructio | ilitγ:<br>ns:                         | ļ                       |  |

Basic html formatting tags can be included to accent the text in different ways. If reservations are not being used on the public side of the web store, you may leave both fields blank. Add the text, if any, and click the **Save** button to save your changes. The examples are shown on the **Usage Request Diagram**, highlighted in yellow.

| If you are interested in reserving space, please complete the Facility Use Request Form below, or<br>call us for more information at 555-123-4567                                                                                      |                                                                  |  |  |  |  |  |  |
|----------------------------------------------------------------------------------------------------|------------------------------------------------------------------|--|--|--|--|--|--|
| Please note that there is a \$3.00 processing fee for submitting a usage request.<br>* Required field                                                                                                    |                                                                  |  |  |  |  |  |  |
| Contact                                                                                                    | Info                                                             |  |  |  |  |  |  |
| * Group:                                                                                                    |                                                                  |  |  |  |  |  |  |
| * Use Purp                                                                                                    | bose:                                                            |  |  |  |  |  |  |
| * First: * Last:                                                                                                    |                                                                  |  |  |  |  |  |  |
| * Email:                                                                                                    |                                                                  |  |  |  |  |  |  |
| * Address                                                                                                    |                                                                  |  |  |  |  |  |  |
|                                                                                                    |                                                                  |  |  |  |  |  |  |
| * City:                                                                                                    | * State: MN * Zip:                                               |  |  |  |  |  |  |
|                                                                                                    | NOTE: One of the following phone numbers is required to proceed. |  |  |  |  |  |  |
|                                                                                                    | Home Phone:                                                      |  |  |  |  |  |  |
|                                                                                                    | Work Phone:                                                      |  |  |  |  |  |  |
|                                                                                                    | Cell Phone:                                                      |  |  |  |  |  |  |
| Billing I                                                                                                    | nfo                                                              |  |  |  |  |  |  |
| First:                                                                                                    | Last:                                                            |  |  |  |  |  |  |
| Email:                                                                                                    |                                                                  |  |  |  |  |  |  |
| Address:                                                                                                    |                                                                  |  |  |  |  |  |  |
| City:                                                                                                    | State: Zip:                                                      |  |  |  |  |  |  |
|                                                                                                    | Home Phone:                                                      |  |  |  |  |  |  |
|                                                                                                    | Work Phone:                                                      |  |  |  |  |  |  |
|                                                                                                    | Cell Phone:                                                      |  |  |  |  |  |  |
| Rental of the facility is subject to availability. Click the ADD DATE button to request specific dates,<br>times and spaces. You can submit multiple requests. We will contact you with confirmation when<br>your request is apporved. |                                                                  |  |  |  |  |  |  |
|                                                                                                    | ADD DATE                                                         |  |  |  |  |  |  |

## **Events Tab**

**Instructions:** The Instructions field on the Events tab is used to define text that you would like to add to the top of the Events page of RegWerks. The text entered into this field will be displayed when a user clicks the Events link on the left navigation panel of the web store.

| Options        |                     |                              |  |  |  |
|----------------|---------------------|------------------------------|--|--|--|
| District: RegV | Verks Demonstration | Email: someone@regwerks.com  |  |  |  |
|                |                     | Federal Tax ID: XXX-XXX-XXXX |  |  |  |
| Web Store      | Usage Request       | vents                        |  |  |  |
| Instructions:  |                     |                              |  |  |  |
|                |                     |                              |  |  |  |
|                |                     | 🔀 Cancel 🔲 Save              |  |  |  |

Basic html formatting tags can be included to accent the text in different ways. If Events are not being used on the public side of the web store, you may leave this field blank. Add the text, if any, and click the **Save** button to save your changes. The examples are shown on the **Events Diagram**, highlighted in yellow.

### **Events Diagram:**

| Select a Month, Location, Space Type and Group to<br>view current events. If you would like to submit a<br>Usage Request, click the Reservation Request link on the left. |               |                   |                           |  |  |  |
|----------------------------------------------------------------------------------------------------|---------------|-------------------|---------------------------|--|--|--|
| Month:                                                                                                    | 2011 November | •                 |                           |  |  |  |
| Location:                                                                                                    |               | •                 |                           |  |  |  |
| Space Type:                                                                                                    |               | •                 |                           |  |  |  |
| Group:                                                                                                    |               | -                 |                           |  |  |  |
|                                                                                                    |               | Submit            |                           |  |  |  |
| Monday, November 21, 2011                                                                                                    |               |                   |                           |  |  |  |
| 9:00 AM-11:00 AM                                                                                                    |               | High School       |                           |  |  |  |
| Adult Health & Fitness                                                                                                    |               | 9:00 AM-10:00 AM  | Middle School<br>West Gym |  |  |  |
| Holiday Appetizer Cooking Class                                                                                                    |               | 10:00 AM-11:00 AM | High School:              |  |  |  |
| Photoshop                                                                                                    |               | 7:00 PM-9:00 PM   | High School<br>Room 117   |  |  |  |
| Tuesday, November 22, 2011                                                                                                    |               |                   |                           |  |  |  |
| Photoshop                                                                                                    |               | 5:00 PM-7:00 PM   | High School<br>Room 117   |  |  |  |
# Contracts

Overview

Contracts allow you to create re-occurring pricing structures to be assigned to individual classes. Reoccurring payments can be charged on the classes that they are assigned to. Also, in this way, reoccurring charges can be batch processed to those accounts that have given authorization to bill on a monthly basis.

Contracts are made up of Rates. Rates are used to setup differing rate structures such as Standard Rate, Employee rate etc. This allows you to have different rates for the same class.

Segments are assigned to Rates. Segments are named as such as they are segments of a day; AM, PM and Other. A student can sign up for 1 am, 1 pm and 1 other segment for the rate they choose.

| ontract - | [130]    |                                         |    |
|-----------|----------|-----------------------------------------|----|
| Name: *   |          | SACC                                    |    |
| Signup Av | ailable: | Daily Onthly Drop In                    |    |
|           |          | ✓ Pre-Pay Prepay Start Date: 08/04/2012 |    |
| 0         | Rate     |                                         |    |
|           | Employe  | e                                       |    |
|           | Free     |                                         |    |
|           | Reduced  |                                         |    |
|           | Standar  | d Rate                                  |    |
|           |          |                                         |    |
|           |          |                                         |    |
| for       |          | 🗶 Cancel 🛛 🕞 Sa                         | ve |

**Name**: This is the name displayed when assigning a contract from the dropdown menu on a contract class.

**Signup Available** distinguishes the sign up type. Each contract must be assigned to either a daily tuition rate, monthly tuition rate or a drop-in tuition rate. The difference between these options is how the contract is calculated.

With the Daily and Monthly option the parent only registers for the class one time and makes payments following invoicing using the Parent Portal or via batch processes.

With the Daily option your charges are based on a Daily tuition rate during the invoicing process

With the monthly option your charges are based on a Monthly tuition rate during the invoicing process.

With the Drop In option customers purchase quantities of attendances and repurchase additional quantities, as they need them. The students will not have any on-going daily or monthly charges. Invoicing can be run for Drop In registrations and if it is run will only charge the students who have used more drop-in days than they have purchased.

**Pre-Payment & Prepay Start Date** should be selected if the payment will be made prior to the first month of attendance. If payments will be made after the month has taken place this checkbox should remain unchecked. If the contract requires a pre-payment you will also need to enter a Prepay Start Date for the payment period.

There are three types of contracts that can be created. These are determined based on the Signup Available that is chosen. For more detail please see the Segment details.

### Rates

Contracts can also have multiple rates assigned to them. To build specific rates click on the plus sign to the left of the rate table to create a new rate. To delete a rate, highlight the rate by clicking on the name in the table and then click the garbage can. Once you have confirmed the deletion the rate will no longer exist.

Name: The rate will be displayed to the parent at the time of registration. Some examples of rates names might be Standard Rate, Employee Rate, Free and Reduced Lunch, or Scholarship.

| ate - [13 | 10]       |                           |                  |             |     |
|-----------|-----------|---------------------------|------------------|-------------|-----|
| Name: *   |           | Standard Rate             |                  |             |     |
|           |           | Hide From Web             |                  |             |     |
|           |           | Multi-Student Discount    | AM & PM Discount |             |     |
|           |           | Allow Multi-Student & AM/ | /PM Discount     |             |     |
| Late Pick | up Type:  | 💿 Flat Fee 🛛 Per Minute   | 1                |             |     |
| Late Pick | up Fee:   | \$0.00                    |                  |             |     |
| Change F  | ee:       | \$0.00                    |                  |             |     |
| 0         | Segment   | Name                      | Start Time       | End Time    |     |
| 1         | 2 Days Be | efore School              | 7:00 AM          | 9:10 AM     | •   |
|           | 3 Days Be | efore School              | 7:00 AM          | 9:10 AM     |     |
|           | 4 Days Be | efore School              | 7:00 AM          | 9:10 AM     | ≣   |
|           | 5 Days Be | ofre School               | 7:00 AM          | 9:10 AM     |     |
|           | 3 Days Af | ter School                | 3:45 PM          | 6:00 PM     |     |
|           | A Dave Af | ter School                | 3-45 DM          | 6:00 PM     | •   |
|           |           |                           | 🗶 Ca             | ncel 🛛 🔚 Sa | ive |

**Hide from Web:** You have the option to hide each specific rate from the web so that the general public will not see rate during registration. The hidden rate will only be available for registration using the Administrator's Walk in Registration process.

**Multi-Student Discount:** With in a segment you can setup a special rate for additional students within the same family. The first student will be charged the full price and each additional student will be charged the reduced rate. The special pricing is set up within each segment in the rate.

**AM & PM Discount:** Allows you to give a discount to the student if they sign up for an AM and PM segment within the same rate.

**Allow Multi-Student & AM/PM Discount** allows you to stack the discounting options. By checking this box, you allow both discounted rates. Note: to use the Multi-Student and AM/PM Discount, you must check all three options.

**Late Pickup Fee** allows you to charge an additional fee on a daily basis if a child is picked up late from class. A flat fee or per minute charge can be selected. Attendance can then be taken with the 39

late pick up times noted. The additional fees will be automatically calculated based on the late fee set up when the charges are calculated for that class.

**Change Fee** amount can be entered if there is an extra charge added every time a customer changes their segment within a contract. For example, if a parent originally signs up for a 6:00pm pick up and then changes to a 6:30pm pick up they would be changing their segment within the contract. The change would qualify them for a segment change fee.

## **Segments**

Once the Rates for the Contract have been created, you will use individual segments to create the various pricing structures for differing attendance days and times. To create a new segment, just click on the plus sign to the left of the segment table. That will open up a new screen. Each contract can have multiple segments to capture the various pricing opportunities.

| 2  | Segment - [NEW]                                |                                                                                     |
|----|------------------------------------------------|-------------------------------------------------------------------------------------|
|    | Name: *                                        |                                                                                     |
|    | Start Time: *                                  | :00 AM End Time: * 12:00 AM                                                         |
|    | ۲                                              | AM O PM O Other                                                                     |
|    | $\checkmark$                                   | Select Days Max Days: 0                                                             |
|    | Available Days:                                | Mon Tue Wed Thur Fri                                                                |
|    |                                                | Max Quantity: *                                                                     |
|    | Min Quantity Allowed                           | )n Hand: * 0                                                                        |
| pe |                                                | Monthly Additional Child<br>Rate Deduction                                          |
| 21 | Price:                                         | \$0.00                                                                              |
|    | AM & PM Deduction:                             | <b>\$0.00</b> \$0.00                                                                |
| e  | Late Payment Fee:                              | \$0.00                                                                              |
|    | Registration Fee:                              | \$0.00 \$0.00                                                                       |
|    | * Fields in Red add to<br>To add use a positiv | or deduct from the rate when applied.<br>a number, to deduct use a negative number. |
|    |                                                | 🔀 Cancel 🕞 Save                                                                     |

Each segment must have a name. The segment name will appear in the web store when the parents select their segments while registering for the class. You must also provide the **start time** and **end time** for each segment. Each segment also has three different time categories indicated by **AM**, **PM**, or **Other**. Parents are allowed to choose only one segment per AM, PM, and the Other category for each class, but <u>they can choose one segment from each time category</u>.

When you check the **Select Days** checkbox you will be presented with two additional settings. The **Max Days** setting allows you to set the maximum number of days the parent will be able to select in attendance. The row of checkboxes associated to the days of the week allows a parent to specify which days their student will attend. Check the days of the week that the class will be offered. The days that you check will then display during the registration and checkout process to the parent allowing them to choose the days their student will be attending.

You can set the minimum quantity allowed on hand (Min Quantity Allowed On Hand) in the Segment window, also. During the billing process, if a customer has below that number on hand, they will be forced to buy multiples until they are billed at or over the minimum amount.

The image below shows how the options will appear to parents via the web store. The parent will select the rate via the drop down menu. Once they have done that the segments of the contract appear as the attendance schedule for the parent to select from.

| Yourschoolhere.revtrak.net/tek9.asp?pg=Registration     Your School Here revtrak.net/tek9.asp?pg=Registration     Your School Here Web Store!      Velcome to the Web Store!      Velcome to the Web Store!      Preve Band Tickets Child Care Designate Your Donation Donations Predd Trip Food Service Spirit Wear Student Fees & Balances Transportation Your Family's Fees - IC Calendar: Events Calendar: Events Calendar: Events Calendar: Events Calendar: Usage Request Reg. Form: Activities Reg. Form: Activities Reg. Form: Activities Reg. Form: Activities Reg. Form: Activities Reg. Form: Activities Reg. Form: Shee School Stop Reg Fees Shopping Cart                                                                                                    | 000                                                                                                    | Der                                                                                                    | no Web Store   Registration                                                                                                    | R <sub>M</sub> |
|----------------------------------------------------------------------------------------------------|----------------------------------------------------------------------------------------------------|----------------------------------------------------------------------------------------------------|----------------------------------------------------------------------------------------------------|----------------|
| Student Fees & Balances<br>Transportation<br>Yearbooks       Please select your rate.<br>Student Fees & Balances<br>Transportation<br>Yearbooks       Events Calendar: Events<br>Student Fees & Balances<br>Transportation<br>Yearbooks <ul> <li>Please select your rate.<br/>Standard Rate •</li> <li>Please select an attendance schedule.<br/>• 2 Days Before School<br/>• 3 Days Before School<br/>• 3 Days Before School<br/>• 2 Days Before School<br/>• 3 Days Before School<br/>• 3 Days Before School<br/>• 2 Days Before School<br/>• 3 Days Before School<br/>• 3 Days Before School<br/>• 3 Days Before School<br/>• 3 Days Before School<br/>• 5 Days Before School<br/>• 5 Days Atter School<br/>• 5 Days Atter School<br/>• 5 Days Atter School<br/>• 5 Days Atter School</li></ul>                                                                                      | yourschoolhere.revtrak.net/                                                                                                    | tek9.asp?pg=Registration                                                                                                    | ☆ ▽ C Google                                                                                                    | ۹ 🝙 💽          |
| Browse       Event Information         Band Tickets       Please answer the following questions to complete adding your registration to the shopping cart.         Designate Your Donation       * Required field         Donations       * Please select your rate.         Spirit Wear       Standard Rate ‡         Student Fees & Balances       * Please select an attendance schedule.         Your Family's Fees - IC       @ 3 Days Before School         Calendar: Events       * Select the days you plan to attend. You must select 3.         Calendar: Usage Request       @ 4 Days Before School         Reg. Form: Activities       @ 3 Days After School         Reg. Form: Dance       % Days After School         Reg. Form: Field Trip       2 Days After School         School Reg Fees       S Days After School         School Reg Fees       5 Days After School |                                                                                                    | Your<br>Welcome                                                                                                    | School Here                                                                                                    |                |
|                                                                                                    | Browse<br>Band Tickets<br>Child Care<br>Designate Your Donation<br>Donations<br>Field Trip<br>Food Service<br>Spirit Wear<br>Student Fees & Balances<br>Transportation<br>Yearbooks<br>Your Family's Fees - IC<br>Calendar: Events<br>Calendar: Usage Request<br>Reg. Form: Activities<br>Reg. Form: Dance<br>Reg. Form: Dance<br>Reg. Form: Field Trip<br>Registration: Community Ed<br>School Reg Fees<br>Shopping Cart | Event Information         Please answer the following q         * Required field         * Please select your rate.         Standard Rate       ‡         * Please select an attendance         2 Days Before School         • 3 Days Before School         • Monday         • 4 Days Before School         • 5 Days Before School         • 3 Days After School         • 3 Days After School         • 5 Days After School         • 5 Days After School         • 5 Days After School         • 5 Days After School | uestions to complete adding your registration to the shoppi<br>e schedule.<br>attend. You must select 3.<br>Wednesday Thursday Friday | ing cart.      |

The appearance and functionality of the Segment window will differ according to the selections you have made on the Rate window. The fields in the columns listed in the tabs are either active (editable) or inactive (grayed out) depending on what was selected on the Contract window.

## Daily Signup Available

| Name: *                               |                  |               |                     |
|---------------------------------------|------------------|---------------|---------------------|
| Start Time: *                         | 12:00 AM         | End Tin       | ne: * 12:00 AM      |
|                                       |                  | M 💿 Other     |                     |
|                                       | ✓ Select Day     | s Max Da      | ys: O               |
| Available Days:                       | Mon              | Tue           | Wed Thur            |
|                                       | Max              | « Quantity: * | •                   |
| Min Quantity Allow                    | ed On Hand: 4    | • 0           |                     |
|                                       |                  | Daily         | Additional Child    |
| Price:                                |                  | \$0.00        | \$0.00              |
| AM & PM Deductio                      | n:               | \$0.00        | \$0.00              |
| Lata Davia ant Ca                     |                  | \$0.00        | ¢0.00               |
| Late Payment Fee                      |                  | 30.00         | \$0.00              |
| Registration Fee:                     |                  | \$0.00        | \$0.00              |
| * Fields in Red ad<br>To add use a po | d to or deduct f | rom the rate  | when applied.       |
| To add use a po                       | sitive number, i | to deduct us  | e a negative number |

If you have chosen the Daily Signup the following rate information applies.

**Price -> Daily Rate:** This is the price charged for a single day of attendance on this Segment.

**Price -> Additional Child Deduction:** The Additional Child deduction subtracts from the [Price -> Daily Rate] amount if the student is not the first person in the family to register for a class using this contract. If the student qualifies for the Additional Child Deduction they would get the \$-2.00 [Additional Child Deduction] deducted from the \$10.00 [Price->Daily Rate] and therefore be charged \$8.00 for their rate.

AM & PM Deduction -> Daily Rate: This is the price to add to or deduct from the charges if the student is registered for an AM & PM segment on this contract. So if the student qualifies for both AM & PM Deduction and is an Additional Child they would get the \$-4.00 deducted from the \$10.00 [Price->Daily Rate] and therefore be charged \$6.00 for their rate.

AM & PM Deduction -> Additional Child Deduction: This is the price to add to or deduct from the charges if the student is registered for an AM and PM segment on this contract <u>AND</u> the student is not the first person in the family to register for a class using this contract. So if the student qualifies for both AM & PM Deduction and is an Additional Child they would get the \$-4.00 deducted from the \$10.00 [Price->Daily Rate] and therefore be charged \$6.00 for their rate.

Late Payment Fee -> Daily Rate: The [Late Payment Fee -> Daily Rate] amount is the amount charged against a registration when an invoice is not paid before the Invoice Due date. The late fee is applied

automatically when a balance due exists on an invoice and the Invoice Due date has passed. The Invoice Due date is set during the invoicing process.

Late Payment Fee -> Additional Child Deduction: The [Late Payment Fee -> Additional Child Deduction] amount is the amount charged against a registration when an invoice is not paid before the Invoice Due date and the student is not the first person in the family to register for a class using this contract. The late fee is applied automatically when a balance due exists on an invoice and the Invoice Due date has passed. The Invoice Due date is set during the invoicing process.

**Registration Fee -> Daily Rate:** The [Registration Fee -> Daily Rate] amount is the amount charged at the time of registration.

**Registration Fee -> Additional Child Deduction:** The [Registration Fee -> Additional Child Deduction] amount is the amount deducted from [Registration Fee -> Daily Rate] at the time of registration when the student is not the first person in the family to register for a class using this contract.

## Monthly Signup Available

If you have chosen the Monthly Signup the following rate information applies.

| Segment - [NEW]                     | 100                             |                                        |                                         |
|-------------------------------------|---------------------------------|----------------------------------------|-----------------------------------------|
| Name: *                             |                                 |                                        |                                         |
| Start Time: *                       | 12:00 AM                        | End Tin                                | ne: * 12:00 AM                          |
|                                     | • AM (                          | PM Other                               | r                                       |
|                                     | ✓ Select                        | Days Max Da                            | ays: 0                                  |
| Available Days:                     | Mo                              | n Tue                                  | Wed Thur Fri                            |
|                                     |                                 | Max Quantity:                          | <b>k</b>                                |
| Min Quantity All                    | owed On Han                     | d: * 0                                 |                                         |
|                                     |                                 | Monthly<br>Rate                        | Additional Child<br>Deduction           |
| Price:                              |                                 | \$0.00                                 | \$0.00                                  |
| AM & PM Deduct                      | tion:                           | \$0.00                                 | \$0.00                                  |
| Late Payment F                      | ee:                             | \$0.00                                 | \$0.00                                  |
| Registration Fe                     | 2:                              | \$0.00                                 | \$0.00                                  |
| * Fields in Red a<br>To add use a p | add to or dedu<br>oositive numb | uct from the rate<br>er, to deduct use | e when applied.<br>e a negative number. |
|                                     |                                 |                                        |                                         |

Price -> Monthly Rate: This is the price charged for a month of attendance on this Segment.

**Price -> Additional Child Deduction:** The Additional Child deduction subtracts from the [Price -> Monthly Rate] amount if the student is not the first person in the family to register for a class using this contract. So if the student qualifies for the Additional Child Deduction they would get the \$-2.00 [Additional Child Deduction] deducted from the \$10.00 [Price-> Monthly Rate] and therefore be charged \$8.00 for their rate.

**AM & PM Deduction -> Monthly Rate:** This is the price to add to or deduct from the charges if the student is registered for an AM and PM segment on this contract. So if the student qualifies for the AM & PM Deduction they would get the \$-2.00 [AM & PM Deduction] deducted from the \$10.00 [Price->Monthly Rate] and therefore be charged \$8.00 for their rate.

AM & PM Deduction -> Additional Child Deduction: This is the price to add to or deduct from the charges if the student is registered for an AM and PM segment on this contract AND the student is not the first person in the family to register for a class using this contract. So if the student qualifies for both AM & PM Deduction and is an Additional Child they would get the \$-4.00 deducted from the \$10.00 [Price->Monthly Rate] and therefore be charged \$6.00 for their rate.

Late Payment Fee -> Monthly Rate: The [Late Payment Fee -> Monthly Rate] amount is the amount charged against a registration when an invoice is not paid before the Invoice Due date. This late fee is applied

automatically when a balance due exists on an invoice and the Invoice Due date has passed. The Invoice Due date is set during the invoicing process.

Late Payment Fee -> Additional Child Deduction: The [Late Payment Fee -> Additional Child Deduction] amount is the amount charged against a registration when an invoice is not paid before the Invoice Due date and the student is not the first person in the family to register for a class using this contract. The late fee is applied automatically when a balance due exists on an invoice and the Invoice Due date has passed. The Invoice Due date is set during the invoicing process.

**Registration Fee -> Monthly Rate:** The [Registration Fee -> Monthly Rate] amount is the amount charged at the time of registration when selecting this segment.

**Registration Fee -> Additional Child Deduction:** The [Registration Fee -> Additional Child Deduction] amount is the amount deducted from [Registration Fee -> Monthly Rate] at the time of registration when the student is not the first person in the family to register for a class using this contract. So if the student qualifies for the Additional Child Deduction they would get the \$-30.00 [Additional Child Deduction] deducted from the \$30.00 [Registration Fee-> Monthly Rate] and therefore be charged \$0.00 for their Registration Fee.

## **Drop-In Signup Available**

If you have chosen the Drop-In Signup the following rate information applies.

You will notice that this sign up has two additional fields.

**Drop In Days:** This is the number of Drop In units to be purchased at a time.

Max Quantity: This is the maximum number of Drop In Day units that can be purchased at a time.

In the figure below the Drop In Days is 3 and the Max Quantity is 10. This means the parent can purchase Drop in Attendances 3 at a time with a maximum of 10 sets of 3 attendances.

| 1 | Segment - [NEW]                             |                                |                                        |                                               |
|---|---------------------------------------------|--------------------------------|----------------------------------------|-----------------------------------------------|
|   | Name: *<br>Start Time: *<br>Available Davs: | 12:00 AM<br>○ AM (<br>✓ Select | End Tim<br>PM • Other<br>Days Max Day  | e: * 12:00 AM                                 |
| Г | Drop In Days: *                             | 0                              | Max Quantity: *                        |                                               |
| 2 | Min Quantity Allow                          | ed On Han                      | d: * 0                                 |                                               |
|   |                                             |                                | Drop In<br>Rate                        | Additional Child<br>Deduction                 |
|   | Price:                                      |                                | \$0.00                                 | \$0.00                                        |
|   | AM & PM Deduction                           | n:                             | \$0.00                                 | \$0.00                                        |
|   | Late Payment Fee                            | :                              | \$0.00                                 | \$0.00                                        |
|   | Registration Fee:                           |                                | \$0.00                                 | \$0.00                                        |
|   | * Fields in Red add<br>To add use a pos     | l to or dedu<br>itive numb     | uct from the rate<br>er, to deduct use | when applied.<br>a negative number.<br>Cancel |

An example of this means they could purchase:

```
3 Days (3 Drop in Days * Quantity of 1)
6 Days (3 Drop in Days * Quantity of 2)
9 Days (3 Drop in Days * Quantity of 3)
12 Days (3 Drop in Days * Quantity of 4)
15 Days (3 Drop in Days * Quantity of 5)
18 Days (3 Drop in Days * Quantity of 6)
47
```

21 Days (3 Drop in Days \* Quantity of 7)

- 24 Days (3 Drop in Days \* Quantity of 8)
- 27 Days (3 Drop in Days \* Quantity of 9)

30 Days (3 Drop in Days \* Quantity of 10) -- 10 is the Max Quantity

| 5   | Gegment - [NEW]                         |                            |                                        |                                     |
|-----|-----------------------------------------|----------------------------|----------------------------------------|-------------------------------------|
|     | Name: *                                 |                            |                                        |                                     |
|     | Start Time: *                           | 12:00 AM                   | End Tim                                | ne: * 12:00 AM                      |
|     |                                         | () AM (                    | PM 💿 Other                             |                                     |
|     |                                         | ✓ Select                   | Days Max Da                            | ys: 0                               |
|     | Available Days:                         | Mo                         | n Tue                                  | Wed Thur Fri                        |
| E   | Drop In Days: *                         | 0                          | Max Quantity: *                        |                                     |
| PIN | Min Quantity Allow                      | ed On Han                  | d: * 0                                 |                                     |
|     |                                         |                            | Drop In<br>Rate                        | Additional Child<br>Deduction       |
|     | Price:                                  |                            | \$0.00                                 | \$0.00                              |
|     | AM & PM Deduction                       | 1:                         | \$0.00                                 | \$0.00                              |
|     | Late Payment Fee                        | :                          | \$0.00                                 | \$0.00                              |
|     | Registration Fee:                       |                            | \$0.00                                 | \$0.00                              |
|     | * Fields in Red add<br>To add use a pos | l to or dedu<br>itive numb | uct from the rate<br>er, to deduct use | when applied.<br>a negative number. |
|     |                                         |                            | ×                                      | Cancel 🕞 Save                       |

**Price -> Drop In Rate:** This is the price charged for a single day of attendance on this Segment.

**Price -> Additional Child Deduction:** The Additional Child deduction subtracts from the [Price -> Drop In Rate] amount if the student is not the first person in the family to register for a class using this contract. So if the student qualifies for the Additional Child Deduction they would get the \$-2.00 [Additional Child Deduction] deducted from the \$10.00 [Price-> Drop In Rate] and therefore be charged \$8.00 for their rate.

AM & PM Deduction -> Drop In Rate: This is the price to add to or deduct from the charges if the student is registered for an AM and PM segment on this contract. So if the student qualifies for the AM & PM Deduction they would get the \$-2.00 [AM & PM Deduction] deducted from the \$10.00 [Price->Drop In Rate] and therefore be charged \$8.00 for their rate.

AM & PM Deduction -> Additional Child Deduction: This is the price to add to or deduct from the charges if the student is registered for an AM and PM segment on this contract AND the student is not the first person in the family to register for a class using this contract. So if the student qualifies for both AM & PM Deduction and is an Additional Child they would get the \$-4.00 deducted from the \$10.00 [Price->Drop In Rate] and therefore be charged \$6.00 for their rate.

Late Payment Fee -> Drop In Rate: The [Late Payment Fee -> Drop In Rate] amount is the amount charged against a registration when an invoice is not paid before the Invoice Due date. The late fee is applied

automatically when a balance due exists on an invoice and the Invoice Due date has passed. The Invoice Due date is set during the invoicing process.

Late Payment Fee -> Additional Child Deduction: The [Late Payment Fee -> Additional Child Deduction] amount is the amount charged against a registration when an invoice is not paid before the Invoice Due date and the student is not the first person in the family to register for a class using this contract. The late fee is applied automatically when a balance due exists on an invoice and the Invoice Due date has passed. The Invoice Due date is set during the invoicing process.

**Registration Fee -> Drop In Rate:** The [Registration Fee -> Drop In Rate] amount is the amount charged at the time of registration when selecting this segment.

**Registration Fee -> Additional Child Deduction:** The [Registration Fee -> Additional Child Deduction] amount is the amount deducted from [Registration Fee -> Drop In Rate] at the time of registration when the student is not the first person in the family to register for a class using this contract. So if the student qualifies for the Additional Child Deduction they would get the \$-30.00 [Additional Child Deduction] deducted from the \$30.00 [Registration Fee-> Drop In Rate] and therefore be charged \$0.00 for their Registration Fee.

## Main Menu

Once you have used the Setup menu and built the basic structure of your RegWerks system, the Main menu is used to create and manage further functionality of the software. From the Main menu you have access to Schedule, Reservation, Usage Requests, Building, Space, Group, Question Profile, Course, Class, Manager, Instructor, and Person. Most of your time will be spent on these pages and each page is described in detail here.

## Schedule

The Schedule page gives you an overview of your facilities and the buildings and spaces in them. The screen shows a calendar view and the reservations that are made in each space. Each building can be assigned a specific color for easy identification.

| Main Setup               |      |                     |                                  |                         |                         |                                  |                         |
|--------------------------|------|---------------------|----------------------------------|-------------------------|-------------------------|----------------------------------|-------------------------|
| 🕄 Add 🍵 Delete           |      | Day Week Month      | Timeline                         |                         |                         |                                  |                         |
| Spaces                   |      |                     |                                  |                         |                         |                                  |                         |
| High School              |      |                     |                                  |                         |                         |                                  |                         |
| Jenson High School       |      | Sunday, December 11 | Monday, December 12              | Tuesday, December 13    | Wednesday, December 14  | Thursday, December 15            | Friday, December 16     |
| ▶ 📄 🚞 Middle School      |      |                     |                                  |                         |                         |                                  |                         |
| 🕨 📄 📴 Parkway Elementary | 8am  |                     |                                  |                         |                         |                                  |                         |
| Pond Road Middle School  |      |                     |                                  |                         |                         |                                  |                         |
| Sharon Elementary School |      |                     |                                  |                         |                         |                                  |                         |
|                          | 9am  |                     | 9:00AM 9:00AM                    | 9:00AM                  | MA00:0                  | 9:00AM 9:00AM                    | 9:00AM                  |
|                          |      |                     | Adult He Meeting                 | Meeting                 | Meeting                 | Adult He Meeting                 | Meeting                 |
|                          |      |                     | High Sch Pond Road Middle School | Pond Road Middle School | Pond Road Middle School | High Sch Pond Road Middle School | Pond Road Middle School |
|                          | 10am |                     |                                  |                         |                         |                                  |                         |
|                          |      |                     |                                  |                         |                         |                                  |                         |
|                          |      |                     |                                  |                         |                         |                                  |                         |
|                          | 11am |                     |                                  |                         |                         |                                  |                         |
|                          |      |                     |                                  |                         |                         |                                  |                         |
|                          |      |                     |                                  |                         |                         |                                  |                         |
|                          | 10   |                     |                                  |                         |                         |                                  |                         |
|                          | 12pm |                     |                                  |                         |                         |                                  |                         |
|                          | 3pm  |                     |                                  |                         |                         |                                  |                         |
|                          |      |                     |                                  |                         |                         |                                  |                         |
|                          | _    |                     | 0                                |                         |                         |                                  |                         |
|                          | 4pm  |                     |                                  |                         |                         |                                  |                         |
|                          |      |                     |                                  |                         |                         |                                  |                         |
|                          |      |                     |                                  |                         |                         |                                  |                         |
|                          | 5000 |                     |                                  | 5-00PM                  |                         | 5-00PM                           |                         |
|                          | opin |                     |                                  | Photoshop               |                         | Photoshop                        |                         |
|                          |      |                     |                                  | High School: Boom 117   |                         | High School:Boom 117             |                         |
|                          | 6000 |                     |                                  |                         |                         | -                                |                         |
|                          | opin |                     |                                  |                         |                         |                                  |                         |
|                          |      |                     |                                  |                         |                         |                                  |                         |
|                          | _    |                     |                                  |                         | J                       |                                  |                         |
|                          | 7pm  |                     | Photoshop                        |                         |                         |                                  | Photoshop               |
|                          |      |                     |                                  |                         |                         |                                  | Photosnop               |
|                          |      |                     | High School:Room 117             |                         |                         |                                  | High School:Room 117    |
|                          | 8pm  |                     |                                  |                         |                         |                                  |                         |
|                          |      |                     |                                  |                         |                         |                                  |                         |
|                          |      |                     |                                  |                         |                         |                                  |                         |

The toolbar on the Schedule page is slightly different than all of the other pages in the software. The house icon is only visible from the Schedule page. When clicked, the software takes you to the Reservation page of the Main Menu.

| Main  | Setup  |
|-------|--------|
| 🔂 Add | Delete |

There is also a calendar control that allows you to change your view of the calendar. You have options to view by Day, Week or Month. The left and right arrows let you scroll, according to which view you have selected, by Day, Week or Month. The Timeline button shows an Hourly view and allows you to use the arrows to scroll by day.

By default, the **Schedule** screen opens to the current week with the current day highlighted in yellow. You must select a building or space from the left **Spaces** panel before you will see what has been scheduled.

Click the arrow  $\checkmark$  that corresponds to the building you would like to view. The folder will open showing all of the available spaces within that building. You can then select a specific space by checking the check box  $\checkmark$  that corresponds to the space you would like to view. You can also check the Building check box without opening the folder. All of the spaces within the building will be checked automatically.

In the following example, we have selected the Community Education Building, the Cresco Fitness Center and the Pineview Middle School.

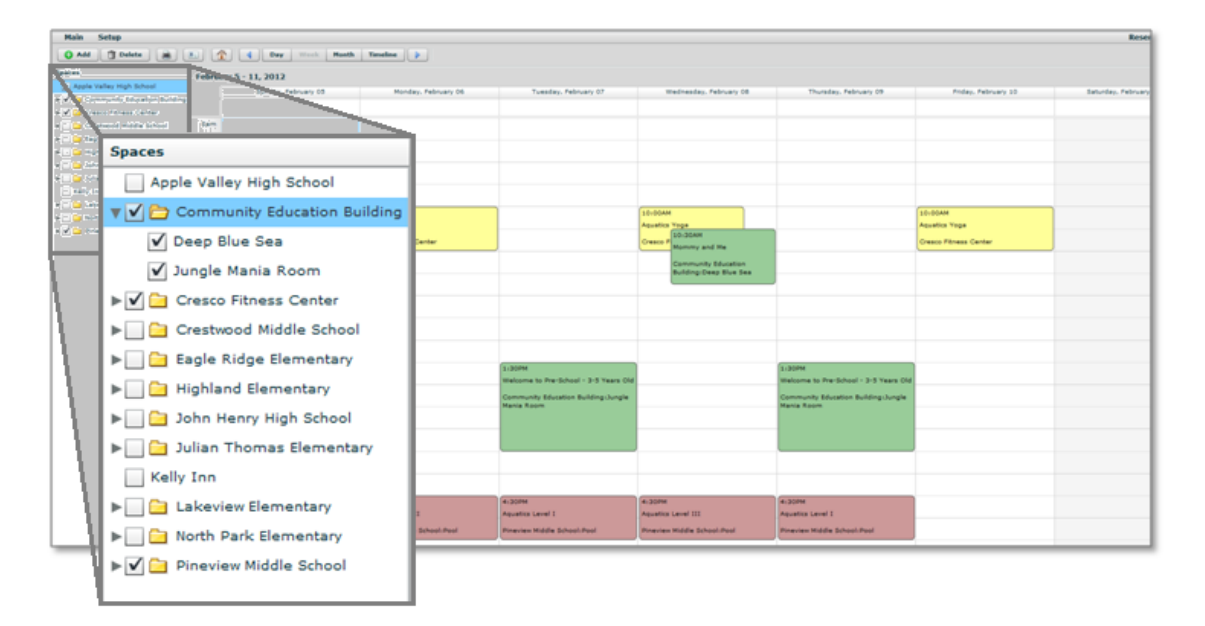

All of the reservations that exist for those buildings during the dates that are selected will be displayed. The time, event details and location of the reservation are listed in the corresponding date and time on the calendar.

| Main Setup               |                       |                        |                                       |                        |                                 |                       |          |
|--------------------------|-----------------------|------------------------|---------------------------------------|------------------------|---------------------------------|-----------------------|----------|
| 🔾 Add 📋 Delete 📸         | 10 Cay Week           | Hoath Timeline         |                                       |                        |                                 |                       |          |
| aces                     | February 5 - 11, 2012 |                        |                                       |                        |                                 |                       |          |
| Apple Valley High School | Sunday, February 05   | Monday, February 06    | Tuesday, February 07                  | Wednesday, February 08 | Thursday, February 09           | Friday, February 10   |          |
| Ceep Blue Sea            |                       |                        |                                       |                        |                                 |                       |          |
| Jungle Mania Room        | Bam                   |                        |                                       |                        |                                 |                       |          |
| Cresco Fitness Center    |                       |                        |                                       |                        |                                 |                       |          |
| Crestwood Middle School  |                       |                        |                                       |                        |                                 |                       |          |
| Eagle Ridge Elementary   | Sam                   |                        |                                       |                        |                                 |                       |          |
| Highland Elementary      |                       |                        |                                       |                        |                                 |                       |          |
| 3ohn Henry High School   |                       |                        |                                       |                        |                                 |                       |          |
| Julian Thomas Elementary | 10em                  | 10-00AM                |                                       | 10-00AM                |                                 | Decar                 |          |
| Kelly Inn                |                       | Aquatics Yoga          |                                       | Aquatics Yoga          |                                 | Apparter              |          |
| Lakeview Elementary      |                       | Course Educate Courses |                                       | SD-30AM                |                                 | 10:00AM               |          |
| North Park Dementary     |                       | Create Provens Center  |                                       | Morrory and Me         |                                 | 1010040               |          |
| Pineview Middle School   | liam                  |                        |                                       | Community Education    |                                 | Aquatics Year         |          |
|                          |                       |                        |                                       | Building:Deep Blue Sea |                                 | Aquatics roga         | •        |
|                          |                       |                        |                                       |                        | -                               |                       |          |
|                          | 12pm                  |                        |                                       |                        |                                 | Crosse Eitnes         | - Contor |
|                          |                       |                        |                                       |                        |                                 | Cresco Fitties        | scenter  |
|                          |                       |                        |                                       |                        |                                 |                       |          |
|                          | Lan                   |                        |                                       |                        |                                 |                       |          |
|                          |                       |                        |                                       |                        |                                 |                       |          |
|                          |                       |                        | 1/30PM                                |                        | N-202M                          |                       |          |
|                          |                       |                        | Welcome to Pre-School - 3-5 Years Old |                        | Weigne to PerSchool - 3-5 Years | 04                    |          |
|                          | 2pm                   |                        | Community Education Building Jungle   |                        | com y                           |                       |          |
|                          |                       |                        | Mania Room                            |                        | ****** 1:30PM                   |                       |          |
|                          |                       |                        |                                       |                        |                                 |                       |          |
|                          | 3pm                   |                        |                                       |                        | Welcome t                       | o Pre-School - 3-5 Y  | ears Old |
|                          |                       |                        |                                       | 1                      |                                 |                       |          |
|                          |                       |                        |                                       |                        |                                 |                       |          |
|                          | 447                   |                        |                                       |                        | Communit                        | v Education Building: | Junale   |
|                          |                       |                        |                                       |                        | Martin Day                      |                       |          |
|                          |                       | ALCON.                 | 4:30894                               | 4(30PM                 | Mania Koo                       | m                     |          |
|                          |                       | Aquaticity and 11      | Aquatica Lavel 1                      | Automatica and and     | Aquistus I                      |                       |          |
|                          | Spm                   | 4.30DM                 |                                       | Pool                   | Personal                        |                       |          |
|                          |                       | 4100214                |                                       |                        |                                 |                       |          |
|                          |                       | Aquatics I             | evel II                               |                        |                                 |                       |          |
|                          |                       | Aquatics L             | ever II                               |                        |                                 |                       |          |
|                          |                       |                        |                                       |                        | N.                              |                       |          |
|                          |                       | Dineview M             | Aiddle School: Pool                   |                        |                                 |                       |          |
|                          |                       | A surenew is           | noore benoon Poor                     |                        |                                 |                       |          |

Reservations are displayed in the color that is selected in the Calendar option on the Building screen. When you initially create your buildings, we recommend that you select a different color for each building.

If you want to view the actual reservation without leaving the Schedule screen, triple click on an entry and the reservation will be displayed.

#### Reservation

The reservation screen allows you to reserve a space and assign it to a group. While Reservations are not required, you may want to use the scheduling features to monitor buildings and spaces. Also, unless you use the facility scheduling features, you will not be able to view any of the events on the Schedule page. To add a reservation click on Reservation on the left navigation menu, and click the green Add button at the top of the page.

| Group: * Selec | t One            | Permit:       |
|----------------|------------------|---------------|
| Create/Add F   | leservations     |               |
| Purpose:       |                  | ▶ 📄 🤤 Spaces  |
| Start Time:    | End Time:        |               |
| Start Date:    | End Date:        |               |
| Setup Min.:    | Teardown:        |               |
| Check Availa   | bility Check All | Create Create |
| Date           | Space            | Conflict      |
|                |                  |               |
|                |                  |               |
|                |                  |               |
|                |                  |               |
|                |                  |               |

### **Create / Add**

Select a Group from the drop down menu. A group can either be internal or external and the group is used to categorize which group will be using the building or space. A group is required and Groups need to be set up prior to a reservation being created.

Type the purpose of the reservation, which will become the name of the reservation. The purpose will only show up on the Events page if it is an external reservation. For example, a PTA meeting that will be using the Library in Parkway Elementary school. If the reservation is attached to a class, the name of the class will show on the Events page.

Choose a start time and end time for the reservation. You will also need to enter a start date and end date. You will need to choose a Space from the Space tree. To expand the tree, click on the arrow in front of Spaces. This will pull down a list of Buildings. To see Spaces in the Building click on the arrow in front of the Building name. To Reserve a Space click on the checkbox in front of the Space name. To Reserve a parent space click on the checkbox in front of the parent Space name. That will reserve the whole space. An example would be if you click on

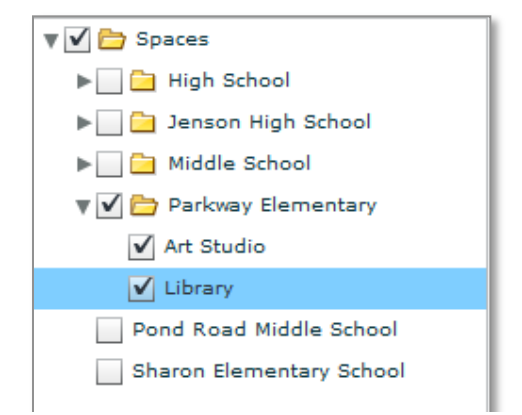

the Parkway Elementary, it will reserve both Art Studio and Library or you could reserve just the Art Studio and the Library would still be available.

•

1

7:45 PM

03/31/2009

►

You can set up a recurring date range. Your options are daily, weekly, monthly and yearly. For a class that is a onetime occurrence, you will need to click the radio button that is labeled Day.

For an event/ class that happens once a week, click the Week radio button, then the 1\* Per Week radio button. Choose the day of the week that the class occurs on.

Reservations

End Time:

End Date:

Multiple Times Per Week

🔵 Mo 💿 Tu 🔵 We 🔵 Th 🔵 Fr 🔵 Sa

-

WI09 Tadpoles

**Community Ed** 

7:15 PM

01/05/2009

Day 
 Week 
 Month 
 Year

By Day Number

Reservation

Group:

Create/Add

Purpose:

Start Time:

Start Date:

| iroup: Co   | mmunity Ed    |           |            | ) |
|-------------|---------------|-----------|------------|---|
| Create/Add  | Reservation   | ıs        |            |   |
| Purpose:    | WI08 Christma | s Cookies |            |   |
| Start Time: | 6:30 PM       | End Time: | 8:30 PM    |   |
| Start Date: | 12/15/2008    | End Date: | 12/15/2008 |   |
| • Day       | Week 🔵 Mon    | th 🔵 Year |            |   |

For an event/class that happens multiple times in the same week, click the Week radio button, then the Multiple Times Per Week radio button. You will also need to click on the corresponding Week radio button. If the event/class happens every week for an extended time you will need to click all of the weeks, Wk1 throughWk5.

For example: To have an event/class that meets on the first Monday of the month, choose the Week radio button, the Multiple Times Per Week button, the

Mo checkbox and the Wk 1 checkbox.

1 \* Per Week

Su

For an event/class that occurs once a month, click the Month radio button, you then choose the By Day Number radio button. If it occurs on the last day of the month, you will need to choose that button.

| iroup: Con  | nmunity Ed    |           | ▼]         |
|-------------|---------------|-----------|------------|
| Create/Add  | Reservations  |           |            |
| Purpose:    | WI09 Tadpoles |           |            |
| Start Time: | 7:15 PM       | End Time: | 7:45 PM    |
| Start Date: | 01/05/2009    | End Date: | 03/31/2009 |
| Day 0       | Week Month    | Year      |            |
| One Time    | Per Month     | 0.00      |            |

After you have set your date(s) and selected your space you will need to check the availability of the space for your event.

|                                | Con                                 | nmunity Ed                                           |                                                       |         | Permit:                                |
|--------------------------------|-------------------------------------|------------------------------------------------------|-------------------------------------------------------|---------|----------------------------------------|
| Creat                          | e/Add                               | Reservatio                                           | ns                                                    |         |                                        |
| Purpo                          | se:                                 | WI09 Preschoo                                        | l Guppies 2                                           |         | 🔻 🔄 🗁 Spaces                           |
| Start 1<br>Start 1<br>Da<br>Ev | Time:<br>Date:<br>by ()<br>very Day | 7:00 PM<br>03/16/2009<br>Week Mon<br>y from Start Da | End Time:<br>End Date:<br>th O Year<br>te to End Date | 7:45 PM |                                        |
| ुःः                            | Check A                             | vailability                                          |                                                       |         | Create 🕜 Add                           |
|                                | Date                                |                                                      | Space                                                 | Conflic | :t                                     |
|                                |                                     | 03-25 F                                              | 2001                                                  | 7:00 P  | M-7:45 PM Kenwood Middle School:Pool V |
|                                | 2009-                               |                                                      |                                                       |         | M-7:45 PM Kenwood Middle School:Pool V |
|                                | 2009-                               | 03-30 F                                              | Pool                                                  | 7:00 P  |                                        |
|                                | 2009-<br>2009-<br>2009-             | 03-30 F                                              | 2001<br>2001                                          | 7:00 P  |                                        |
|                                | 2009-<br>2009-<br>2009-<br>2009-    | 03-30 F<br>04-01 F<br>04-06 F                        | 2001<br>2001                                          | 7:00 P  |                                        |

## Before you create a reservation you MUST check availability!

The software will go out and look at all of the reservations. In the table under the check availability button, it will list all of the dates that you are trying to create a reservation for.

|              | Date       | Space | Conflict                                     |
|--------------|------------|-------|----------------------------------------------|
|              | 2009-03-25 | Pool  | 7:00 PM-7:45 PM Kenwood Middle School:Pool V |
|              | 2009-03-30 | Pool  | 7:00 PM-7:45 PM Kenwood Middle School:Pool V |
| $\checkmark$ | 2009-04-01 | Pool  |                                              |
| $\checkmark$ | 2009-04-06 | Pool  |                                              |
| $\checkmark$ | 2009-04-08 | Pool  | -                                            |

If there is not a conflict with the date it will be listed and will have a check in the checkbox. If there is a conflict, the checkbox will be unchecked and the conflict will be listed. You can override a conflict and choose to schedule the date anyway. To do that you would just check the checkbox.

|              | Date       | Space | Conflict                                     |
|--------------|------------|-------|----------------------------------------------|
|              | 2009-03-25 | Pool  | 7:00 PM-7:45 PM Kenwood Middle School:Pool V |
| ✓            | 2009-03-30 | Pool  | 7:00 PM-7:45 PM Kenwood Middle School:Pool V |
| $\checkmark$ | 2009-04-01 | Pool  |                                              |
| $\checkmark$ | 2009-04-06 | Pool  |                                              |
| $\checkmark$ | 2009-04-08 | Pool  |                                              |

### **Conflict Override**

A button that allows you to "Check All" items in the reservation table allows you to override all the conflicts with the push of one button. This is useful for instance when scheduling swimming pools when you know that there

| 0 | <ul> <li>Week ()</li> <li>1 * Per Week</li> <li>by bay fumber</li> <li>5v () He ()</li> </ul> | Nanih () Year<br>() Multiple Times Per Wer<br>()<br>() Tu () We () Th () | nk<br>Pr (6) 54 | Peter A Peter B Room 104 Room 204 Peter State State Peter State Peter State P |
|---|-----------------------------------------------------------------------------------------------|--------------------------------------------------------------------------|-----------------|----------------------------------------------------------------------------------------------------|
| 0 | Check Availability                                                                            |                                                                          |                 | Create 0                                                                                                    |
|   | Date                                                                                          | Space                                                                    | Conflict        |                                                                                                    |
|   | 2009-05-02                                                                                    | Field A                                                                  | 8:30 AM         | 2.00 PM Youth Bosser 1st And 2nd                                                                                                    |
|   | 2009-05-09                                                                                    | Field A                                                                  | 8:20 AM         | 2:00 PM Youth Sector Lat And 2nd                                                                                                    |
|   | 2009-05-16                                                                                    | Pieto A                                                                  | 8:30 AH         | 2 00 PM Youth Second Lat And 2nd                                                                                                    |
|   | 2000.00.02                                                                                    | Field A                                                                  | 8:30 AM         | -2:00 PM Youth Sector 1st And 2nd                                                                                                    |
| a | 1008-00-13                                                                                    |                                                                          |                 |                                                                                                    |

are already other groups in use of the pool but you want to override the conflict anyway.

The reservation will be made when you click the Create button.

If you have an existing reservation and you want to add an additional date(s), you would go through the reservation process as described above. Instead of creating the reservation you would click the Add button.

The difference between the create button and the add button is the add button presents you with a menu of existing events to add this date too.

## Reservations

### **Reservations Tab**

The reservations tab of the reservations screen allows you to look at and modify existing reservations.

| roup:      | Community Ed    |               |         | •         | J        |      |        | Permit:  |        |
|------------|-----------------|---------------|---------|-----------|----------|------|--------|----------|--------|
| Create/A   | dd Reserv       | ations        |         |           |          |      |        |          |        |
| Reservatio | ons: Adu        | lt Lap Swim M | /W #2   |           |          |      | •      | 🔵 Delete | 📙 Save |
| Purpose:   | Adult           | Lap Swim M/   | N #2    |           |          |      |        |          |        |
| Setup Min. | .: 0            |               | Teardow | n Min.:   | 0        |      |        |          |        |
| Events     | Notes           | Room Setup    | Special | Instructi | ons      |      |        |          |        |
|            | -               |               |         |           |          |      |        |          |        |
|            | Date 2009 10 02 | Start         | End     | Space     | d Middle | Coho | alBool |          |        |
|            | 2008-10-05      | 8:00 PM       | 9:00 PM | Kenwoo    | d Middle | Scho |        |          |        |
|            | 2008-10-10      | 8:00 PM       | 9:00 PM | Kenwoo    | d Middle | Scho | olPool |          |        |
|            | 2008-10-12      | 8:00 PM       | 9:00 PM | Kenwoo    | d Middle | Scho | olPool |          |        |
|            | 2008-10-17      | 8:00 PM       | 9:00 PM | Kenwoo    | d Middle | Scho | olPool |          |        |
|            | 2008-10-19      | 8:00 PM       | 9:00 PM | Kenwoo    | d Middle | Scho | olPool |          |        |
|            |                 |               |         |           |          |      |        |          |        |
|            |                 |               |         |           |          |      |        |          |        |
|            |                 |               |         |           |          |      |        |          |        |
|            |                 |               |         |           |          |      |        |          |        |
|            |                 |               |         |           |          |      |        |          |        |

To see your reservations, click on the Reservations drop down menu. Your reservations will be listed there. The table will automatically fill in with your dates tied with the reservation. To delete the reservation completely you would just click the delete button. You will be prompted with a confirmation box to confirm that you actually want to delete the reservation. To rename the reservation you can write over the title in the purpose box and then click the save button.

The set up and teardown minute boxes allow you to track how much time you will need for the setup and tear down for this reservation.

The events tab lists the events for the reservation. To delete a single specific date from the reservation, click the row that the date appears in and click the minus button.

| Cuanta / Ar   | dd Daaraa  |               |         |         |       |                                 |
|---------------|------------|---------------|---------|---------|-------|---------------------------------|
| Create/Ad     | a Reser    | vations       |         |         |       |                                 |
| Reservatior   | ns: Alg    | 1A Algebra 10 | 1       |         |       | ▼ Delete Save                   |
| Purpose:      | Alg1       | A Algebra 101 |         |         |       |                                 |
| Events        | Notes      | Room Setup    | Special | Instruc | tions |                                 |
| Î             | Date       | Start         | End     | Set     | Tear  | Space                           |
| 7             | 2013-06-03 | 2:30 PM       | 3:30 PM | 0       | 0     | John Henry High School:Room 250 |
| 1             | 2013-06-05 | 2:30 PM       | 3:30 PM | 0       | 0     | John Henry High School:Room 250 |
|               | 2013-06-10 | 2:30 PM       | 3:30 PM | 0       | 0     | John Henry High School:Room 250 |
| $\rightarrow$ | 2013-06-12 | 2:30 PM       | 3:30 PM | 0       | 0     | John Henry High School:Room 250 |
|               | 2013-06-17 | 2:30 PM       | 3:30 PM | 0       | 0     | John Henry High School:Room 250 |
|               | 2013-06-19 | 2:30 PM       | 3:30 PM | 0       | 0     | John Henry High School:Room 250 |
|               | 2013-06-24 | 2:30 PM       | 3:30 PM | 0       | 0     | John Henry High School:Room 250 |
|               | 2013-06-26 | 2:30 PM       | 3:30 PM | 0       | 0     | John Henry High School:Room 250 |
|               |            |               |         |         |       |                                 |
|               |            |               |         |         |       |                                 |
|               |            |               |         |         |       |                                 |

The notes tab allows you to create any notes that you would need for the reservation. The room setup tab allows you to create any special instructions for how the room should be setup for the reservation.

The special instructions tab allows you create special instructions.

## **Usage Requests**

A link can be added to the RevTrak web store that will allow the public to request use of a space within your facility. Any building or space that is set up in RegWerks can be setup to allow the public to request usage.

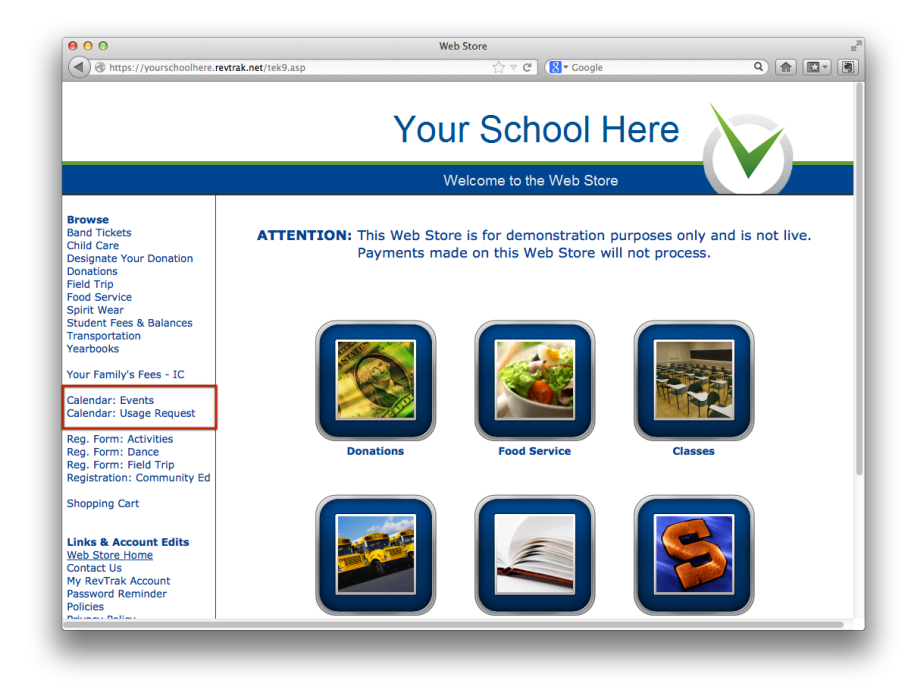

From the RevTrak web store links to the Usage Request form are usually placed on the left navigation panel. When the link is clicked the user will be taken to the Usage Request form.

| Vourschoolhere.revtrak                                                                                                    | .net/tek9.asp?pg=RW_Us                                                      | age_Reques                                                              | ☆ ⊽ C (8 ▼                                                          | Google                                                   | ۹) 🍙 💽          |
|----------------------------------------------------------------------------------------------------|-----------------------------------------------------------------------------|-------------------------------------------------------------------------|---------------------------------------------------------------------|----------------------------------------------------------|-----------------|
|                                                                                                    |                                                                             | You                                                                     | r Schoo<br>elcome to the We                                         | DI Here                                                  |                 |
| Browse<br>Band Tickets<br>Child Care<br>Designate Your Donation<br>Donations<br>Field Trip<br>Food Service<br>Splitt Wear<br>Student Fees & Balances<br>Teaconstation | If you are inter<br>below, or call u<br>Please note tha<br>* Required field | ested in reserving s<br>s for more informati<br>it there is a \$10.00 p | bace, please complet<br>on at 555-123-4567<br>rocessing fee for sul | e the Facility Usage Req<br>,<br>omitting a usage reques | uest form<br>t. |
| Yearbooks<br>Your Family's Fees - IC                                                                                                    | * Group:<br>* Use Purpose:                                                  |                                                                         |                                                                     |                                                          |                 |
| Calendar: Events<br>Calendar: Usage Request                                                                                                    | * First:                                                                    | Bill                                                                    | * Last:                                                             | Williams                                                 |                 |
| Reg. Form: Activities<br>Reg. Form: Dance<br>Reg. Form: Field Trip<br>Registration: Community Ed                                                                      | * Email:<br>* Address:                                                      | mwill@regwerks.com<br>1515 Main Street                                  | 1                                                                   |                                                          |                 |
| Shopping Cart                                                                                                    | * City:                                                                     | Anytown                                                                 | * State: MN                                                         | * Zip: 55352                                             |                 |
| Links & Account Edits<br>Web Store Home<br>Contact Us<br>My RevTrak Account<br>Password Reminder<br>Policies                                                          |                                                                             | NOTE: One of the fe<br>Home Phone:<br>Work Phone:<br>Cell Phone:        | ollowing phone num                                                  | bers is required to proce                                | ed.             |

Once completed, the request for space usage will be displayed in RegistrationWerks and found listed under Usage Request awaiting approval.

| Main Setup       |                         |                             | Usage_Request - : |
|------------------|-------------------------|-----------------------------|-------------------|
| 🗘 Add 📋 📋 Delete | [Usage_Request]Complete | •                           | Awaiting Approval |
| in               | Request Made Date       | Group Name                  | Request Status    |
| Schedule         | 2010-02-24              | Girls Scouts Troop 28563    | Awaiting Approval |
|                  | 2010-03-31              | Test                        | Awaiting Approval |
| Reservation      | 2010-04-20              | Ultimate Frisbee Tournament | Awaiting Approval |
| Usage Requests   | 2010-04-20              | Red Cross                   | Awaiting Approval |
| Building         | 2011-07-15              | Boy                         | Awaiting Approval |
| Space            | 2011-07-21              | City Council                | Awaiting Approval |
| Group            | 2011-07-21              | Girls Scouts                | Awaiting Approval |
| Question Profile | 2011-07-21              | PTA                         | Awaiting Approval |
| guestion Prome   | 2011-09-27              | PTA                         | Awaiting Approval |
| Course           | 2011-09-30              | 7th And 8 Grade             | Awaiting Approval |
| Class            | 2011-10-24              | Pta                         | Awaiting Approval |
| Manager          | 2011-11-02              | Cub Scouts                  | Awaiting Approval |
| Instructor       | 2011-11-21              | PTA                         | Awaiting Approval |
| Person           | 2011-11-21              | PTA                         | Awaiting Approval |
|                  | 2012-04-20              | PTA                         | Awaiting Approval |
|                  | 2012-05-31              | Boy Scouts                  | Awaiting Approval |
|                  | 2012-06-28              | PTA                         | Awaiting Approval |
|                  | 2012-07-03              | Wedding                     | Awaiting Approval |
|                  | 2012-07-17              | Girl Scout Troop #3104      | Awaiting Approval |
|                  | 2012-11-01              | Surfer Club                 | Awaiting Approval |
|                  | 2012-11-01              | PTA                         | Awaiting Approval |
|                  | 2012-12-18              | PTA                         | Awaiting Approval |
|                  |                         |                             |                   |
|                  |                         |                             |                   |
|                  |                         |                             |                   |
|                  |                         |                             |                   |
|                  |                         |                             |                   |
|                  |                         |                             |                   |
|                  |                         |                             |                   |

## **General Request Information Tab**

| irpose: Mee                                              | ting                                    |                                |                           |                  |            |                    |                                    |
|----------------------------------------------------------|-----------------------------------------|--------------------------------|---------------------------|------------------|------------|--------------------|------------------------------------|
| General Requ                                             | lest Info. Q                            | uestion Answers                |                           |                  |            |                    |                                    |
| Group: Cub                                               | Scouts                                  |                                |                           |                  |            | 🛛 🖂 A              | Add 🛛 🔬 Existing                   |
| Cont                                                     | Billing                                 |                                |                           |                  |            |                    |                                    |
| First, Last:                                             | Julie                                   | Stramer                        |                           | Address:         | 14218 Pa   | rk Av.e            |                                    |
| Email:                                                   | Julie.stramer@re                        | evtrak.com                     |                           |                  |            |                    |                                    |
| H: (612) 83                                              | 9-9309 W:                               | C:                             |                           |                  | Burnsville |                    | MN 33557                           |
| eck for availab                                          | ility in Building:                      | John Henry H                   | High Scho                 | ool 🗸            | •          |                    | 💮 Check Availability               |
| neck for availab                                         | Start                                   | John Henry H<br>End            | High Scho<br>Setur        | pol<br>p Te      | ardown     | Space T            | Check Availability Type            |
| neck for availab<br>Date<br>012-05-02                    | Start<br>3:00 PM                        | John Henry H<br>End<br>5:00 PM | High Scho<br>Setur        | pol<br>Te<br>0   | ardown     | Space 1<br>Meeting | Check Availability Type Room       |
| eck for availab<br>Date<br>012-05-02                     | Start<br>3:00 PM                        | John Henry H<br>End<br>5:00 PM | High Scho<br>Setur        | pol Te           | ardown     | Space 1<br>Meeting | Check Availability<br>Type<br>Room |
| eck for availab<br>Date<br>012-05-02<br>Space            | Start<br>3:00 PM                        | John Henry H<br>End<br>5:00 PM | High Scho<br>Setur<br>O   | Dol Te<br>0<br>0 | ardown     | Space 1<br>Meeting | Check Availability<br>Type<br>Room |
| eck for availab<br>Date<br>012-05-02<br>Space<br>John He | Start<br>3:00 PM                        | John Henry H<br>End<br>5:00 PM | High Scho<br>Setur<br>O   | Conflict         | ardown     | Space 1<br>Meeting | Check Availability<br>Type<br>Room |
| 012-05-02 Space John He                                  | Nility in Building:<br>Start<br>3:00 PM | John Henry H                   | High School<br>Setup<br>0 | conflict         | ardown     | Space 1<br>Meeting | Check Availability<br>Type<br>Room |
| Date Date Date Space John He                             | nry High School:                        | John Henry H<br>End<br>5:00 PM | High School<br>Setup<br>0 | conflict         | ardown     | Space 1<br>Meeting | Check Availability Type Room       |

When a customer fills out the usage request in the web store, they must provide a group. You can either use the Group information the user entered to create a new group or you can choose to add the request to an existing group. To create a new group click the **Add** button to add the request to an existing group click the **Existing** button.

## **Question Answers Tab**

The answers to all of the questions asked at the time of the request are located under the questions tab. The answers can be changed if needed by clicking into the Answer field and typing in the new answer.

| Irpose: Fam                                     | nily Reunion      |                                   |                |                             |                    |                                 |              |
|-------------------------------------------------|-------------------|-----------------------------------|----------------|-----------------------------|--------------------|---------------------------------|--------------|
| General Requ                                    | uest Info.        | Question Answers                  |                |                             |                    |                                 |              |
| Question                                        |                   |                                   |                | Answer                      |                    |                                 |              |
| AV equipmen                                     | t?                |                                   |                | No                          |                    |                                 | •            |
| Other equipm                                    | nent/materials    | s?                                |                | Yes                         |                    |                                 |              |
| Food service                                    | staff?            |                                   |                | No                          |                    |                                 | ≣.           |
| Will you be b                                   | ringing food?     |                                   |                | Yes                         |                    |                                 |              |
| Check the bo                                    | x to agree:       |                                   |                | х                           |                    |                                 |              |
| Do you have                                     | a current ner     | mit?                              |                | No                          |                    |                                 | •            |
| neck for availat                                | bility in Buildin | ng: Select One                    | ð              |                             | •                  | Ger Check                       | Vailability  |
| neck for availat                                | bility in Buildi  | ng: Select One                    | e              |                             | •                  | Ger Check                       | Vailability  |
| neck for availab                                | Start             | ng: Select One<br>End             | e<br>Set       | up Teardo                   | wn Spa             | Check A                         | Availability |
| neck for availat<br>Date<br>2013-05-22          | Start<br>2:00 PM  | end<br>End<br>8:00 PM             | e<br>Seta<br>0 | up Teardo<br>0              | wn Spa             | Check /<br>ace Type<br>litorium | Availability |
| neck for availal<br>Date<br>!013-05-22          | Start<br>2:00 PM  | eng: Select One<br>End<br>8:00 PM | e<br>Set       | up Teardo<br>0              | wn Spa             | Check #<br>ace Type<br>litorium | Vailability  |
| neck for availal<br>Date<br>2013-05-22          | Start<br>2:00 PM  | ng: Select One<br>End<br>8:00 PM  | e<br>Set:<br>0 | up Teardo<br>0              | VVN Spa            | Check /                         | Availability |
| Date 2013-05-22 Space                           | Start<br>2:00 PM  | ng: Select One<br>End<br>8:00 PM  | e<br>Set:<br>0 | up Teardo<br>0<br>Conflict  | ▼<br>wn Spa<br>Aud | Check A                         | Availability |
| heck for availal<br>Date<br>2013-05-22<br>Space | Start<br>2:00 PM  | ng: Select One<br>End<br>8:00 PM  | 8<br>Setr      | up Teardor<br>0<br>Conflict | Vm Spa             | Check #                         | Availability |
| neck for availal<br>Date<br>2013-05-22<br>Space | Start<br>2:00 PM  | ng: Select One<br>End<br>8:00 PM  | e<br>Set:<br>0 | UP Teardo<br>0<br>Conflict  | VN Spa<br>Aud      | Check #                         | Availability |
| 2013-05-22 Space                                | Start<br>2:00 PM  | ng: Select One<br>End<br>8:00 PM  | 8<br>Setr<br>0 | UP Teardo<br>0<br>Conflict  | ▼<br>wn Spa<br>Aud | Check /                         | Availability |

The dates and time details for each date requested will be listed in the table in the middle of the screen. To check for availability select a building to check on then click on the date from the list. Click the **Check Availability** button and all spaces assigned to the space type in the chosen building will be listed in the lower list.

To select a space to be used for the reservation check the checkbox in front of the desired space. If you would like to use the system to notify the customer of the outcome, approved or denied, click the email button and your computer's default email software will open and create a response email. Once an email has been sent click the **Create Reservation & Complete** button to complete the request.

The fulfillment of your usage request is as follows:

Meeting Room 2012-05-02 3:00 PM - 5:00 PM Unable to fill

## **Building**

Buildings allow you to create all of your Buildings for your organization. You may then use the buildings to narrow searches for rooms or reports.

| Main Setup       |                              |                            |              | Building - 1 |
|------------------|------------------------------|----------------------------|--------------|--------------|
| 🚯 Add 📋 Delete   | (Building)Name 🔻             |                            |              |              |
| in               | Name                         | Address                    | City         | State Zip    |
| - Schodulo       | Apple Valley High School     | 11837 Navajo Road          | Apple Valley | MN 9230      |
| scredule         | Community Education Building | 10700 Lyndale Ave. S.      | Bloomington  | MN 5542      |
| Reservation      | Cresco Fitness Center        | 130 North Park Place       | Cresco       | IA 5213      |
| Usage Requests   | Crestwood Middle School      | 10700 Lyndale Ave. S.      | Bloomington  | MN 5542      |
| Building         | Eagle Ridge Elementary       | 450 Eagle View Rd          | Lakeland     | MN 5511      |
| Space            | Highland Elementary          | 400 Highview Dr            | Lakeland     | MN 5511      |
| Group            | John Henry High School       | 200 1st Ave                | Lakeland     | MN 5511      |
| Question Profile | Julian Thomas Elementary     | 930 Martin Luther King Dr. | Racine       | WI 5340      |
|                  | Kelly Inn                    |                            | St Cloud     | MN           |
| Course           | Lakeview Elementary          | 1 Lakeview Dr              | Lakeland     | MN 551       |
| Class            | North Park Elementary        | 4748 Elizabeth St.         | Racine       | WI 5340      |
| Manager          | Pineview Middle School       | 3 Pine View Rd             | Lakeland     | MN 5511      |
| Instructor       |                              |                            |              |              |
| Person           |                              |                            |              |              |
|                  |                              |                            |              |              |
|                  |                              |                            |              |              |
|                  |                              |                            |              |              |
|                  |                              |                            |              |              |
|                  |                              |                            |              |              |
|                  |                              |                            |              |              |
|                  |                              |                            |              |              |
|                  |                              |                            |              |              |
|                  |                              |                            |              |              |
|                  |                              |                            |              |              |
|                  |                              |                            |              |              |
|                  |                              |                            |              |              |

### **Adding a Building**

You can add as many building as you need.

To add a building, click the Add button.

Type the name of the building. Add the address. Adding the address allows the location to show up on the user side with Google Maps. When finished click **Save** to save or **Cancel** to cancel your work without saving.

## **Editing A Building**

To edit a Building, click on the name of the Building that you would like to edit. The Building will come up. Type in any correction to the name or address and click **Save** to save or Cancel to cancel without any changes. Saving or canceling will return you to the Building list.

## **Deleting A Building**

From the Building list, highlight the Building you want to delete (click in the box but not on top of the words) and click **Delete**. A dialog box will pop up to confirm or cancel. To complete the delete you must click the **OK** button.

## Space

Space allows you to create your Space in each Building. This could be a classroom, a gymnasium, a portion of a gym, or anything else you reserve in your Building.

| Main Setup       |                   |              | Space -                      |
|------------------|-------------------|--------------|------------------------------|
| 😮 Add 📋 Delete   | (Space]Name       | ]            |                              |
| Main             | Name              | Space Type   | Building                     |
| Schodulo         | Cafeteria         | Cafeteria    | Eagle Ridge Elementary       |
|                  | Commons           | Auditorium   | Lakeview Elementary          |
| Reservation      | Commons           | Meeting Room | Eagle Ridge Elementary       |
| Usage Requests   | Commons           | Meeting Room | John Henry High School       |
| 🚊 Building       | Commons           | Auditorium   | Crestwood Middle School      |
| Space            | Court 1           | Gymnasium    | Lakeview Elementary          |
| Group            | Court 2           | Gymnasium    | Lakeview Elementary          |
| Ouertion Profile | Deep Blue Sea     | Classroom    | Community Education Building |
| Question Prome   | East Gyn          | Gymnaslum    | Pineview Middle School       |
| Course           | Field 1           | Field        | Pineview Middle School       |
| 🛄 Class          | Field 1           | Field        | Lakeview Elementary          |
| 👫 Manager        | Field 2           | Field        | Pineview Middle School       |
|                  | Field 2           | Field        | Lakeview Elementary          |
| Rerson           | Field 3           | Field        | Lakeview Elementary          |
|                  | Field 4           | Field        | Lakeview Elementary          |
|                  | Field 5           | Field        | Lakeview Elementary          |
|                  | Field 6           | Field        | Lakeview Elementary          |
|                  | Field A           | Field        | Highland Elementary          |
|                  | Field A           | Field        | John Henry High School       |
|                  | Field B           | Field        | Highland Elementary          |
|                  | Field B           | Field        | North Park Elementary        |
|                  | Field B           | Field        | John Henry High School       |
|                  | Gym               | Gymnasium    | Lakeview Elementary          |
|                  | Gymnasium         | Gymnasium    | Cresco Fitness Center        |
|                  | Jungle Mania Room | Classroom    | Community Education Building |
|                  | Laboratory        | Laboratory   | John Henry High School       |
| Jetup            | North Gym         | Gymnasium    | Eagle Ridge Elementary       |

## Adding a Space

You can add as many Spaces as you need.

To add a Space, click the Add button.

Type the name of the Space. It has to have a parent Space that you would need to choose from the drop down menu. An example of a parent Space would be Gymnasium, which would be the parent space for the North Gym and the South Gym. And the parent space for the gymnasium would be the building. You also need to choose the space type. The capacity lets you track how many people a space can accommodate.

**Attributes:** The Attributes tab allows you to put descriptive attributes to space. You can then search for spaces based on the attributes you need. i.e. the space has a sink

Fee Class: The Fee Class tab allows you to adjust the fee for the space based on who is using it.

**Description:** The Description tab allows you to write a general description of the space.

When finished click Save to save or Cancel to cancel your work without saving.

## **Editing A Space**

To edit a Space click on the name of the Space that you would like to edit. The Space will come up. Type in any correction to the name or description and click **Save** to save or Cancel to cancel without any changes. Saving or canceling will return you to the Space list.

### **Deleting A Space**

From the Space list: highlight the Space you want to delete (click in the box but not on top of the words) and click **Delete**. A dialog box will pop up to confirm or cancel. To complete the delete you must click the **OK** button.

## Group

Group allows you to create the individual groups that will be using the various spaces. This could be an internal group or an external group that will be renting the space you reserve.

| lain Setup       |                            |                     |             | Group   |
|------------------|----------------------------|---------------------|-------------|---------|
| Add              | 😹 💽 [Group]Name 🔻          |                     |             |         |
| 1                | Group                      | Address             | City        | State Z |
| Echadula         | 1st and 2nd Grade Students | 8855 2nd St         | New City    | MN 5    |
| achedule         | Adult Education            |                     |             |         |
| Reservation      | Boy Scouts                 | 10800 Lyndale Ave S | Bloomington | MN 55   |
| Usage Requests   | City Council               | 14218 Park Av.e     | Burnsville  | MN 33   |
| Building         | Community Group            | 10800 Lyndale Ave S | Bloomington | MN 5    |
| Space            | Elementary Students        | 8822 2nd st         | Bloomington | mn 5    |
| Group            | Fall Winter Spring 09-10   |                     |             |         |
| Question Profile | Girls Scout Troop 007      | 1212 Thin Mint Road | Acme        | MN 5    |
| Question Frome   | High School Students       | 845 3rd St          | New City    | mn 5    |
| Course           | Middle School Students     | 2244 3rd St         | New City    | mn 55   |
| Class            | Park and Rec               |                     |             |         |
| Manager          | Pre-Schoolers              | 2244 31st St        | Edwin       | MN 5    |
| Instructor       | Racine 2009 Summer School  | 222 1st Ave         | Elko        | mn 23   |
| Person           | Surfer Club                | His Address         | His Place   | HI 55   |
|                  | Tupperware Today           | Her Address         | Her City    | KS 5    |
|                  |                            |                     |             |         |
|                  |                            |                     |             |         |
|                  |                            |                     |             |         |
|                  |                            |                     |             |         |
|                  |                            |                     |             |         |
|                  |                            |                     |             |         |
|                  |                            |                     |             |         |
|                  |                            |                     |             |         |
|                  |                            |                     |             |         |
|                  |                            |                     |             |         |
|                  |                            |                     |             |         |

## **Adding a Group**

You can add as many Groups as you need.

To add a Group, click the Add button.

Type the name of the Group. It has to have a Group Type and a Fee Class that you would need to choose from the drop down menu.

Contact: The Contact Tab allows you to enter the contact information for the person in charge of the group.

**Billing:** The Billing Tab allows you to enter the billing contact information for the group. If it is the same as the contact information, you can leave this tab blank and it will default to the contact information.

Notes: The Notes tab allows you to create notes that pertain to the group.

Reservations: The Reservations tab lists all of the reservations made for the group.

### **Editing A Group**

To edit a Group click on the name of the Group that you would like to edit. The Group will come up. Type in any correction to the name or description and click **Save** to save or Cancel to cancel without any changes. Saving or canceling will return you to the Group list.

## **Deleting A Group**

From the Group list: highlight the Group you want to delete (click in the box but not on top of the words) and click **Delete**. A dialog box will pop up to confirm or cancel. To complete the delete you must click the **OK** button.

## **Question Profile**

The Question Profiles allows you to create a base set of questions that can be set up once and used over and over with multiple courses. It basically works the same as the questions tab under Courses. It is a global set of questions. To add a profile of questions you click the add button in the toolbox along the top of the screen. Questions allow you to add and tailor questions to the registration for the specific course on the website. You can have as many questions as you like, and the type of question can vary. To add a question, click on the plus sign to the left of the box. To delete a question highlight the question with one click and then click on the minus sign.

| * Wa  | iver                                                                  |            |
|-------|-----------------------------------------------------------------------|------------|
| ons   |                                                                       |            |
| Order | Label                                                                 | Туре       |
| 1     | Participant Liability Walver and Hold Harmless Agreement              | Heading    |
| 5     | Please read this form carefully and be aware that by registering for  | Label Only |
| 10    | <b>Risk of Injury</b> - "As a participant in the program, or as a p   | Label Only |
| 15    | <b>Waiver of Injury Claims</b> - "I agree to waive and relinquish     | Label Only |
| 20    | <b>Release from Liability</b> - "I do hereby fully release and disc   | Label Only |
| 25    | <b>Indemnity and Defense</b> - "I further agree to indemnify, hc      | Label Only |
| 30    | <b>I have read and fully understand and agree to the above Partic</b> | Label Only |
| 35    | Please check the box to agree.                                        | Checkbox   |
|       |                                                                       |            |
|       |                                                                       |            |
|       |                                                                       |            |
|       |                                                                       |            |
|       |                                                                       |            |

When you click the Add button a question window will pop up.

| Î  | What is the name of the f<br>Question | Irst class?     |
|----|---------------------------------------|-----------------|
| on | Field Label:                          |                 |
| ][ | Field Type:                           | Select One      |
| )  | Order:                                |                 |
|    | older.                                |                 |
|    | Report Column Heading:                |                 |
|    | Report Column Reading.                |                 |
|    |                                       |                 |
|    |                                       |                 |
|    |                                       |                 |
|    |                                       |                 |
|    |                                       | X Cancel 🔚 Save |
|    |                                       |                 |

## **Question Types**

The Field Label is the actual question you want to ask. The Field Type is a drop down menu with the type of question. The order allows you to put your questions in a specific order. The required checkbox allows you to require that a specific question is answered for a registration to take place.

| Question               |              |
|------------------------|--------------|
| Field Label:           |              |
| Field Type:            | Select One 🔻 |
| Order:                 | 0            |
|                        |              |
| Report Column Heading: |              |
|                        |              |
|                        |              |
|                        |              |
|                        |              |
|                        |              |
|                        | Cancel Save  |

### **Text Area**

| Question     |                 |
|--------------|-----------------|
| er           |                 |
| Field Label: |                 |
| Field Type:  | Text Area 🛛 🔻   |
| Order:       | 0               |
|              | Required        |
| Columns      | 0               |
| Rows:        | 0               |
|              |                 |
|              |                 |
|              | 🗙 Cancel 📔 Save |
| _            |                 |

A Text Area question allows for an open entry box similar to a comment box. The columns and rows allow you set the size of the entry box. **Columns** refers to the width of the text box and **Rows** will create the height of the text box.

### Text

| ~   | Emergency Contact Info<br>Question |                        |
|-----|------------------------------------|------------------------|
| )n: | Field Label:                       | Emergency Contact Name |
|     | Field Type:                        | Text                   |
|     | Order:                             | 10                     |
|     |                                    | ✓ Required             |
|     | Report Column Heading:             | Emergency Contact Name |
|     | Size:                              | 25                     |
|     | Length:                            | 65                     |
|     | Value:                             |                        |
|     |                                    |                        |
|     |                                    |                        |
|     |                                    | Cancel Save            |
|     | 60 Group Number:                   | Text                   |

eckbox Question allows a question with a checkbox be created. The Value is the default value that is a static answer. This will be reported on the Excel spreadsheet reports. The checked box determines the box is defaulted as checked or unchecked.

A Text question allows for a line of text to be entered. The size is the number of characters displayed for the text line. The length is the number of characters the field can accept. Value allows for an answer or format to be displayed.

#### Checkbox

| Question     |                                                |     |
|--------------|------------------------------------------------|-----|
| Field Labels | Have you completed by Ufgewarding (Lovel 6D)   |     |
| Field Label: | have you completed Jr. Lifeguarding (Level 6D) | L 1 |
| Field Type:  | Checkbox v                                     |     |
| Order:       | 3                                              |     |
|              | Required                                       |     |
| Value:       | Yes                                            |     |
|              | Checked                                        |     |
|              |                                                |     |
|              |                                                |     |
|              | Y Cancel Save                                  |     |
|              |                                                |     |

# Radio Button

| Field Lat | bel:            | Are you playing sports | s this season?         |
|-----------|-----------------|------------------------|------------------------|
| Field Typ | be:             | Radio Button           | ▼                      |
| Order:    |                 | 10                     |                        |
|           |                 | ✓ Required             |                        |
| Report C  | Column Heading: | Playing Sports?        |                        |
| •         | Radio Items     | Cost                   | Question Profile       |
| 1         | No              | -5                     |                        |
|           | Yes             | 10                     | Emergency Contact Info |
|           |                 |                        |                        |
|           |                 |                        |                        |
|           |                 |                        | 🗶 Cancel 🔄 Save        |

A Radio Button Question allows various static answers that can be selected. To create the various answers, click on the Add button. Once a line has been added, click into the line and add the various answers. You can also change the price of the class based on which radio button is selected. The price can be affected in either a positive or negative way, by entering a positive or negative number. You can also attach a Question Profile, which will allow you to ask additional questions based on how the radio button question is answered. This is called question based questioning.

#### Select List

| Field La  | bel:            | T Shirt Size |                  |   |
|-----------|-----------------|--------------|------------------|---|
| Field Typ | De:             | Select List  | •                |   |
| Order:    |                 | 5            |                  |   |
|           |                 | ✓ Required   |                  |   |
| Report (  | Column Heading: | Size         |                  |   |
| 0         | Select Items    | Cost         | Question Profile |   |
| -         | Youth Small     | 0.00         |                  |   |
|           | Youth Medium    | 0.00         |                  | 1 |
|           | Youth Large     | 0.00         |                  |   |
|           | Adult Small     | 0.00         |                  |   |

A Select List Question allows a list to be created with various static answers that can be selected. To create the various answers, click on the Add button. Once a line has been added, click into the line and add the various answers. You can also change the price of the class based on which item is selected. The price can be affected in either a positive or negative way, by entering a positive or negative number. You can also attach a Question Profile, which will allow you to ask additional questions based on how the radio button question is answered. This is called question based questioning.

### Heading

| (        | Question                                                       |                          |          |
|----------|----------------------------------------------------------------|--------------------------|----------|
| La       |                                                                |                          |          |
| w        | Field Label:                                                   |                          |          |
| Pr<br>Ha | Field Type:                                                    | Heading <b>v</b>         |          |
| De       | Order:                                                         | 0                        |          |
|          |                                                                |                          |          |
|          |                                                                |                          |          |
|          |                                                                |                          |          |
|          |                                                                |                          |          |
|          |                                                                |                          |          |
|          |                                                                |                          |          |
|          |                                                                |                          |          |
|          |                                                                |                          |          |
|          |                                                                |                          | X Cancel |
|          |                                                                |                          |          |
|          |                                                                |                          |          |
|          |                                                                |                          |          |
|          | Question                                                       |                          |          |
|          | Question                                                       |                          |          |
|          | Question                                                       |                          |          |
|          | Question                                                       |                          |          |
|          | Question                                                       |                          |          |
|          | Question<br>W Field Label:<br>Pr Field Type:<br>Hi<br>D Order: | <br><u>Line</u>   ▼<br>0 |          |
|          | Question<br>W Field Label:<br>Pr Field Type:<br>H:<br>D Order: | Line v                   |          |
|          | Question<br>W Field Label:<br>Pr Field Type:<br>Hi<br>D Order: | Line v                   |          |
|          | Question<br>W Field Label:<br>Pr Field Type:<br>Hi<br>D Order: | Line ▼<br>0              |          |
|          | Question<br>W Field Label:<br>Pr Field Type:<br>Hi<br>D Order: | <br><u>Line</u> ▼<br>0   |          |
|          | Question<br>W Field Label:<br>Pr Field Type:<br>Hi<br>D Order: | <br><u>Line</u>   ▼<br>0 |          |
|          | Question<br>W Field Label:<br>Pr Field Type:<br>H:<br>D Order: | <br><u>Line</u>   ▼<br>0 |          |
|          | Question<br>W Field Label:<br>Pf Field Type:<br>H:<br>D Order: | Line ▼<br>0              |          |
|          | Question                                                       | □<br>Line ▼<br>0         |          |
|          | Question                                                       | □<br>Line ▼<br>0         | X Cancel |

A Heading allows a heading for a group of questions to be created. An example would be that you have 5 questions and 3 are related to family information and 2 are related to class needs. You could create a header to divide them and create clarity. A header is in a larger and bolder font as compared to the questions.

#### Line

A Line draws a horizontal line between questions. It can act as a division or help create clarity.

| Please read this form carefully and he aware that by registering for                                                                                                    |
|----------------------------------------------------------------------------------------------------|
| node treate the stand of the strength and be availed to by registering your minor<br>child/ward for participation in this program, you will be waiving<br>your rights and/or the rights of your child/ward to all claims for<br>injuries you and your minor child/ward might sustain arising out of<br>this program and you will be required to indemnify, hold harmless,<br>and defend YourSchoolHere for any claims arising out of<br>participation in said program(s). |
| Label Only 🗸                                                                                                    |
| 5                                                                                                    |
|                                                                                                    |
| 🗶 Cancel 🛛 🗔 Save                                                                                                    |
|                                                                                                    |

#### Label

A Label is a field that allows you to enter information that will display for the customer. It displays the information in a paragraph style formatting.

| al 🤇 | uestiongements              | Web | Classes     | Questions    | Expenses & Email |
|------|-----------------------------|-----|-------------|--------------|------------------|
| 1110 | Field Label: Emer Cont Info |     |             |              |                  |
| s    | Field Type:                 |     | Question Pr | ofile        | •                |
| n    | Order:                      |     | 10          |              |                  |
|      | Profile:                    |     | Emergency   | Contact Info | ▼                |
|      |                             |     |             |              |                  |
|      |                             |     |             |              |                  |
|      |                             |     |             |              |                  |
|      |                             |     |             |              |                  |
|      |                             |     |             |              |                  |
|      |                             |     |             |              | 🗶 Cancel 🔲 Save  |
| Ŀ    |                             |     |             |              |                  |

#### questions.

| Question               |                                                       |
|------------------------|-------------------------------------------------------|
| Field Label:           | Please enter your student ID number.                  |
| Field Type:            | Import List Validation   🔻                            |
| Order:                 | 1                                                     |
|                        | Import Validation type questions are always required. |
| Report Column Heading: | Student ID number                                     |
| Validation List:       | Student 🗸                                             |
|                        |                                                       |
|                        |                                                       |
|                        |                                                       |
|                        | Cancel Save                                           |
|                        | and a save                                            |

#### **Question Profile**

Once the profile has been created, under the Course Window and the Question Tab you can choose the Question Profile. The Profile acts in the same manner as a standard question. You would choose question profile from the Field Type drop down menu. When you do another drop down menu will appear and allow you to choose the profile that you would like. You can choose the order that you would like the profile to appear in. It can be mixed in with questions that are course specific

#### **Import List Validation**

An Import List question allows you to ask a student's ID number and compare it to a list that is imported into your RevTrak web store. The ID number and the student's last name must match the number and name that have been imported to the web store.

| Field Label.          | T Shirt Size    |         |         |  |  |  |
|-----------------------|-----------------|---------|---------|--|--|--|
|                       |                 |         |         |  |  |  |
| Field Type:           | Check All       | - I • ] |         |  |  |  |
| Order:                | 5               |         |         |  |  |  |
|                       |                 |         |         |  |  |  |
|                       |                 |         |         |  |  |  |
| Report Column Heading | Size            | Size    |         |  |  |  |
| cepore column nedding | g.              |         |         |  |  |  |
|                       | Check All Items | Cost    |         |  |  |  |
|                       |                 | COSt    |         |  |  |  |
|                       | Youth Small     | 0.00    | <b></b> |  |  |  |
|                       | Youth Medium    | 0.00    | ≣       |  |  |  |
|                       | Marchh Lawra    | 0.00    |         |  |  |  |
|                       | Youth Large     |         |         |  |  |  |
|                       | Adult Small     | 0.00    | •       |  |  |  |

#### Check All

A Check All question allows for multiple answers to be selected. To create the various answers, click on the Add button. Once a line has been added, click into the line and add the various answers. You can also change the price of the class based on which item is selected. The price can be affected in either a positive or negative way, by entering a positive or negative number.

| e:   | * Wa  | liver                                                                 |            |
|------|-------|-----------------------------------------------------------------------|------------|
| stic | ons   |                                                                       |            |
|      | Order | Label                                                                 | Туре       |
| 1    | 1     | Participant Liability Waiver and Hold Harmless Agreement              | Heading    |
| _    | 5     | Please read this form carefully and be aware that by registering for  | Label Only |
|      | 10    | <b>Risk of Injury</b> - "As a participant in the program, or as a p   | Label Only |
|      | 15    | <b>Waiver of Injury Claims</b> - "I agree to waive and relinquish     | Label Only |
|      | 20    | <b>Release from Liability</b> - "I do hereby fully release and disc   | Label Only |
|      | 25    | <b>Indemnity and Defense</b> - "I further agree to indemnify, ho      | Label Only |
|      | 30    | <b>I have read and fully understand and agree to the above Partic</b> | Label Only |
|      | 35    | Please check the box to agree.                                        | Checkbox   |
|      |       |                                                                       |            |
|      |       |                                                                       |            |
|      |       |                                                                       |            |
|      |       |                                                                       |            |
|      |       |                                                                       |            |

#### **Question Preview**

The button in the lower left hand corner of the question profile window and also in the questions tab of the course window allows you to preview the questions while you are creating them to adjust the appearance and proof them.

## Course

Course is the broad category for each class. A class is each offering of a specific course.

Example: Course -- Preschool Guppies #1 Class – Monday nights at 7:00pm Class – Monday nights at 8:00pm

To add a course click on the add button in the upper left corner. This will bring up a Course window. Required fields are indicated by a \*. Add a Title for the Course. Select a Program from the drop down menu. Select the Inactive check box for any courses that are inactive. By doing so, you can filter out your inactive courses from the Course entry screen.

| Course - [5093]   | Program                     | Category           |
|-------------------|-----------------------------|--------------------|
| Title: * Adult He | alth and Fitness            | Inactive           |
| Program: * Comm   | unity Education             |                    |
| General Arrange   | ements Web Classes Question | s Expenses & Email |
| Account Code: *   | 003                         | <b>•</b>           |
| Manager: *        | Miller, Troy                |                    |
| Category: *       | Enrichment                  |                    |
| Meetings: *       | 6                           |                    |
| Topic:            | Health and Wellness         | pic 2: Fitness     |
| Go Limit:         | 12 Re                       | g. Limit: 24       |
| Price:            | \$90.00                     |                    |
| Comments:         |                             |                    |
|                   |                             |                    |
|                   |                             |                    |
|                   |                             |                    |
|                   |                             |                    |
| 🚔 Print 🛛 🗛 🗛     | dd Class                    | 💙 Cancel 🔲 Save    |

### **General Tab**

Under the **General Tab**, you will need to select a manager from the drop down menu. A **manager** is the person managing the class. For example you may have a pool manager that manages all the swimming Courses. In the web store when a customer requests more information, the email will be sent to the manager.

Select a **Category** from the drop down menu.

Type the default **meetings** count. This is primarily for web display purposes. It does not tie down the actual number of meetings for each Class.

**Topics** are a way to cross-reference Courses in the web store. Each Course can have two topics.
Type the default **Go Limit**. A Go Limit is the amount of students that it would require to proceed with the class. The system is not limited by the Go Limit that is set for a class. It is purely for information purposes.

**Reg Limit** is the maximum amount of students a class can have registered through the web store.

**Price** is the default price for each class. Go Limit, Reg Limit, and Price becomes the default for each class offered. You will have the ability to override this on each individual class.

**Comments:** This area is allowed for internal comments. <u>These comments will not be displayed anywhere in</u> the web store.

### **Arrangements Tab**

Under the **Arrangements** Tab you can add specific instructions for each course. You will then be able to be print them on the facility setup reports.

| ourse - [5093 | ]                  | Program |         |           | Cate             | gory     |
|---------------|--------------------|---------|---------|-----------|------------------|----------|
| Title: *      | Adult Health and F | itness  |         |           |                  | Inactive |
| Program: *    | Community Edu      | cation  |         | ▼         |                  |          |
| General       | Arrangements       | Web     | Classes | Questions | Expenses & Email |          |
| Room Arrang   | jement:            |         |         | AV Equi   | ipment:          |          |
|               |                    |         |         |           |                  |          |
|               |                    |         |         |           |                  |          |
|               |                    |         |         |           |                  |          |
| Instructional | Alds:              |         |         | Books/I   | Instruments:     |          |
|               |                    |         |         |           |                  |          |
|               |                    |         |         |           |                  |          |
| Miscellaneou  | is Supplies:       |         |         | Special   | Instructions:    |          |
|               | 5 Supplies         |         |         |           |                  |          |
|               |                    |         |         |           |                  |          |
|               |                    |         |         |           |                  |          |
|               |                    |         |         |           |                  |          |
| 📄 Print       | G Add Class        | ]       |         |           |                  | Cancel   |

#### Web Tab

Under the **Web** Tab the information displays in the web store under the Course headings.

|                                                                                                    | 9]                                                                           | Program                           |                            | Category        |
|----------------------------------------------------------------------------------------------------|------------------------------------------------------------------------------|-----------------------------------|----------------------------|-----------------|
| Title: *                                                                                                  | Adult Health and F                                                           | Fitness                           |                            | Inactiv         |
| Program: *                                                                                                | Community Edu                                                                | Ication                           | •                          |                 |
| General                                                                                                   | Arrangements                                                                 | Web Classes Quest                 | ions Expenses & Er         | mail            |
| Website Title                                                                                             | e: Adult Health a                                                            | and Fitness                       |                            | Sort: 0         |
| Password:                                                                                                 |                                                                              |                                   |                            |                 |
| Brochure In                                                                                               | fo:                                                                          |                                   |                            |                 |
| rediscovern                                                                                               | ealth and vitality. C                                                        | lass format is designed to improv | e your cardio, strength ar | ia flexibility. |
| Show Ma                                                                                                   | ealth and vitality. C                                                        | Custom Map Link:                  | e your cardio, strength ar | ia flexibility. |
| Show Ma                                                                                                   | ap Link                                                                      | Custom Map Link:                  | e your cardio, strength ar | a flexibility.  |
| ✓ Show Ma<br>✓ Show Ma<br>✓ Show Te                                                                       | ap Link<br>ore Information                                                   | Custom Map Link:                  | e your cardio, strength ar | a flexibility.  |
| ✓ Show Ma<br>✓ Show Ma<br>✓ Show Te<br>✓ Show Te                                                          | ap Link<br>pre Information<br>II A Friend                                    | Custom Map Link:                  | e your cardio, strength ar |                 |
| <ul> <li>✓ Show Ma</li> <li>✓ Show Ma</li> <li>✓ Show Te</li> <li>✓ Show Re</li> <li>✓ Show Su</li> </ul> | ap Link<br>pre Information<br>II A Friend<br>mind Me<br>ubscribe to Calendar | Custom Map Link:                  | e your cardio, strength ar |                 |

**Website Title:** The Website title is the title of the course, as it will appear in the web store. It does not have to be the same as the Title of the Course.

**Sort:** The software automatically sorts the Courses in alphabetical order. By entering numeric values in the Sort field the software override the alphabetical sort and puts the courses in numeric order.

**Password:** The Password field allows you to password protect a class. For a customer to register for the class they will need to provide the password for any classes that are created under the course.

**Brochure Info:** This field allows you to enter a description of the course. The brochure information will be displaying on the Course list page in the web store as well as the class detail page. On the Course list page the character will be cut off after 180 characters. All of the Brochure Information will be displayed on the Class Detail page.

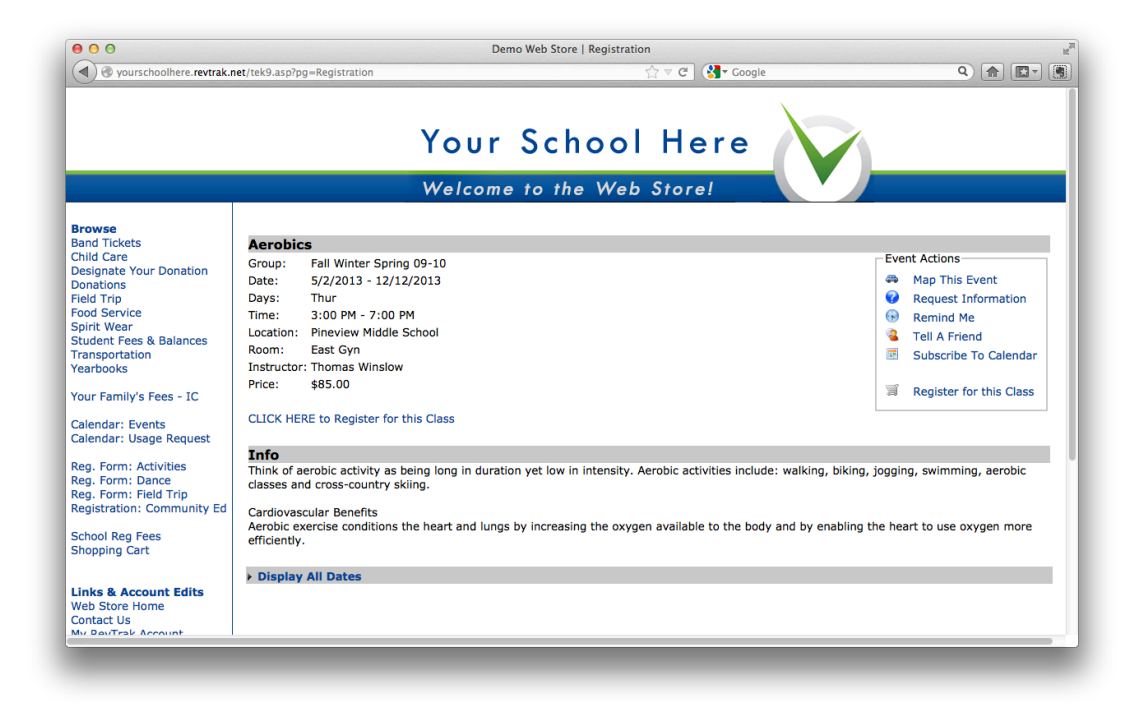

**Show Map Link**: By checking this checkbox, you are choosing to display "Map This Event" under the Event Actions in the web store. This will open a new tab/window with a Google Map to the Building address of the class location.

Customer Map Link: By entering a customer map link, this allows you to override the Building location.

**Show More Information:** By checking this checkbox, you are choosing to display "Request Information" under the Event Actions in the web store. This allows the customer to enter their email address and submit a question. Once they submit the question it will be emailed to the manager of the class.

| n  | Request Informa | tionensity. Aerobic activities include: | wall[X], |
|----|-----------------|-----------------------------------------|----------|
|    | Your Email      |                                         | _        |
| IC | Your Question   |                                         | :n       |
|    |                 | Submit                                  | - 1      |
| ļ  |                 |                                         |          |

**Custom Info Link:** By entering a website address, this overrides the "Request Information" action and will display the website within the web store frame.

**Show Tell a Friend:** By checking this checkbox, you are choosing to display the "Tell a Friend" under the Event Actions in the web store. This allows the customer to enter their name and a friend's email address. The software will send an email to the friend's email address with the details of the class.

| Tell <sup>®</sup> A <sup>°</sup> Friend <sup>° w</sup> | in intensity. Aerobic activities include: | walking, |
|--------------------------------------------------------|-------------------------------------------|----------|
| Your Name                                              |                                           | ar i     |
|                                                        |                                           |          |
| Friends Email                                          |                                           | - 1      |
|                                                        | Submit                                    | - 1      |
|                                                        |                                           |          |
|                                                        |                                           |          |

**Show Remind Me:** By checking this checkbox, you are choosing to display the "Remind Me" under the Event Actions in the web store. This allows the customer to enter and email address and a reminder will be sent to the email address in the increment that the customer selects. (1, 2, 4, 8 12 Hour or 1, 3, 7 Days)

| Remind Me       |                   | [X] |
|-----------------|-------------------|-----|
| Remind Me 1 Hou | Before the event. | 1   |
| Send email to:  |                   |     |
|                 | Submit            |     |

**Show Subscribe to Calendar:** By checking this checkbox, you are choosing to display the "Subscribe To Calendar" under the Event Actions in the web store. This allows the customer to subscribe to the schedule of the class using iCal, Google Calendar, Outlook or other calendaring subscription software.

#### **Classes Tab**

The **Classes** Tab lists each class offered for that course. You can double-click the class and it will take you to the class window. This is the historical listing of each time a class has been offered under this course. It lists the Class Number, Start Date, Location, Price, Enrollment count, Class Go Limit and Status.

| urse - [4021 | 8]     |              |          |         |           |          |           |                 |
|--------------|--------|--------------|----------|---------|-----------|----------|-----------|-----------------|
| Title: *     | Wate   | rcise        |          |         |           |          |           | Inactiv         |
| Program: *   | Adul   | lt Community | Educatio | on      |           |          |           |                 |
| General      | Arra   | ngements     | Web      | Classes | Questions | Expense  | s & Email |                 |
| Class #      |        | Start Date   | Loc      | ation   | Price     | Enrolled | Go Limit  | Status          |
| 2012 - Fa    | ll 13W | 2012-09-12   |          |         | 106       | 19       | 0         | Complete        |
|              |        |              |          |         |           |          |           |                 |
|              |        |              |          |         |           |          |           |                 |
|              |        |              |          |         |           |          |           |                 |
|              |        |              |          |         |           |          |           |                 |
|              |        |              |          |         |           |          |           |                 |
|              |        |              |          |         |           |          |           |                 |
|              |        |              |          |         |           |          |           |                 |
|              |        |              |          |         |           |          |           |                 |
|              |        |              |          |         |           |          |           |                 |
|              |        |              |          |         |           |          |           |                 |
|              |        |              |          |         |           |          |           |                 |
|              |        |              |          |         |           |          |           |                 |
|              |        |              |          |         |           |          |           |                 |
| Print        | 6      | Add Class    |          |         |           |          | ×         | Cancel 🛛 🗖 Save |

### **Questions Tab**

The **Questions Tab** allows you to add and tailor questions to the registration for the specific course on the website. There are two types of questions.

| Course - [402 | 18]      |              |            |             |              |            |              |          |
|---------------|----------|--------------|------------|-------------|--------------|------------|--------------|----------|
| Title: *      | Wate     | rcise        |            |             |              |            |              | Inactive |
| Program: *    | Adu      | lt Community | / Educatio | n           |              |            |              |          |
| General       | Arra     | ngements     | Web        | Classes     | Questions    | Expenses & | Email        |          |
| Standard      | Questio  | ns           |            |             |              |            |              |          |
| Da            | te of Bi | th           |            |             | Emergency C  | Contact    |              |          |
| 🖌 Stu         | udent Gr | rade Sele    | ct         | [           | Special Cons | iderations |              |          |
| Select        | ed Grad  | es: All Avai | lable      |             |              |            |              |          |
| Custom Q      | uestion  | 5            |            |             |              |            |              |          |
| •             | Order    | Label        |            |             |              | Т          | Гуре         |          |
|               | 10       | Are you a W  | /ebster Aq | uatic Cente | r member?    | F          | Radio Button |          |
|               |          |              |            |             |              |            |              |          |
|               |          |              |            |             |              |            |              |          |
|               |          |              |            |             |              |            |              |          |
|               |          |              |            |             |              |            |              |          |
|               |          |              |            |             |              |            |              |          |
|               |          |              |            |             |              |            |              |          |
|               |          |              |            |             |              |            |              |          |
| 🧳 Prev        | view     |              |            |             |              |            |              |          |
| Print         |          | Add Class    |            |             |              |            | 🗙 Cancel     | Save     |

**Standard Questions**: By using these questions, the information can then be reported on standardized reports.

**Student Grade**: By selecting Student Grade and clicking the Select button, you can choose the grades available. The grade choice selection will pop up and allow the user to select the student's grade.

**Special Considerations**: This uses a text area question that is required. It allows the registrant to enter any special considerations that they would like to make the teacher aware of.

**Custom Questions**: allows you to add and tailor questions to the registration for the specific course on the website. You can have as many questions as you would like, and the type of question can vary. To add a question, click on the plus sign to the left of the box. To delete a question highlight the question with one click and then click on the minus sign.

The Field Label is the actual question you want to ask. The Field Type is a drop down menu with the type of question. The order allows you to put your questions in a specific order. The required checkbox allows you to require that a specific question is answered for a registration to take place.

| Question               |                   |
|------------------------|-------------------|
| Field Label:           |                   |
| Field Type:            | Select One 🛛 🔻    |
| Order:                 | 0                 |
|                        |                   |
| Report Column Heading: |                   |
|                        |                   |
|                        |                   |
|                        |                   |
|                        |                   |
|                        | 🔀 Cancel 🔲 🔚 Save |
|                        |                   |

See the Question Descriptions under the Question Profile section of this manual to learn about the various types of questions.

#### **Expenses & Email Tab**

| itle: *    | Watercise      |             |              |                  |     | Inactiv   |
|------------|----------------|-------------|--------------|------------------|-----|-----------|
| rogram: *  | Adult Communit | y Education | ▼            |                  |     |           |
| General    | Arrangements   | Web Class   | es Questions | Expenses & Email |     |           |
| Expenses   |                |             |              |                  |     |           |
| 0          | Description    |             | Ту           | pe (             | Qty | Cost Each |
|            |                |             |              |                  | 0   | 0         |
|            |                |             |              |                  | 0   | 0         |
|            |                |             |              |                  |     |           |
|            |                |             |              |                  |     |           |
|            |                |             |              |                  |     |           |
|            |                |             |              | I                |     |           |
| Conf. Ema  | il:            |             |              |                  |     |           |
| Registrati | on Email       |             |              |                  |     |           |
|            |                |             |              |                  |     |           |
|            |                |             |              |                  |     |           |
|            |                |             |              |                  |     |           |
|            |                |             |              |                  |     |           |
|            |                |             |              |                  |     |           |

**Expenses:** This allows you to track all of the internal expenses that are associated with this course. To add an expense: click on the plus sign, you will then need to double click in the description field to start entering your expense information. Select from the dropdown menu either "Fixed" or "Per Student". Assign the quantity to the expense as well as the cost of the expense. You can have unlimited expenses for each of the classes. If there are expenses listed under the course, they will carry down to future classes created after the Expenses have been entered.

**Conf. Email:** Enter the email address of where to send confirmation emails. This can also be modified at the class level to be class specific.

**Registration Email:** This allows you to create an email that will be sent to each customer after they have registered for a class under the course. The email can be used to send out a supply list, a thank you for registering note, or any other specific information you would like to send to the registrant. If there is a Registration Email created under the course, it will carry down to future classes created after the Email has been entered.

## Class

Classes are the specific offering of each course.

Example: Course -- Preschool Guppies #1 Class – Monday nights at 7:00pm Class – Monday nights at 8:00pm

> You cannot add a Class without having a Course. Also a Class has to be added under the Course window.

To add the class click on the add class button in the lower left hand corner of the course window.

| ourse - [5093] |                  | Program      |           |          | Category  |           |
|----------------|------------------|--------------|-----------|----------|-----------|-----------|
| Title: *       | Adult Health and | Fitness      |           |          |           | Inactive  |
| Program: * (   | Community Ed     | ucation      | •         |          |           |           |
| General        | Arrangements     | Web Classes  | Questions | Expense  | s & Email |           |
| Account Code   | : * 003          |              |           | •        |           |           |
| Manager: *     | Miller,          | Тгоу         |           | •        |           |           |
| Category: *    | Enrich           | ment         |           | ▼        |           |           |
| Meetings: *    |                  | 6            |           |          |           |           |
| Topic:         | Health           | and Wellness | Topi      | c 2:     | itness    | ▼]        |
| Go Limit:      |                  | 12           | Reg       | . Limit: | 24        |           |
| Price:         | \$9              | 90.00        |           |          |           |           |
| Comments:      |                  |              |           |          |           |           |
|                |                  |              |           |          |           |           |
|                |                  |              |           |          |           |           |
|                |                  |              |           |          |           |           |
|                | $\frown$         |              |           |          |           |           |
| 📄 Print        | G Add Class      |              |           |          | 🔀 Cano    | el 🔒 Save |

This action will bring up a confirmation window, and then a new class window. Several items that were set up in the course window will carry over to the new class windows. The Program and Course carry over and cannot be changed. You can add a specific class number to the class offered. <u>Note: Class Numbers must</u> <u>be unique throughout the system.</u> The Active status is the assumed status. The status can be modified in the drop-down menu to allow you to filter out your active and inactive courses from the Course entry screen.

### **General Tab**

The first tab in the class screen is the general tab. In this tab the general information about the class is listed. Account Code, Manager, Price, Go Limit and Reg. Limit are all carried over from the Course screen. These items can be overwritten to be specific for this class.

| lass - [10444] |                                      | Program          |                    | Category   |                          |
|----------------|--------------------------------------|------------------|--------------------|------------|--------------------------|
| Class Number:  | A2-3684                              |                  |                    | Status:    | Active                   |
| Program:       | Community Education                  |                  |                    |            | Enrolled: 20             |
| Course:        | Adult Health and Fitne               | 255              |                    |            | Waltlist:                |
| Gene In        | structor & Expenses                  | Schedule Arrange | ments Registration | n Waitlist | Invoice                  |
| Account Code:  | 003                                  |                  | •                  | ✓ She      | ow On Web                |
| Manager:       | Jameson, Cory                        |                  | <b>v</b>           | ✓ Allo     | w Waitlist Registrations |
| Publish Date:  | 12/12/2009                           | Publish Time:    | 12:00 AM           | She        | ow On Year End Statement |
| Remove Date:   | 01/26/2013                           | Remove Time:     | 12:00 AM           |            |                          |
| Reg. Begins:   | 01/23/2011                           | Begins Time:     | 12:00 AM           |            |                          |
| Reg. Ends:     | 00/00/00                             | Ends Time:       | 12:00 AM           |            |                          |
|                | <ul> <li>Standard Pricing</li> </ul> | Contract Pricing | 1                  |            |                          |
| Price:         | \$90.00                              | Price Change:    | 00/00/00           | New Pr     | ice: \$0.00              |
| Go Limit:      | 12                                   | Reg. Limit:      | 19                 |            |                          |
| Comments:      |                                      |                  |                    |            |                          |
|                |                                      |                  |                    |            |                          |
| Print          |                                      |                  |                    |            | 🗶 Cancel 🛛 📊 Save        |

Publish Date/Publish Time allows you to schedule when the class will a publish in the public web store.

**Remove Date/Remove Time** allows you to schedule when the class will be removed from the public web store.

**Reg. Begins/Begins Time** allows you to set the date and time that the class will be available for registration. This can be different from the publish date if you would like the class to display before registration opens. If you do not want to delay the opening of registration you can leave these fields at the default of 00/00/00 and the registration beginning will default to the publish date.

**Reg. Ends/ Ends Time** allows you to set the date and time that the registration closes for the class. This can be different from the remove date if you would like the class to display after the registration closes. If you do not want to delay the displaying of registration you can leave these fields at the default of 00/00/00 and the registration ending will default to the remove date.

#### **Standard & Contract Pricing**

The radio buttons for Standard and Contract pricing allow you to set the pricing structure for the Class. Standard pricing is used for classes that have a one-time payment, with the payment being made at the time of registration. Contract pricing is used for classes that need to have the reoccurring payment functionality.

**Standard Pricing** – If standard pricing is selected, there are two options the Price and the New Price. The New Price option is the new price that takes effect on the Price Change date. The Price Change feature allows

you to change the price of a class at a set date. This would be a price increase on the specific date. Enter the New Price for the class and not the increased amount.

|          |           | ,,                                   |                        |    |            |        |
|----------|-----------|--------------------------------------|------------------------|----|------------|--------|
| i L      |           | <ul> <li>Standard Pricing</li> </ul> | Contract Pricing       |    |            |        |
| cs<br>cs | Price:    | \$90.00                              | Price Change: 00/00/00 |    | New Price: | \$0.00 |
|          | Go Limit: | 12                                   | Reg. Limit:            | 19 |            |        |

**Contract Pricing** - If Contract pricing is chosen you will be presented with a drop down menu where you select the Contract that you would like to use for the pricing structure of the class. You will then have the option to invoice the class on an ongoing basis.

| ١. | Neg. Linus. | 00/00/00 IIII    | Linus Time.                          | 12.00 AP            | Max Sent: | 0 |   |
|----|-------------|------------------|--------------------------------------|---------------------|-----------|---|---|
|    |             | Standard Pricing | <ul> <li>Contract Pricing</li> </ul> |                     |           |   |   |
|    | Contract:   | SACC             |                                      | <ul><li>▼</li></ul> |           |   |   |
|    | Go Limit:   | 0                | Reg. Limit:                          | 15                  | 0         |   | 1 |

#### Show on Web

This box has to be checked for the class to show up on the public web store. If you need to remove the class quickly, you can just uncheck the box and click save. The class will be immediately removed from the web store.

#### **Allow Waitlist Registration**

To setup a class to allow wait list registrations simply click the "Allow Waitlist Registrations" on your class setup screen

#### Show On Year End Statement

This checkbox should be selected if the class can be used by your parents for tax reporting purposes. Any payments applied against classes with this checkbox set will be reported on the Tax Statement reports.

#### Comments

This area is allowed for internal comments. <u>These comments will not be displayed anywhere in the web store.</u>

### **Instructor & Expenses Tab**

The Instructor tab assigns the instructor for the specific class.

| Class Number:    | Some Test           |          |              | St           | atus: Active      |              |
|------------------|---------------------|----------|--------------|--------------|-------------------|--------------|
| Program:         | County ROP for Seni | ors      |              |              | Enrol             | led: 1       |
| Course:          | MS Money            |          |              |              | Wait              | list:        |
| Conf. Email:     |                     |          |              |              |                   |              |
| General In       | structor & Expenses | Schedule | Arrangements | Registration | Waitlist Rece     | ipt          |
| Instructor:      | Berman, Berman      |          | •            | )            | Contract Sent:    | 07/01/2011   |
| Email:           | Berman@noemail.co   | m        |              |              | Contract Accepted | : 07/24/2011 |
| Address:         |                     |          |              | • Flat       | Rate              | \$0.00       |
|                  |                     |          |              | % of         | Revenue           | 0.00%        |
| City, State, Zip | :                   |          |              | O Per (      | Class Hour        | \$0.00       |
| Expenses         |                     |          |              | O Per B      | nrolled Student   | \$0.00       |
| C Descr          | ription             |          |              | Туре         | Qty               | Cost Each    |
|                  |                     |          |              |              | c                 | \$0.00       |
| Work             | book                |          |              | Per Studer   | nt 1              | \$7.50       |
|                  |                     |          |              |              |                   |              |
|                  |                     |          |              |              |                   |              |

**Instructor**: Select the Instructor from the drop down menu. All of the instructor's information will fill in with the information put into the software for that instructor.

Contract Sent allows you to track the date that the instructor contract was sent to the instructor for approval.

**Contract Accepted** allows you to track the date that the instructor contract is returned.

Flat Rate, % of Revenue, Per Class Hour, Per Enrolled Student are the choices to track the amount the instructor will be paid. It is used in the profitability reporting for the class.

**Expenses** allow you to track all of the expenses that are associated with this specific class. To add an expense: click on the plus sign, you will then need to double click in the description field to start entering your expense information. Select from the dropdown menu either "Fixed" or "Per Student". Assign the quantity to the expense as well as the cost of the expense. You can have unlimited expenses for each of the classes. If there were expenses listed under the course, they will carry down to the class expenses as well.

### **Schedule Tab**

In this tab you can choose to use a facility reservation or to create the schedule information within in the schedule tab.

| lass number:    | 42.260       | 4               |                |                     |              |          | (         |   |
|-----------------|--------------|-----------------|----------------|---------------------|--------------|----------|-----------|---|
|                 | A2-368       | 4               |                |                     |              | Status:  | Active    |   |
| Program:        | Commu        | inity Education |                |                     |              |          | Enrolled: | 2 |
| Course:         | Adult H      | ealth and Fitne | SS             |                     |              |          | Waitlist: |   |
| General         | Instructor 8 | k Expenses      | Schedule       | Arrangements        | Registration | Waitlist | Invoice   |   |
| Use Facility Re | eservation:  | • Yes           | No             | · .                 |              |          |           | 9 |
| ,               |              |                 |                |                     |              |          |           |   |
| Reservation G   | roup:        | A2-3684 Adu     | ult Health And | i Fitness           |              |          |           |   |
| Date            | Start        | End             | Space          |                     |              |          |           |   |
| 2013-01-12      | 9:30 AM      | 11:00 AM        | John Henry     | High School:North G | /m           |          |           |   |
| 2013-01-19      | 9:30 AM      | 11:00 AM        | John Henry     | High School:North G | /m           |          |           |   |
| 2013-01-26      | 9:30 AM      | 11:00 AM        | John Henry     | High School:North G | /m           |          |           |   |
|                 |              |                 |                |                     |              |          |           |   |
|                 |              |                 |                |                     |              |          |           |   |
|                 |              |                 |                |                     |              |          |           |   |
|                 |              |                 |                |                     |              |          |           |   |
| Cabadula Dara   | ulation :    |                 |                |                     |              |          |           |   |
| Schedule Desc   | ription:     |                 |                |                     |              |          |           |   |
| Schedule Desc   | cription:    |                 |                |                     |              |          |           |   |
| Schedule Desc   | pription:    |                 |                |                     |              |          |           |   |

**Use Facility Reservation**: By selecting "Yes" you are choosing to use the reservation you have created in the facility scheduling.

**Reservation Group**: From the reservation group drop down menu you choose the reservation that coincides with the class offered. The dates will automatically fill into the table and you can double-check your reservation.

**Schedule Description**: You can enter a description that will show on the public website in the class detail view. Each description is specific to that class offered.

| Class Numb  | er: Aq                                  | Jatic Yoga II                                                                                                    |                             |                                                                |                           |              | Status:  | Active    | -    |
|-------------|-----------------------------------------|----------------------------------------------------------------------------------------------------|-----------------------------|----------------------------------------------------------------|---------------------------|--------------|----------|-----------|------|
| Program:    | Co                                      | mmunity Educatio                                                                                                    |                             |                                                                |                           |              |          | Enrolled  | 1: 3 |
| Course:     | Aq                                      | uatic Yoga                                                                                                    |                             |                                                                |                           |              |          | Waitlist: | 0    |
| General     | Instruct                                | or & Expenses                                                                                                    | Schedule                    | Arrange                                                        | ements                    | Registration | Waitlist | Invoice   |      |
| Use Facilit | ty Reservation                          | n: 🔵 Yes (                                                                                                    | 🖲 No 👉                      | /                                                              |                           |              |          |           | 9    |
| Group &     | Dates                                   | 0                                                                                                    |                             |                                                                |                           |              |          |           |      |
| Group:      | Select O                                | ne                                                                                                    |                             |                                                                |                           | -            |          |           |      |
|             | Cundau                                  |                                                                                                    | <b>7</b>                    | _                                                              |                           | _            |          |           |      |
|             | Sunday                                  | Monday                                                                                                    | <ul> <li>Tuesday</li> </ul> | ✓ Wednese                                                      | day                       | Thursday     | Friday   | Saturday  |      |
| •           | Start Dt.                               | End Dt.                                                                                                    | Start Tm.                   | ✓ Wednese End Tm.                                              | Locatio                   | n/Space      | Friday S | Saturday  |      |
|             | Start Dt. 2012-07-09                    | End Dt.<br>2012-11-07                                                                                                    | Start Tm.<br>9:00 AM        | <ul> <li>Wedness</li> <li>End Tm.</li> <li>11:00 AM</li> </ul> | Locatio<br>Crestwo        | Thursday     | Friday s | Saturday  |      |
| <b>0</b>    | Start Dt. 2012-07-09                    | End Dt.<br>2012-11-07                                                                                                    | Start Tm.<br>9:00 AM        | Wednese End Tm. 11:00 AM                                       | Locatio<br>Crestwo        | Thursday     | Friday s | Saturday  |      |
| <b>•</b>    | Start Dt.<br>2012-07-09                 | End Dt.<br>2012-11-07                                                                                                    | Start Tm.<br>9:00 AM        | Wednesd<br>End Tm.<br>11:00 AM                                 | day<br>Locatio<br>Crestwo | Thursday     | Friday S | Saturday  |      |
|             | Start Dt.<br>2012-07-09                 | Monday     Monday     Monday     2012-11-07                                                                                                    | Start Tm.<br>9:00 AM        | Wednesd<br>End Tm.<br>11:00 AM                                 | Locatio<br>Crestwo        | Thursday     | Friday S | Saturday  |      |
| Schedule    | Start Dt.<br>2012-07-09                 | Monday     Monday     Monday     Contemporation     Contemporation     Contemporatio | Start Tm.<br>9:00 AM        | Wedness     End Tm.     11:00 AM                               | day<br>Locatio<br>Crestwo | Thursday     | Friday S | Saturday  |      |
| Schedule    | Start Dt.<br>2012-07-09<br>Description: | Monday     Monday     Monday     Contemporation     Contemporation     Contemporatio | Start Tm.<br>9:00 AM        | Wedness     End Tm.     11:00 AM                               | day<br>Locatio<br>Crestwo | Thursday     | Friday S | Saturday  |      |
| Schedule    | Start Dt.<br>2012-07-09<br>Description: | ✓         Monday         1           End Dt.         2012-11-07                                                                                                    | Start Tm.<br>9:00 AM        | Wednesd     End Tm.     11:00 AM                               | Locatio<br>Crestwo        | Thursday     | Friday S | Saturday  |      |
| Schedule    | Start Dt.<br>2012-07-09<br>Description: | ✓         Monday         1           End Dt.         2012-11-07                                                                                                    | Start Tm.<br>9:00 AM        | Wednesd     End Tm.     11:00 AM                               | day Locatio<br>Crestwo    | Thursday     | Friday S | Saturday  |      |

**Use Facility Reservation**: By selecting "No" you are creating a reservation-less class. When you make this selection a new table appears.

**Group:** You may still assign a group to the class via the drop down menu. These are the same groups that you created for facility reservations. You can also leave the group blank if you like.

To designate the days that the class takes place, check the box in front of the appropriate days.

Add Class Schedule information by clicking on the Add button. This will bring up a window to enter the class location, date(s) and time(s).

| Building:       | Select One |           |           |
|-----------------|------------|-----------|-----------|
| OR              |            |           |           |
| Other Location: |            |           |           |
| Start Date:     | 00/00/00   | End Date: | 00/00/00  |
| Start Time:     | 12:00 AM   | End Time: | 12:00 AM  |
|                 |            | X Canc    | el 🕞 Save |

**Building:** You can choose one of your existing Buildings from the drop down menu. This will list the building name only and not a specific room.

Alternately, you can use the Other Location. Notice it is an OR, you must choose the Building field Or Other Location, both will not appear if you enter a Building and then information in the Other Location field.

**Other Location:** This allows you to enter a location if it is not already in your system.

**Start Date:** This date acts as the start date of the class. If the class happens only once you do not need to enter an end date.

**End Date:** This date acts as the end date for the class. If the class happens only once you do not need to enter an end date.

Start Time: This is the start time of the class. You do not have to enter time information.

End Time: This is the end time of the class. You do not have to enter time information.

Any information that you do not enter will drop of the class detail page in the web store.

**Schedule Description**: allows you to enter a description that will show on the public website in the class detail view. Each description is specific to that class offered.

|             |                |                   | -         |           |          |               |          |           |          |
|-------------|----------------|-------------------|-----------|-----------|----------|---------------|----------|-----------|----------|
| Class Numb  | er: Aqu        | uatic Yoga II     |           |           |          |               | Status:  | Active    |          |
| Program:    | Cor            | mmunity Education | ı         |           |          |               |          | Enrolled: |          |
| Course:     | Aqu            | uatic Yoga        |           |           |          |               |          | Waitlist: |          |
| General     | Instruct       | tor & Expenses    | Schedule  | Arrange   | ements   | Registration  | Waitlist | Invoice   | $\sim$   |
| Use Facilit | ty Reservation | n: 🔵 Yes (        | • No      |           |          |               |          |           | ( 🧕      |
| Group &     | Dates          |                   |           |           |          |               |          |           | $\smile$ |
| Group:      | Select 0       | )ne               |           |           |          |               |          |           |          |
| l           | Sunday         | Monday            | Tuesday   | ✓ Wedneso | lay      | Thursday      | Friday S | Saturday  |          |
| •           | Start Dt.      | End Dt.           | Start Tm. | End Tm.   | Location | /Space        |          |           |          |
| <b>T</b>    | 2012-07-09     | 2012-11-07        | 9:00 AM   | 11:00 AM  | Crestwoo | d Middle Scho | ol:      |           |          |
|             |                |                   |           |           |          |               |          |           |          |
|             |                |                   |           |           |          |               |          |           |          |
|             |                |                   |           |           |          |               |          |           |          |
| Schedule    | Description:   |                   |           |           |          |               |          |           |          |
|             |                |                   |           |           |          |               |          |           |          |
|             |                |                   |           |           |          |               |          |           |          |
|             |                |                   |           |           |          |               |          |           |          |
|             |                |                   |           |           |          |               |          |           |          |

The button in the upper right hand corner creates a link to this class. The link is copied to your computer's clipboard. This link can be used to distribute to your customers for a direct link to the class details page in the web store.

### **Arrangements Tab**

Under the **Arrangements** Tab, you can add specific instructions for each course. You will be able to be print them out on the facility setup reports.

| iss - [48742] | Program               | Class      | start Date       | Price             | Enrolled  | 60 |
|---------------|-----------------------|------------|------------------|-------------------|-----------|----|
| lass Number:  | Aquatic Yoga II       |            |                  | Status:           | Active    |    |
| rogram:       | Community Education   | n          |                  |                   | Enrolled: |    |
| Course:       | Aquatic Yoga          |            |                  |                   | Waitlist: |    |
| General       | Instructor & Expenses | Schedule A | rrangements Regi | stration Waitlist | Invoice   |    |
| Room Arrang   | ement:                |            | AV Equip         | ment:             |           |    |
|               |                       |            |                  |                   |           |    |
|               |                       |            |                  |                   |           |    |
|               |                       |            |                  |                   |           |    |
| Instructional | Aids:                 |            | Books/In:        | struments:        |           |    |
|               |                       |            |                  |                   |           |    |
|               |                       |            |                  |                   |           |    |
| Miscellaneous | s Supplies:           |            | Special Ir       | nstructions:      |           |    |
|               |                       |            |                  |                   |           |    |
|               |                       |            |                  |                   |           |    |
|               |                       |            |                  |                   |           |    |
|               |                       |            |                  |                   |           |    |

### **Registration Tab**

This tab allows you to see students who are currently registered for the class. You can also see students who have cancelled out of this class. The registrations are listed in the table.

| Class Numb                                             | ber:                           | A2-3684                                               |                               |                           |                     |               |              |           | Status:       | Active            |          |
|--------------------------------------------------------|--------------------------------|-------------------------------------------------------|-------------------------------|---------------------------|---------------------|---------------|--------------|-----------|---------------|-------------------|----------|
| Program:                                               |                                | Commun                                                | ity Education                 |                           |                     |               |              |           |               | Enrolled:         | 2        |
| -                                                      |                                |                                                       |                               |                           |                     |               |              |           |               |                   |          |
| course:                                                |                                | Adult He                                              | ealth and Fitness             |                           |                     |               |              |           |               | Waitlist:         |          |
| General                                                | Ĩ                              | Instructor &                                          | Expenses                      | Schedul                   | e Arra              | ngements      | Registra     | tion      | Waitlist      | Invoice           |          |
| Registra                                               | tior                           | IS                                                    |                               |                           |                     |               |              |           |               |                   |          |
|                                                        |                                | Date                                                  | Name                          |                           | Status              |               | Reference    | Metho     | bd            | Paid              | Balance  |
|                                                        |                                | 2010-08-31                                            | Anderson,                     | Rachel                    | Cancelled           |               | 10042010     | Credit    | Card          | \$20.00           | \$0.00   |
|                                                        |                                | 2010-10-04                                            | Applewood                     | , John                    | ohn Cancelled       |               | 852 Check    |           |               | \$0.00            | \$0.00   |
|                                                        |                                | 2010-06-16                                            | Applewood                     | , John                    | John Cancelled      |               | 954 Check    |           |               | \$0.00            | \$0.00   |
|                                                        | 1                              | 2010-09-21                                            | Baker, Sus                    | an                        | Enrolled            |               | 6548         | Check     |               | \$90.00           | \$125.00 |
|                                                        |                                | 2011-01-06                                            | Berton, An                    | dy                        | Enrolled            |               | 6548         | Cash      |               | \$90.00           | \$0.00   |
|                                                        |                                | 2010-05-17                                            | Cassada, K                    | atie                      | Cancelled           |               | 10283093     | Credit    | Card          | \$3.00            | \$0.00   |
|                                                        |                                | 2012 07 15                                            | · · · · · · ·                 |                           | · · · · · · · · ·   |               | 10000000     | C         | A             | *0.00             | *** ***  |
| Email:<br>Thank yo<br>Make sur<br>Thank yo<br>~Your Sc | ou fo<br>re yo<br>ou!<br>chool | r registering for<br>ou mark down th<br>I Here Staff~ | Adult Health<br>ne dates on y | and Fitnes<br>our calenda | s!<br>or as there v | vill not be a | reminder e-n | nail beir | ng sent befor | e the class begin | s.       |
|                                                        |                                |                                                       |                               |                           |                     |               |              |           |               |                   |          |

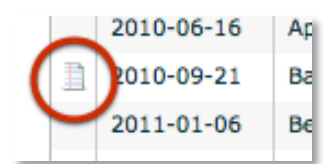

**Notes** When you see the note icon next to a Registration this means that there is a note on the Registration. See specific Registration for more information.

**Date** This is the date they registered.

#### Name This is the name of the registrant.

**Status** The status is enrolled unless you change it. To change a status click on the status of the participant, a drop down menu will appear with the option to cancel a registration. Doing so will leave the name in the table but will remove the name from all reporting. This will allow you to have a history of the transaction. See "Cancelling a Registration" for more information on how to cancel a registration.

**Reference** This is the reference number that is assigned to the payment for the registrations. The RT Order Id is the RevTrak Order Id number from the web store transaction. There will only be a RT Order ID if the registration was made with a credit card.

**Method** refers to the method of payment and the paid is the amount paid, which could be different based on price based questions.

Paid is the amount paid for the registration.

Balance is the amount due on a registration.

**Email** is the registration email. This allows you to create an email that will be sent to each customer after they have registered for a class under the course. The email can be used to send out a supply list, a thank you for registering note, or any other specific information you would like to send to the registrant. If there were a Registration Email created under the course, it will carry down to the class.

#### Waitlist Tab

To setup a class to allow wait list registrations, simply click the "Allow Waitlist Registrations" on the General tab of a class.

|               |                                      |                  |                   |             | (                        |     |
|---------------|--------------------------------------|------------------|-------------------|-------------|--------------------------|-----|
| lass Number:  | 2012 Cheerleading                    |                  |                   | Status:     | Active                   |     |
| rogram:       | Athletics                            |                  |                   |             | Enrolled:                | 1   |
| Course:       | Cheerleading Camp                    |                  |                   |             | Waitlist:                | (   |
| General       | Instructor & Expenses                | Schedule Arrange | ments Registratio | on Waitlist | Invoice                  |     |
| Account Code  | Sports                               |                  | •                 | ✔ Sho       | ow On Web                |     |
| Manager:      | Jameson, Cory                        |                  | <b>v</b>          |             | w Waitlist Registrations |     |
| Publish Date: | 01/27/2012                           | Publish Time:    | 12:00 AM          | Sho         | w On Year End Statem     | ent |
| Remove Date   | : 10/31/2013                         | Remove Time:     | 12:00 AM          |             |                          |     |
| Reg. Begins:  | 01/27/2012                           | Begins Time:     | 12:00 AM          |             |                          |     |
| Reg. Ends:    | 01/31/2014                           | Ends Time:       | 12:00 AM          |             |                          |     |
|               | <ul> <li>Standard Pricing</li> </ul> | Contract Pricing | 3                 |             |                          |     |
| Price:        | \$90.00                              | Price Change:    | 00/00/00          | New Pr      | ice: \$0.0               | 00  |
| Go Limit:     | 5                                    | Reg. Limit:      | 8                 |             |                          |     |
| Comments:     |                                      |                  |                   |             |                          |     |
|               |                                      |                  |                   |             |                          |     |
| -             |                                      |                  |                   |             |                          |     |

When this is checked and a person attempts to register for a class that is already full, they will be asked during the registration process if they want to be added to the waitlist.

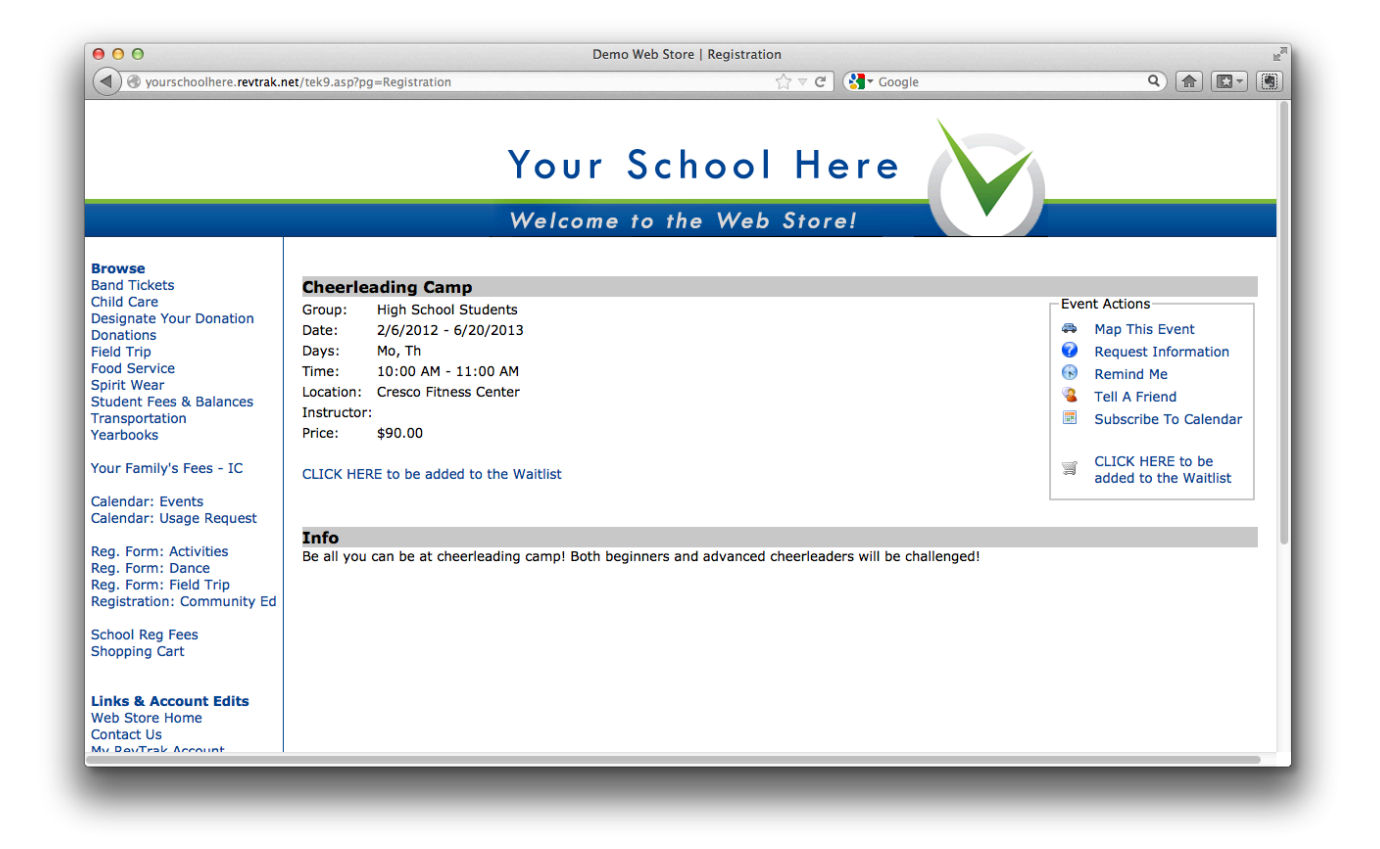

The parent will complete all questions as they would with any other registration. Upon completion of the Registration by a parent, instead of the class being added to their cart for purchase they will receive a message as follows.

|                                                                                                    | Demo Web Store   Registration                                                                                                    |  |
|----------------------------------------------------------------------------------------------------|----------------------------------------------------------------------------------------------------|--|
| yourschoolhere.revtrak                                                                                                    | Your School Here                                                                                                    |  |
|                                                                                                    | Welcome to the Web Store!                                                                                                    |  |
| Browse<br>Band Tickets<br>Child Care<br>Designate Your Donation<br>Donations<br>Field Trip<br>Food Service<br>Spirit Wear<br>Student Fees & Balances<br>Transportation<br>Yearbooks<br>Your Family's Fees - IC<br>Calendar: Events<br>Calendar: Usage Request<br>Reg. Form: Activities<br>Reg. Form: Activities<br>Reg. Form: Field Trip<br>Registration: Community Ed<br>School Reg Fees<br>Shopping Cart<br>Links & Account Edits<br>Web Store Home<br>Contact Us | Thank You<br>Thanks for your interest in our class. If an opening arises we will contact you<br>to complete your registraion.<br>Please CLICK HERE to register again<br>Please CLICK HERE to go to your shopping cart. |  |

This registration is now available on the Class window's Waitlist tab.

| lass - [38936] | Program            |                   | Class           | Start Date    | Pr                     | ice      | Enrolled         | Go Lin |
|----------------|--------------------|-------------------|-----------------|---------------|------------------------|----------|------------------|--------|
| Class Number:  | 2012 Cheerlea      | ding              |                 |               |                        | Status:  | Active           | •      |
| Program:       | Athletics          |                   |                 |               |                        |          | Enrolled:        | 8      |
| Course:        | Cheerleading (     | Cheerleading Camp |                 |               |                        |          | Waitlist:        | 1      |
| General        | Instructor & Exper | ises So           | es Schedule Arr |               | angements Registration |          | Involce          |        |
| Waitlist       |                    |                   |                 |               |                        |          |                  |        |
| 5              | Status             | Date              |                 | Name          |                        | Email    |                  |        |
| ×              | Waitlist           | 2013-0            | 8-25 21:01:     | 27 Robertson, | Willie                 | willie.r | obertson@noemail | .com   |
|                |                    |                   |                 |               |                        |          |                  |        |
|                |                    |                   |                 |               |                        |          |                  |        |
|                |                    |                   |                 |               |                        |          |                  |        |
|                |                    |                   |                 |               |                        |          |                  |        |
|                |                    |                   |                 |               |                        |          |                  |        |
|                |                    |                   |                 |               |                        |          |                  |        |
|                |                    |                   |                 |               |                        |          |                  |        |
|                |                    |                   |                 |               |                        |          |                  |        |
|                |                    |                   |                 |               |                        |          |                  | _      |
|                |                    |                   |                 |               |                        |          |                  |        |

Also note the Waitlist count in the upper-right portion of the Class window. This gives you the count of registrations on the waitlist. You can send messages to those on the waitlist by clicking the Email button to the left of the waitlist registration list.

To transfer a registration from the waitlist to the registrations, click on the registration to select the registration from the waitlist and click the Register button just to the left of the waitlist registration list.

| Class - [38936] | Program             | Clas           |      | Start Date |              | Price    | Enrolled        | Go Lin |
|-----------------|---------------------|----------------|------|------------|--------------|----------|-----------------|--------|
| Class Number:   | 2012 Cheerleading   |                |      |            |              | Status:  | Active          | •      |
| Program:        | Athletics           |                |      |            |              |          | Enrolled:       | 8      |
| Course:         | Cheerleading Camp   |                |      |            |              |          | Waitlist:       | 1      |
| General In      | structor & Expenses | Schedule       | Arr  | angements  | Registration | Waitlist | Invoice         |        |
| Waitlist        |                     |                |      |            |              |          |                 |        |
| E Stat          | tus C               | Date           |      | Name       |              | Email    |                 |        |
| Wai             | tlist 2             | 013-08-25 21:0 | 1:27 | Robertson, | Willie       | willie.  | robertson@noema | il.com |
|                 |                     |                |      |            |              |          |                 |        |
|                 |                     |                |      |            |              |          |                 |        |
|                 |                     |                |      |            |              |          |                 |        |
|                 |                     |                |      |            |              |          |                 |        |
|                 |                     |                |      |            |              |          |                 |        |
|                 |                     |                |      |            |              |          |                 |        |
|                 |                     |                |      |            |              |          |                 |        |
|                 |                     |                |      |            |              |          |                 |        |
|                 |                     |                |      |            |              |          |                 |        |
| 📄 Print         |                     |                |      |            |              |          | X Cancel        | Save   |

Clicking this button will open a new tab or new window in your browser where you will complete the payment information.

| O Waitlist                                                                                                    |         |
|----------------------------------------------------------------------------------------------------|---------|
| RegistrationWerks v40007 × Waitlist × +                                                                                  |         |
| 🔒 https://yourschoolhere.facilitywerks.com/walkup/waitlist.html?sessionid=403434548-7174-30816&regid= 🏠 🔻 C 🛛 🚷 🛪 Google | Q 🍙 💽 🗸 |
| eerleading Camp - Luke Williams                                                                                          |         |
| of the Drymont Method to complete this societation                                                                       |         |
| cu de Payment Method to complete tills registration.                                                                     |         |
| Credit Card     Other                                                                                                    |         |
| Submit                                                                                                    |         |
|                                                                                                    |         |
|                                                                                                    |         |
|                                                                                                    |         |
|                                                                                                    |         |
|                                                                                                    |         |
|                                                                                                    |         |
|                                                                                                    |         |
|                                                                                                    |         |
|                                                                                                    |         |
|                                                                                                    |         |
|                                                                                                    |         |
|                                                                                                    |         |
|                                                                                                    |         |
|                                                                                                    |         |
|                                                                                                    |         |

If paying by Credit Card the registration will be added to the shopping cart. You can then pay for the registration by completing the RevTrak checkout procedure. And finally complete the registration. Upon completion it may take a few minutes to move the registration from Waitlist to Enrolled.

If paying by another form of Payment Select the Other option.

| RegistrationWerks                  | v40007              | × 🗍            | Your School He | Your School Here – Register                                 |       |
|------------------------------------|---------------------|----------------|----------------|-------------------------------------------------------------|-------|
| A https://yoursch                  | oolhere. <b>fac</b> | ilitywerks.com | /walkup/payr   | .html?sessionid=403434548-7174-30816&rnd=- 🏠 ⊽ C 🕽 🚷 Google | ۹ 🝙 💽 |
| Payment                            |                     |                |                |                                                             |       |
| Class                              | Cost                | Pay            |                |                                                             |       |
| Cheerleading Camp<br>Luke Williams | \$90.00             | \$90.00        | Remove         |                                                             |       |
| otal:                              | \$90.00             |                |                |                                                             |       |
| ayment Type: Cash                  | 1                   | \$             |                |                                                             |       |
| eference:                          |                     |                |                |                                                             |       |
|                                    |                     |                |                |                                                             |       |
|                                    |                     |                |                |                                                             |       |
|                                    |                     |                | Subm           |                                                             |       |
|                                    |                     |                |                |                                                             |       |
|                                    |                     |                |                |                                                             |       |
|                                    |                     |                |                |                                                             |       |
|                                    |                     |                |                |                                                             |       |
|                                    |                     |                |                |                                                             |       |
|                                    |                     |                |                |                                                             |       |
|                                    |                     |                |                |                                                             |       |
|                                    |                     |                |                |                                                             |       |
|                                    |                     |                |                |                                                             |       |
|                                    |                     |                |                |                                                             |       |
|                                    |                     |                |                |                                                             |       |
|                                    |                     |                |                |                                                             |       |
|                                    |                     |                |                |                                                             |       |
|                                    |                     |                |                |                                                             |       |

You may over write the amount to Pay if a partial payment is being made. To over write the amount click on the amount and type the amount the student is paying. Make sure that the Total field is updated with the new amount on the Payment page. Select the Payment Type from the dropdown menu. You can enter a reference number in the reference field. Submit the payment and finally complete the registration. Upon completion it may take a few minutes to move the registration from Waitlist to Enrolled.

### **Receipt/Invoice Tab**

Depending on if the class is set up for standard pricing or contract pricing will determine your options on this tab. The tab for a standard-price class is shown on the left and the tab for a contract-price class is shown on the right.

If the class is set up for standard pricing, you can create a receipt message. If the class is set up to allow contract pricing, the system will create invoices when you calculate charges. The Receipt/Invoice tab allows you to control aspects of the invoice that the system will send out.

| Class - [17319] |                      |          |        |         |               |                 |            |            | 1             |                 |                |        |
|-----------------|----------------------|----------|--------|---------|---------------|-----------------|------------|------------|---------------|-----------------|----------------|--------|
| Class Number:   | Some Test            |          |        |         |               | Status:         | Active     | •          |               |                 |                |        |
| Program:        | County ROP for Sen   | iors     |        |         |               |                 | Enrolled:  | 11         |               |                 |                |        |
| Course:         | MS Money             |          |        |         |               |                 | Waitlist:  | 1          |               |                 |                |        |
| Conf. Email:    |                      |          |        |         |               |                 |            |            |               |                 |                |        |
| General I       | nstructor & Expenses | Schedule | Arrang | ements  | Registrati    | on Waitlist     | Receipt    |            |               |                 |                |        |
| Receipt Messa   | 0e:                  | 1        |        | Class - | [72398]       |                 |            |            |               |                 |                |        |
|                 | <b>3</b>             |          |        | Class   | Number:       | 13/14 Weekly    | Tuition    |            |               | Status:         | Active         | •      |
|                 |                      |          |        | Progra  | am:           | Hustker Kids'   | Zone       |            |               |                 | Enrolled:      | 8      |
|                 |                      |          |        | Cours   | e:            | Weekly Tuition  | 1          |            |               |                 | Waitlist:      | 0      |
|                 |                      |          |        | Conf.   | Email:        |                 |            |            |               | ]               |                |        |
|                 |                      |          |        | Ger     | neral Ins     | tructor & Exper | ses Schedu | le Arrange | ements Regist | ration Waitlist | Receipt/Invoid | e      |
|                 |                      |          |        |         |               |                 |            |            |               |                 |                |        |
|                 |                      |          |        | Kec     | eipt Message  |                 |            |            |               |                 |                |        |
|                 |                      |          |        |         |               |                 |            |            |               |                 |                |        |
|                 |                      |          |        |         |               |                 |            |            |               |                 |                |        |
|                 |                      |          |        |         |               |                 |            |            |               |                 |                |        |
|                 |                      |          |        |         |               |                 |            |            |               |                 |                |        |
| Print           |                      |          |        | Inv     | oice Email Su | bject:          |            |            |               |                 |                |        |
|                 |                      |          |        | Inv     | oice Email Me | ssage:          |            |            |               |                 |                |        |
|                 |                      |          |        |         |               |                 |            |            |               |                 |                |        |
|                 |                      |          |        |         |               |                 |            |            |               |                 |                |        |
|                 |                      |          |        |         |               |                 |            |            |               |                 |                |        |
|                 |                      |          |        |         |               |                 |            |            |               |                 |                |        |
|                 |                      |          |        |         | Di-t          |                 |            | 9 6 0      |               | )               |                | 1.6    |
|                 |                      |          |        |         | Print         |                 |            | <u> </u>   | n 🖾 💽         | J               | 👗 Cancel 🛛     | 1 save |

Receipt Message allows you to create a message that will appear on the receipt.

**Invoice Email Subject** Creates the Subject line on the email that will be the invoice. You can set a standard subject that can be used repeatedly each invoicing or you can change the subject with each invoicing.

**Invoice Email Message** allows you to create a message that will appear in the invoice after the charges are listed. You can set a standard message that can be used repeatedly with each invoicing or you can change the message with each invoicing.

|                                                                          | Your School Here<br>TAX ID #: xxx-xxx-xxxx<br>Invoice #: 5100-1916911<br>Due Date: 12/10/2012 | L                                                                                  |
|--------------------------------------------------------------------------|-----------------------------------------------------------------------------------------------|------------------------------------------------------------------------------------|
| Bill To:<br>Bill Williams<br>1515 Main Street<br>Anytown MN, 55352       |                                                                                               |                                                                                    |
| Charges for Sadie Will: 721-3SCP                                         |                                                                                               |                                                                                    |
| Description                                                              |                                                                                               | Amount                                                                             |
| Example 2 $(1/2012)$ to $(12/31/2012)$                                   | 2                                                                                             | \$0.00                                                                             |
| Total Due                                                                | •                                                                                             | \$135.00                                                                           |
| This invoice is a reminder to make yo mothly payment.                    | ur payment to Our Preschool. Please                                                           | go to the Web store and make your                                                  |
| This communication is for the exclusive use<br>intended recipient any us | of the addressee and may contain confidentia                                                  | al or privileged information. If you are not the<br>oution is strictly prohibited. |
|                                                                          | © Your School Here All Rights Reserved                                                        |                                                                                    |

## **Contract Pricing Classes**

Contract pricing is used for classes that need to have the reoccurring payment functionality. These classes have a contract assigned to them. The contract sets the rates and attendance schedule for each registration. Once you have assigned contract pricing and have registrations in the class you can use the contract class functionality.

| lace - [49375] | Program                 | Class                              |          | Start Date   | Price    | Enrolled               | Go Li |
|----------------|-------------------------|------------------------------------|----------|--------------|----------|------------------------|-------|
| 12SACC-ERE     | School Age C            | hild Care 2012/2013                | SACC     | 2012-09-04   | Contrac  | ct 8                   | 0     |
| Class Number:  | 721-3SCP                |                                    |          |              | Status:  | Active                 |       |
| Program:       | Sunshine Preschool      |                                    |          |              |          | Enrolled:              |       |
| Course:        | 3's Classic Preschool ( | (Three by Sept. 1)                 |          |              |          | Waitlist:              |       |
| Gene           | Instructor & Expenses   | Schedule Arrang                    | jements  | Registration | Waitlist | Invoice                |       |
| Account Code   | 004                     |                                    | ▼        |              | ✔ Sho    | ow On Web              |       |
| Manager:       | Mortenson, Kim          |                                    |          |              | Allo     | ow Waitlist Registrati | ons   |
| Publish Date:  | 07/17/2012              | Publish Time:                      | 12:00 AM | 1            | Sho      | ow On Year End Stat    | ement |
| Remove Date    | : 05/31/2013            | Remove Time:                       | 12:00 AM | 1            |          |                        |       |
| Reg. Begins:   | 00/00/00                | Begins Time:                       | 12:00 AM | 1            |          |                        |       |
| Reg. Ends:     | 00/00/00                | Ends Time:                         | 12:00 AM | 1            |          |                        |       |
|                | Standard Pricing        | <ul> <li>Contract Prick</li> </ul> | ng       |              |          |                        |       |
| Contract:      | Sunshine 3's            |                                    |          |              |          |                        |       |
| Go Limit:      | 0                       | Reg. Limit:                        |          | 75           |          |                        |       |
| Comments:      |                         |                                    |          |              |          |                        |       |
|                |                         |                                    |          |              |          |                        |       |
| Print          |                         |                                    |          |              |          | Cancel                 | Save  |

These buttons only appear on classes that have contract pricing assigned to them.

## **Attendance**

1

The Attendance button allows you to take attendance for the contract classes. It lists each registration and the segment that the student is registered for. If a student is registered for 2 segments, the student will be listed twice, once for each segment. You can also mark students who have been picked up late. If the late pick up fee is a flat fee there will be a check box for late pick up. If the late pick up fee is a per minute fee there will be a field that you will click into to enter the minutes. The buttons along the top of the screen allow you to check all for the day or to uncheck all. If a student is not scheduled to attend for the day, the attendance field will be light grey and not available to take attendance.

|                            | Attendance | for 12/0     | 3/12 to | 12/07        | /12  |              |      |              |      |          |    |
|----------------------------|------------|--------------|---------|--------------|------|--------------|------|--------------|------|----------|----|
|                            |            |              |         |              |      |              |      |              |      | <b>1</b> |    |
| Student                    |            | Mon          | Late    | Tue          | Late | Wed          | Late | Thr          | Late | Fri      | La |
| Will, Sadie - Tu-Th am     |            |              |         | ~            |      |              |      | ~            |      |          |    |
| Will, Shelby - Tu-Th am    |            |              |         | $\checkmark$ |      |              |      | $\checkmark$ |      |          | E  |
| Will, Spencer - Tu-Th am   |            |              |         | $\checkmark$ |      |              |      | $\checkmark$ |      |          |    |
| Will, Spencer - Mon-Wed pm |            | $\checkmark$ |         |              |      | $\checkmark$ |      |              |      |          |    |
|                            |            |              |         |              |      |              |      |              |      |          |    |
|                            |            |              |         |              |      |              |      |              |      |          |    |
|                            |            |              |         |              |      |              |      |              |      |          |    |
|                            |            |              |         |              |      |              |      |              |      |          |    |
|                            |            |              |         |              |      |              |      |              |      |          |    |
|                            |            |              |         |              |      |              |      |              |      |          |    |
|                            |            |              |         |              |      |              |      |              |      |          |    |
|                            |            |              |         |              |      |              |      |              |      |          |    |
|                            |            |              |         |              |      |              |      |              |      |          |    |
|                            |            |              |         |              | _    | _            |      | _            |      |          |    |
|                            |            |              |         |              |      |              |      |              |      |          |    |
|                            |            |              |         |              |      |              |      |              |      |          |    |

# Salculate Charges

The Calculate Charges button will go out and calculate charges for the registrations based on their contract selections. It will create an Excel spreadsheet with the current charges listed by student for preview and receivable purposes.

**Monthly Charges** – for contracts that are set up for monthly billing, the screen will prompt you for the date that you would like to invoice. Next you will need to choose the end date for the billing cycle. The system remembers the previous end date (or if it is the first billing it will list the start date of the contract) and will generate fees for that month. The monthly charge can be billed for the **full month**. You can also bill the monthly rate at a **pro-rate** for partial months. When you select the pro-rated button you will set how many days the monthly rate is calculated on. **Due Date** sets the due date for the invoice. If the contract has a late fee assigned to it, it will automatically charge the late fee for any invoice paid after the due date.

| Day Dracacing                           | 721-3SCP                                                                                                    |                 | Status | Active  |       |
|-----------------------------------------|----------------------------------------------------------------------------------------------------|-----------------|--------|---------|-------|
| e-Pay Processing                        | Sunchine Preschool                                                                                                    |                 |        | Eprolle | ade . |
| Generate fees fro                       | om 12/01/2012 to the date :                                                                                                    | selected below. |        |         |       |
|                                         |                                                                                                    |                 |        |         |       |
| Dates                                   | 12/31/2012                                                                                                    |                 |        |         |       |
| 💽 Full                                  | Month OPro-Rated                                                                                                    |                 |        |         |       |
| Days in monthly ra                      | te                                                                                                    | 30              |        |         |       |
| bays in monthly ra                      |                                                                                                    |                 |        |         |       |
| Number of days in                       | pro-rated period:                                                                                                    | 0               |        |         |       |
|                                         |                                                                                                    |                 |        |         |       |
| Due Date:                               | 12/10/2012                                                                                                    |                 |        |         |       |
| Due Date:                               | 12/10/2012                                                                                                    |                 |        |         |       |
| Due Date:<br>Suspended Regis            | 12/10/2012                                                                                                    |                 |        |         |       |
| Due Date:<br>Suspended Regis<br>Student | 12/10/2012                                                                                                    | Reason          | Start  | End     | Amou  |
| Due Date:<br>Suspended Regis<br>Student | 12/10/2012                                                                                                    | Reason          | Start  | End     | Amou  |
| Due Date:<br>Suspended Regis<br>Student | 12/10/2012                                                                                                    | Reason          | Start  | End     | Amour |
| Due Date:<br>Suspended Regis<br>Student | 12/10/2012 IIII                                                                                                    | Reason          | Start  | End     | Amour |
| Due Date:<br>Suspended Regis<br>Student | 12/10/2012       strations       Segment                                                                                                    | Reason          | Start  | End     | Amour |
| Due Date:<br>Suspended Regis<br>Student | 12/10/2012       strations                                                                                                    | Reason          | Start  | End     | Amour |
| Due Date:<br>Suspended Regis<br>Student | 12/10/2012       strations                                                                                                    | Reason          | Start  | End     | Amour |
| Due Date:<br>Suspended Regis<br>Student | 12/10/2012       strations       Segment       Image: strate in the strate in the strat | Reason          | Start  | End     | Amour |

**Daily Charges** - for contracts that are set up for daily billing, the screen will prompt you for the dates you would like to invoice. You select the days by holding the (Windows User: Ctrl Key, Mac Users: Command Key) and clicking on each day that you would like to invoice. You can also select a group of days by holding down the shift key while you click on the end date. If a group of days are selected and you need to unselect a specific day. Hold the (Windows User: Ctrl Key, Mac Users: Command Key) and select the date. **Due Date** sets the due date for the invoice. If the contract has a late fee assigned to it, it will automatically charge the late fee for any invoice paid after the due date.

| - [4<br>ly Ch | 7518<br>arge | 8]<br>e Pro | oces   | sing  |      |       |                   |           |          |       |             |
|---------------|--------------|-------------|--------|-------|------|-------|-------------------|-----------|----------|-------|-------------|
| enera         | ate f        | ees         | from   | 11    | /01, | /2012 | o the date select | ed below. |          |       |             |
| Charg         | ges fo       | or Se       | electe | ed Da | ays: |       | D                 | ue Date:  | <b>#</b> |       |             |
| •             | No           | vem         | ber    | 20    | 012  | ►     |                   |           |          |       |             |
| s             | м            | т           | w      | т     | F    | s     |                   |           |          |       |             |
| _             | _            | _           | _      | 1     | 2    | 3     |                   |           |          |       |             |
| 4             | 5            | 6           | 7      | 8     | 9    | 10    |                   |           |          |       |             |
| 11            | 12           | 13          | 14     | 15    | 16   | 1/    |                   |           |          |       |             |
| 25            | 26           | 20          | 28     | 22    | 30   | 24    |                   |           |          |       |             |
|               |              |             |        |       |      |       |                   |           |          |       |             |
| ieno          | ndod         | Do          | alete  | atio  | ne   |       |                   |           |          |       |             |
| Stude         | ent          | I Ke        | yısı   | atio  | s    | eamen |                   | Reason    | Start    | End   | Amount      |
|               |              |             |        |       | -    | -9    | ·                 |           |          |       |             |
|               |              |             |        |       |      |       |                   |           |          |       |             |
|               |              |             |        |       |      |       |                   |           |          |       |             |
|               |              |             |        |       |      |       |                   |           |          |       |             |
|               |              |             |        |       |      |       |                   |           |          |       |             |
|               |              |             |        |       |      |       |                   |           |          |       |             |
|               |              |             |        |       |      |       |                   |           |          | ( 🖌 😋 |             |
|               |              |             |        |       |      |       |                   |           |          |       | ncei 🗸 🗸 OK |

**Drop In Charges** – for contracts that are set up for the drop in billing. The system will charge all registrations that have attended more days than they have purchased. If a registrant has not attended more days than they have purchased they will not be invoiced.

| Account Code: | 009              |                               |                                           | · ]                       | V Sho  | ow On Web     |              |
|---------------|------------------|-------------------------------|-------------------------------------------|---------------------------|--------|---------------|--------------|
| Manager:      | Jameson, Cory    |                               |                                           | •                         | Allo   | w Waitlist Re | gistrations  |
|               |                  | Generate Fees                 |                                           |                           |        |               |              |
| Publish Date: | 07/17/2012       |                               |                                           |                           | IV Sho | ow On Year Er | nd Statement |
| Remove Date:  | 06/30/2013       | Are you sure<br>registrations | you want to gener<br>with a deficit of da | rate the fees for<br>ays? | Lov    | v Balance Emi | all          |
| Reg. Begins:  | 00/00/00         |                               | OK Car                                    | icel                      | Low Ba | lance:        | 0            |
| Reg. Ends:    | 00/00/00         | Ends II                       | me: 12:00 A                               | 4141                      | Max Se | ent:          | 0            |
|               | Standard Pricing | <ul> <li>Contr</li> </ul>     | act Pricing                               |                           |        |               |              |
| Contract:     | SACC             |                               |                                           | ·                         |        |               |              |
| Go Limit:     | 0                | Reg.                          | Limit:                                    | 150                       |        |               |              |
| Comments:     |                  |                               |                                           |                           |        |               |              |

**Suspended Registrations** – individual registrations can be suspended at the registration. When you calculate the charges for a class any registration that are suspended will be listed in the suspended registrations table. The student is listed along with the contract segment that is suspended. If a registration is suspended for more than one segment, each segment will be listed separately. The reason for the suspension as well as the dates of the suspension will be listed in the table. If you want to charge the registration a partial charge for the invoice period, you will need to enter the amount to charge in the amount column. The system will not calculate the partial charges for a suspended registration. You will need to enter the amount you would like to charge for the invoicing dates.

| nee Mu                             | una haa                           |                  |                   | 10.1             | 2 1/0                | 17.244               | I Eth                                   |                    |                            | (                        |             |
|------------------------------------|-----------------------------------|------------------|-------------------|------------------|----------------------|----------------------|-----------------------------------------|--------------------|----------------------------|--------------------------|-------------|
| Gener                              | ate                               | fees             | fron              | n 11             | /01                  | /2012                | 2 to the date selected b                | elow.              |                            |                          |             |
| Char                               |                                   |                  |                   |                  |                      |                      | D                                       | 11/15/2012         |                            |                          |             |
| Char                               | ges r                             | or Se            | electo            | ed Da            | ays:                 |                      | Due Da                                  | ate: 11/15/2012    |                            |                          |             |
| •                                  | No                                | vem              | ıber              | 20               | 12                   |                      |                                         |                    |                            |                          |             |
| s                                  | м                                 | т                | w                 | т                | F                    | s                    |                                         |                    |                            |                          |             |
|                                    |                                   |                  |                   | 1                | 2                    | 3                    |                                         |                    |                            |                          |             |
| 4                                  | 5                                 | 6                | 7                 | 8                | 9                    | 10                   |                                         |                    |                            |                          |             |
| 11                                 | 12                                | 13               | 14                | 15               | 16                   | 17                   |                                         |                    |                            |                          | 1           |
|                                    |                                   |                  | _                 |                  |                      |                      |                                         |                    |                            |                          |             |
| 18                                 | 19                                | 20               | 21                | 22               | 23                   | 24                   |                                         |                    |                            |                          |             |
| 18<br>25<br>Suspe                  | 19<br>26                          | 20<br>27<br>d Re | 21<br>28<br>gistr | 22<br>29<br>atio | 23<br>30<br>ns       | 24                   |                                         |                    |                            |                          | Ļ           |
| 18<br>25<br>Suspe<br>Stud          | 19<br>26<br>Indec                 | 20<br>27<br>d Re | 21<br>28<br>gistr | 22<br>29<br>atio | 23<br>30<br>ns<br>S  | 24<br>egme           | nt                                      | Reason             | Start                      | End                      | Amount      |
| 18<br>25<br>Suspe<br>Stud<br>Will, | 19<br>26<br>mdeo<br>ent<br>Melis  | 20<br>27<br>d Re | 21<br>28<br>gistr | 22<br>29<br>atio | 23<br>30<br>ns<br>[F | 24<br>egme<br>'M Kid | nt<br>Is Club - Standard]2 Days         | Reason<br>Vacation | Start<br>11/12/2012        | <b>End</b> 11/23/2012    | Amount      |
| 18<br>25<br>Suspe<br>Stud          | 19<br>26<br>endee<br>ent<br>Melis | 20<br>27<br>d Re | 21<br>28<br>gistr | 22<br>29<br>atio | 23<br>30<br>ns<br>[F | 24<br>egme<br>M Kid  | nt<br>Is Club - Standard]2 Days         | Reason<br>Vacation | Start<br>11/12/2012        | <b>End</b><br>11/23/2012 | Amount<br>0 |
| 18<br>25<br>Suspe<br>Stud<br>Will, | 19<br>26<br>ent<br>Melis          | 20<br>27<br>d Re | 21<br>28<br>gistr | 22<br>29<br>atio | 23<br>30<br>ns<br>[F | 24<br>egme           | n <b>t</b><br>Is Club - Standard]2 Days | Reason<br>Vacation | <b>Start</b><br>11/12/2012 | <b>End</b><br>11/23/2012 | Amount      |
| 18<br>25<br>Suspe<br>Stud<br>Will, | 19<br>26<br>ent<br>Melis          | 20<br>27<br>d Re | 21<br>28<br>gistr | 22<br>29<br>atio | 23<br>30<br>ns<br>[F | 24<br>egme<br>M Kid  | ent<br>is Club - Standard]2 Days        | Reason<br>Vacation | Start           11/12/2012 | End<br>11/23/2012        | Amount<br>0 |

## **Undo Charges**

Undo Charges allows you to undo charges you have calculated before you have emailed the invoices.

| Class Number: | 12-13 KCLT 3rd-5th    |                         |                    |                    | Status:  | Active            |          |
|---------------|-----------------------|-------------------------|--------------------|--------------------|----------|-------------------|----------|
| Program:      | Before and After Sc   |                         |                    |                    |          | Enrolled:         |          |
| Course:       | LT - Kids Club        |                         |                    |                    |          | Waitlist:         |          |
| Gene I        | Instructor & Expenses | Schedule                | Arrangements       | Registration       | Waitlist | Invoice           |          |
| Account Code: | Lighthouse            |                         |                    | •                  | √ Sho    | w On Web          |          |
| Manager:      | Peck, Lee             |                         |                    | •                  | Allo     | w Waitlist Regist | rations  |
| Publish Date: | 05/29/2012            | Undo Fee Gen            | eration            |                    | Sho      | w On Year End S   | tatement |
| Remove Date:  | 05/31/2013            | Are you sure            | e you want to undo | the fee generation | ?        |                   |          |
| Reg. Begins:  | 00/00/00              | I                       | Yes                | No                 |          |                   |          |
| Reg. Ends:    | 00/00/00              | Ends                    | Time: 12:00        | AM                 | _        |                   |          |
|               |                       | <ul> <li>Cor</li> </ul> | ntract Pricing     |                    |          |                   |          |
| Contract:     | M-S Before and A      | fter                    |                    | •                  |          |                   |          |
| Go Limit:     | 0                     | Reg                     | g. Limit:          | 50                 |          |                   |          |
| Comments:     |                       |                         |                    |                    |          |                   |          |
|               |                       |                         |                    |                    |          |                   |          |
|               |                       |                         |                    |                    |          |                   |          |

## Send Invoices

The invoicing process is not completed until the invoices have been emailed to the customers. The Send Invoices button allows you to preview the invoices and check for accuracy. You can also print hard copies

when you preview them. The invoices will print with page breaks between each invoice. <u>The process is not</u> <u>complete until you Send the invoices via email to the customers</u>.

| lass - [47518] |                       |                            |                         |          |                 |           |
|----------------|-----------------------|----------------------------|-------------------------|----------|-----------------|-----------|
| Class Number:  | 12-13 KCLT 3rd-5th    |                            |                         | Status:  | Active          | v         |
| Program:       | Before and After Scho |                            |                         |          | Enrolled:       | 4         |
| Course:        | LT - Kids Club        |                            |                         |          | Waitlist:       | 0         |
| Gene Ins       | structor & Expenses   | Schedule Arrangeme         | ents Registration       | Waitlist | Invoice         |           |
| Account Code:  | Lighthouse            |                            | •                       | ✓ Sho    | ow On Web       |           |
| Manager:       | Peck, Lee             |                            | •                       | Allo     | w Waitlist Regi | strations |
| Publish Date:  | 05/29/2012            | voices                     |                         | Sho      | ow On Year End  | Statement |
| Remove Date:   | 05/31/2013            | Do you want to preview the | e involces or send them | ?        |                 |           |
| Reg. Begins:   | 00/00/00              | Preview Sen                | d Cancel                |          |                 |           |
| Reg. Ends:     | 00/00/00              | Ends Time: 1               | 2:00 AM                 | _        |                 |           |
|                |                       | Contract Pricing           |                         |          |                 |           |
| Contract:      | M-S Before and Afte   | r                          |                         |          |                 |           |
| Go Limit:      | 0                     | Reg. Limit:                | 50                      |          |                 |           |
| Comments:      |                       |                            |                         |          |                 |           |
|                |                       |                            |                         |          |                 |           |
| Print          |                       | S                          |                         |          | X Cancel        | Save      |

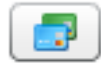

## **Charge Cards**

Charge cards is a batch processing of all credit cards for a class that you have indicated permission to charge the credit cards of the customers. To tell the system to charge the cards check the checkbox in front of the students name in the charge cards table. Once the OK button is checked, and you have confirmed that you want to charge the credit cards for the fees on the registrations, the system will go out and process the credit cards of all the registration with permission given.

|              | Student        | CC Type | Last 4 | Exp   | Amount Due |
|--------------|----------------|---------|--------|-------|------------|
|              | Stramer, Kevin | Visa    | 1111   | xx/14 | \$201.60   |
| $\checkmark$ | Zlegler, Stacy | Visa    | 1111   | xx/14 | \$200.00   |
| $\checkmark$ | Cargo, Jack    | Visa    | 1111   | xx/20 | \$8.00     |
|              | Will, Melissa  | Visa    | 1111   | xx/14 | \$0.00     |
|              |                |         |        |       |            |
|              |                |         |        |       |            |
|              |                |         |        |       |            |
|              |                |         |        |       |            |
|              |                |         |        |       |            |
|              |                |         |        |       |            |
|              |                |         |        |       |            |

Those cards that successfully completed will show a 0.00 balance on the Registration Tab once you save the class. For cards that did not successfully process, you can run the Students with Balance and CC Message report to view why the card did not process.

| Reports                              | Description                             |
|--------------------------------------|-----------------------------------------|
| Revenue By Acct. Code (Long)         | Prints a report showing Students with a |
| Revenue By Acct. Code (Short)        | Balance and the last CC process messa   |
| Students With Balance and CC Message |                                         |
| Tax Statement                        |                                         |
| Tax Statement Previous Year          |                                         |
| Tent Cards                           |                                         |
| Waitlist By Class                    | =                                       |
|                                      | ▼                                       |

## Registrations

To access a registration's detail, you can either go to the Class and click on the Registrations tab and then double-click on the person listed in the table or go to the Person and double-click on the Registration listed in the table.

If the person is registered for a standard-pricing class, you will see a Registration window like the one on the left. If the person is registered for a contract-price class, a window like the one on the right will open which shows the type of contract and days the person is registered for the class.

| Registration - [8 | 810126]            |                |                  | 71 M            | ale 505 Main Stree | et          | Prior        |                 |          |
|-------------------|--------------------|----------------|------------------|-----------------|--------------------|-------------|--------------|-----------------|----------|
| Name:             | Will, Melissa      |                | *                |                 | Enrolled           | •           | ) rior       |                 |          |
| Class:            | 11-L3 Grades 3-5 ( | Chess: Introdu | ction            |                 |                    | 2           | rior         |                 |          |
| Pricing:          | Standard           |                |                  |                 |                    |             | rior         |                 |          |
|                   |                    | [              | Registration - [ | 2544693]        |                    |             |              |                 |          |
| Payment           | Invoice History    | Questions      | Name:            | Will, Shane     |                    |             |              | Enrolled        | •        |
| Registered:       | 201                | 1-05-18 4:34   | Class:           | 13/14 Month     | ly Monthly Tuition |             |              |                 |          |
| Price:            | _                  | \$125.0        | Pricing:         | Contract        | Current Contract   | 5 Days a    | Week PM      |                 | ×        |
| Adjust:           |                    | \$0.0          |                  | Additiona       | l Student          | [PM: M, T   | u, W, Th, F] |                 |          |
| Total:            |                    | \$125.0        | Payment          | Invoice Hist    | ory Questions      | Contract Hi | story Notes  | & Emails        |          |
| Paid:             |                    | \$125.0        | 4                |                 |                    |             | Payments     |                 |          |
| Balance:          |                    | \$0.0          | Registered:      |                 | 2013-11-06 8:51 AI | м 🔁         | Date         | Method          | Amount   |
|                   |                    |                | Price:           |                 | \$0.00             |             | 2013-11-06   | Credit Card     | \$140.00 |
| Card Type, La     | est 4 Digits:      |                | Adjust:          |                 | \$140.00           |             | _            |                 |          |
| Exp. Date:        |                    |                | Total:           |                 | \$140.00           |             | Adjustments  |                 |          |
|                   |                    |                | Paid:            |                 | \$140.00           | 6           | Date         | Reason          | Amount   |
| Print             |                    |                | Balance:         |                 | \$0.00             |             | 2013-11-06   | Registration Fe | \$25.00  |
|                   |                    |                | U 📃 🔲            | Jpdate Credit ( | Card On File       |             | 2013-11-06   | 5 Days a Weel   | \$115.00 |
|                   |                    |                | Card Type, I     | Last 4 Digits:  | Visa: 1111         |             |              |                 |          |
| Transfe           | erring             |                | Exp. Date:       |                 | XX/20              |             |              | ·               |          |
| Registr           | ations             |                | Print            |                 |                    | \$ 🔦        |              | 🗙 Cancel        | Save     |
| 2                 |                    | l              |                  |                 |                    |             |              |                 |          |

#### Registrations can

be transferred between same account members. To switch a registration between account members click the Button with the blue crossing arrows. This brings up a listing of all members of the Family. To move the registration, select the name of the new registration and click the OK button.

| Family        |                 |    |
|---------------|-----------------|----|
| Will, Alyssa  |                 |    |
| Will, Melissa |                 |    |
| Will, Shane   |                 | 0  |
|               |                 | (  |
|               |                 |    |
|               |                 |    |
|               |                 |    |
|               |                 | 10 |
|               | 💥 Cancel 🛛 🖌 OK |    |

## 20

Registrations for <u>standard pricing</u> classes can also be transferred to classes <u>within the same course</u>. To switch a registration between classes click the Button with the blue crossing arrows. This brings up a listing of all classes available to move. To move the registration, select the name of the new registration and click the OK button.

| Classes          |                                       |
|------------------|---------------------------------------|
| 13 Ses1 HH 2305  | Chess: Introduction 1/21/2013 3:00 PM |
| 13 Ses1 M 2303 C | hess: Introduction 1/21/2013 3:00 PM  |
| 13 Ses1 L 2307 C | ness: Introduction 2/18/2013 3:00 PM  |
|                  |                                       |
|                  |                                       |
|                  |                                       |
|                  |                                       |
|                  |                                       |

#### **Updating Registration Contracts**

On Contract Pricing classes contracts can be updated to reflect a new rate or a new segment(s). To change a contract for a registration, click the Button with the blue crossing arrows next to the current contract field. This will bring up the Contract window.

| Contract        | ic Preschool                          |   |
|-----------------|---------------------------------------|---|
| Current Rate    | Monthly Payment Plan                  |   |
| Choose a new Ra | te if applicable                      |   |
| New Rate:       | Monthly Payment Plan                  |   |
| AM Segment      | PM Segment Other Segment              | _ |
| Current AM Se   | gment Tu-Th am                        |   |
| Choose a new    | AM Segment if applicable              |   |
| New AM Segmer   | t Tu-Th am 🔻                          |   |
| Current AM Da   | ys Tu, Th                             |   |
| Choose new Al   | 1 Attendance Schedule                 |   |
| Monday          | ✓ Tuesday Wednesday ✓ Thursday Friday |   |
| Waive Change    | Fee \$0.00                            |   |
|                 | 🔀 Cancel 🕞 Save                       |   |

The current contract information will be listed. To select a new rate, choose the rate from the drop-down menu. If the rate is remaining the same, drop down to the segments and choose a new segment. Registrations can only have one AM, PM and Other selected at a time. Once a segment is chosen the attendance schedule can be assigned. If you only need to change the attendance schedule, leave the rate and segments as is and select the new attendance schedule. If a Contract Change Fee is assigned to the contract you will have the chance to waive the fee. To waive the change fee check the checkbox by **Waive Change Fee**.

| nen      | nter a Date Other Segment                                                  |
|----------|----------------------------------------------------------------------------|
| AM       | Enter the date that you would like to make this contract change effective. |
| n<br>Geg | Date:                                                                      |
| AM       | 🗶 Cancel 🛛 🖌 OK                                                            |
| iev      | V Tuesday Wednesday V Thursday Privi                                       |

Once you hit the Save button on the contract change screen, you will be prompted to enter a change effective date for the contract change to take effect. If the date is in the future the contract will not change until the future date. This allows you to charge for a partial month under each contract segment.
| 12       | Registration - | [1913080] <sup>ool</sup> Age Child Care | SACC2 - Don't Use!    | 2012-08-24           | Contract  | 1 | 1   |
|----------|----------------|-----------------------------------------|-----------------------|----------------------|-----------|---|-----|
| HCI.     | 1.01           |                                         | 01.00                 | 0010 00 01           | <u> </u>  |   | 1   |
| 1-3      | Name:          | Barlett, Elizabeth                      |                       |                      | Enrolled  |   | • 0 |
| 1-4      | Class:         | 12SACC-ERE 2012/2013 SAC                | с                     |                      |           |   | 0   |
| SA<br>SA | Pricing:       | Contract Current Co                     | ontract: 3 Days After | School, 3 Days Befor | re School |   |     |
| 13       |                | 🕨 🗹 Additional Student                  |                       |                      |           |   | 5   |
| 13       |                |                                         |                       |                      |           |   | 5   |
| ite:     | Payment        | Invoice History Questi                  | ons Contract Histor   | ry Notes & Ema       | ails      |   | 20  |

**Additional Student** A registration can be marked as an additional student to allow for discount pricing on Contract Pricing classes. At the time of registration, the system will assign the Additional Student status to any child that is registered after the first registration for a family is entered. By checking the checkbox next to Additional Student this will qualify the registration for the Multi-Student Discount on the contract.

## **Cancelling a Registration**

To cancel a registration, select **Canceled** from the drop-down menu in the upper right hand corner of the window.

| lame:           | Barlett, Zoey     |                  | 24               |           | Enrolled     |          |
|-----------------|-------------------|------------------|------------------|-----------|--------------|----------|
| lass:           | 13 ALIY GL5-6 PD3 | A Look Inside Yo | bu -             |           | Enrolled     |          |
| ricing:         | Standard          |                  |                  |           | Cancelled    |          |
| Payment         | Invoice History   | Questions        | Contract History | Notes 8   | k Emails     |          |
| Registered:     | 2013              | 3-01-25 11:00 AI | M Pay            | ments     |              |          |
| Price:          |                   | \$90.00          | 20               | 13-01-25  | Credit Card  | \$110.00 |
| Adjust:         |                   | \$20.00          |                  |           |              |          |
| Total:          |                   | \$110.00         | Adi              | iustmente |              |          |
| Paid:           |                   | \$110.00         | Co Da            | ate       | Reason       | Amount   |
| Balance:        |                   | \$0.00           | 20               | 13-01-25  | Resident: No | \$20.00  |
| Card Type, Last | 4 Digits: Visa    | : 1111           |                  |           |              |          |
| Exp. Date:      | XX/:              | 17               |                  |           |              |          |

A confirmation box will pop up. Click OK to continue with the cancellation. A cancellation screen will open. If a cancellation fee is charged, enter it in the Cancellation Fee field. Also if the district is keeping any of the payments that amount should be entered in the Cancellation Fee also. Select the credit type from the drop down menu. If you choose Credit Card, and have user permission to issue credit card refunds, the **Refund Card Now** button will display allowing you to process the credit card refund. The Credit Date field will be populated automatically.

| Cancellat | tion                              |                                                                           |
|-----------|-----------------------------------|---------------------------------------------------------------------------|
| Cance     | llation Fee:                      | \$10.00                                                                   |
| Credit    | Type:                             | Credit Card                                                               |
| Credit    | Date:                             | 11/06/2013                                                                |
| Refere    | ence:                             |                                                                           |
| t Amou    | nt:                               | Refund Card Now                                                           |
| Note:     |                                   |                                                                           |
|           | Refund                            |                                                                           |
|           | You have<br>yet. Are y<br>saving? | not refunded the monies to their card<br>ou sure you want to proceed with |
|           |                                   | Yes No                                                                    |

If you select Credit Card as payment type and do not click Refund Card Now before clicking Save, you will see a prompt asking if you want to proceed without refunding the monies to the credit card. Click No and click the Refund Card Now button.

Once you have clicked the Refund Card Now button a confirmation window will open. By clicking OK you are authorizing RevTrak to refund the credit card. If processing a credit card refund the Reference field will be populated automatically upon processing the refund with the RevTrak refund reference number. RevTrak generates a reference number and a confirmation window will open to show that the refund has been successfully completed. A receipt is generated in the RevTrak system and sent to the customer. The registration will show as canceled and the refund amount will show as a negative payment and an adjustment will be been entered to reflect a balance of 0.00.

If you choose another type of Credit Type, record that refund in the system and select Save.

## **Payment Tab**

The Payment tab lists all of the details related to payments made for the registration. The information on the left hand side of the tab is the payment information.

| giotiation    | Atmetics           | Cheerle          | ading Camp       | 2013-02-05 | \$80.00     | 14      |
|---------------|--------------------|------------------|------------------|------------|-------------|---------|
| lame:         | Harmon, Regan      |                  | 2                |            | Enrolled    |         |
| lass:         | 2013 SB Beginner   | Soccer Basics    |                  |            |             | ×       |
| ricing:       | Standard           |                  |                  |            |             |         |
|               |                    |                  |                  |            |             |         |
| Payment       | Invoice History    | Questions        | Contract History | Notes & I  | Imails      |         |
| Registered:   | 201                | 12-10-30 2:04 PM | Pay              | ments      |             |         |
|               |                    |                  | C Da             | ite        | Method      | Amount  |
| Price:        |                    | \$85.00          | 20               | 12-10-30   | Credit Card | \$85.00 |
| Adjust:       |                    | \$0.00           |                  |            |             |         |
| Total:        |                    | \$85.00          |                  |            |             |         |
| Paid:         |                    | \$85.00          | Adj              | ustments   | Reason      | Amount  |
| Balance:      |                    | \$0.00           |                  |            |             |         |
|               |                    |                  |                  |            |             |         |
| Card Type, La | ast 4 Digits: Visi | a: 1111          |                  |            |             |         |
| Exp. Date:    | XX                 | /14              |                  |            |             |         |
|               |                    |                  |                  |            |             |         |

The Payments table lists all payments/refunds for the registration. You can record additional payment information by clicking the green plus button. This allows you to enter the details for the additional payments or refunds.

| Payment Type: | Select One 🔻 |
|---------------|--------------|
| Payment Date: | 01/27/2013   |
| Reference:    |              |
| Amount:       | 0            |
| Note:         |              |
|               |              |
|               |              |

The Adjustments table allows you to enter adjustments to the price of the class. These can be positive or negative adjustments. If the class is a standard pricing class the adjustment is made and the price of the class reflects the adjustment. If the class is a contract pricing class, you have the options of showing the adjustment on the next invoice calculated. To show the adjustment on the invoice check the Show On Invoice checkbox.

| Standard Pricing                                                                                     | Contract Pricing                                                                                                    |
|----------------------------------------------------------------------------------------------------|----------------------------------------------------------------------------------------------------|
| Adjustment Of Milstern Ourschart Mistern Mistor & Emails Adjustment Date: 01/27/2013 Amount: Reason: | Adjustment       Output       Nature 8 Emplie         Adjustment Date:       01/27/2013       Show On Invoice         Amount:       Image: Contract Vietness Contract Vietness Contract Vietne |
| \$0.00                                                                                               | \$0.00 2012-06-28 Registration FG                                                                                                    |

On a contract pricing class you can also **Update Credit Card on File.** This allows you to make additional payments on the registration using the credit card listed. We never actually store the full credit card information; we store a token that allows us to reuse the credit card for additional payments or refunds. You can see the information displayed that we used for the last credit card payment on the registration. To update the credit card to make additional payments click on the **Update Credit Card on File** button.

| Name:         | Will, Shane        |                    |             |       |         | Enrolled        |          |
|---------------|--------------------|--------------------|-------------|-------|---------|-----------------|----------|
|               |                    |                    |             |       |         |                 |          |
| class:        | 11-12 Pond Road E  | Elem Monthly Tuiti | on Schedule |       |         |                 |          |
| Pricing:      | Contract           | Current Contract:  |             |       |         |                 | ×        |
|               | ✓ Additional Stud  | ent                |             |       |         |                 |          |
| Payment       | Invoice History    | Questions          | Contract Hi | story | Notes a | & Emails        |          |
| Pagistarad    | 201                | 1 07 20 4-24 DM    |             | Payr  | nents   |                 |          |
| Registered:   | 201                | 1-07-20 4:54 PM    | •           | Dat   | te      | Method          | Amount   |
| Price:        |                    | \$0.00             |             | 201   | 1-07-20 | Credit Card     | \$0.00   |
| Adjust:       |                    | \$2,235.00         |             |       |         |                 |          |
| Total:        |                    | \$2,235.00         |             | Adiu  | etmonte |                 |          |
| Paid:         |                    | \$0.00             | 0           | Dat   | te      | Reason          | Amount   |
| Balance:      |                    | \$2,235.00         |             | 201   | 2-02-02 | After School pi | \$220.00 |
| 📃 🔲           | Jpdate Credit Card | On File            |             | 201   | 2-02-14 | Before School 1 | \$115.00 |
| Card Type, La | ast 4 Digits: Visa | : 1111             |             | 201   | 2-02-14 | After School pl | \$220.00 |
| Exp. Date:    | xx/.               | 17                 |             |       |         |                 |          |
|               |                    |                    |             | _     |         |                 |          |

This will bring up a new window in your browser that allows you to authorize a credit card and update an existing credit card or put a new credit card on file. Again, we never actually store the full credit card information; we store a token that allows us to reuse the credit card for additional payments or refunds.

|             | Credit Card Number:                                       |
|-------------|-----------------------------------------------------------|
|             | Expires:<br>Month + Year +                                |
|             | Authorize                                                 |
| You have ur | ntil 1/27/2013 10:12:39 AM to process this authorization. |
|             |                                                           |
|             |                                                           |

## **Invoice History Tab**

The Invoice History tab stores the data that is sent and received from RevTrak at the time of registration. It also stores the list of invoice created for a registration on a Contract Pricing Class. You can double click on the invoice to view or print the specific invoice. You can resend the invoice by clicking on the **ReSend** button.

| lame:           | Barle | ett, Elizabeth |                  |       |                |                      | Enrolled |          |
|-----------------|-------|----------------|------------------|-------|----------------|----------------------|----------|----------|
| Class:          | 12S/  | ACC-ERE 2012,  | /2013 SACC       |       |                |                      |          |          |
| Pricing:        | Cont  | tract          | Current Contract | : 30  | ays After Scho | ool, 3 Days Before S | School   | 2        |
|                 | ✓ A   | dditional Stud | ent              |       |                |                      |          |          |
| Payment         | Invo  | ice History    | Questions        | Contr | act History    | Notes & Emails       | s        |          |
|                 |       |                |                  | 1     | nvoices        |                      |          | 🖂 Resend |
| Sent To RevT    | rak:  | 2012071708     | 4631             |       | Date           | Number               | Am       | ount     |
| Cart Item ID:   |       | 0              |                  | -     | 2012-07-19     | 1779-19130           | 80 \$60  | 0.00     |
| Transaction D   | )ato: | 0/21/2012 1    | 0.20.20 AM       |       | 2012-07-19     | 1825-19130           | 80 \$18  | 30.00    |
| Indifisaction L | ate.  | 9/21/2012 1    | 0.20.30 AM       | _     | 2012-08-21     | 2259-19130           | 80 \$3   | 10.00    |
| Order ID:       |       | 10612012       |                  | :     | 2012-09-13     | 2621-19130           | 80 \$0.  | 00       |
|                 |       |                |                  | 1     | 2012-09-13     | 2625-19130           | 80 \$20  | 0.00     |
|                 |       |                |                  | 1     | 2012-09-14     | 2632-19130           | 80 \$20  | 0.00     |
|                 |       |                |                  |       | 2012-09-14     | 2657-19130           | 80 \$40  | 0.00     |
|                 |       |                |                  | :     | 2012-09-18     | 2777-19130           | \$0.     | 00       |
|                 |       |                |                  |       |                |                      |          |          |
|                 |       |                |                  |       |                |                      |          |          |

## **Questions Tab**

The answers to all of the questions asked at the time of registration are located under the questions tab. The sub tab of Questions is a listing of the Questions and Answers. The answers can be changed if needed by clicking into the Answer field and typing in the new answer.

| istration - [ | 2048325 pchool    | DP - Mo          | onthly Tuition   | 2013-01-       | 14 Contract | 2    |
|---------------|-------------------|------------------|------------------|----------------|-------------|------|
| ame:          | Barlett, Zoey     |                  | <b>×</b>         | E              | nrolled     | •    |
| ass:          | 13 ALIY GL5-6 PD3 | A Look Inside Ye | DU               |                |             |      |
| icing:        | Standard          |                  |                  |                |             |      |
|               |                   |                  |                  | (              |             |      |
| Payment       | Invoice History   | Questions        | Contract History | Notes & Emails |             |      |
| Questions     | Standard Quest    |                  | 1                |                |             |      |
| Question      |                   |                  | Answer           |                |             |      |
| Resident      |                   |                  | No               |                |             |      |
| 1st Legal G   | uardian Name      |                  | Jed Barlett      | t              |             |      |
| 2nd Legal G   | uardian Name      |                  | Abby Barle       | ett            |             |      |
| Grade Level   |                   |                  | 5th Grade        |                |             |      |
| Handbook      |                   |                  | I Agree          |                |             |      |
| Photo Permi   | ission            |                  | Yes              |                |             |      |
| Walk          |                   |                  | Yes              |                |             |      |
|               |                   |                  |                  |                |             |      |
|               |                   |                  |                  |                |             |      |
|               |                   |                  |                  |                |             |      |
| Print         | $\square$         |                  |                  |                | 🗙 Cancel    | Save |

The sub tab of Standard Questions is the answers to the Standardized questions. To change the answers to standardized questions you need to go to the Person account and change the answers there.

| Payment       | Invoice History | Questions | Contract History | Notes & Emails |               |
|---------------|-----------------|-----------|------------------|----------------|---------------|
| Questions     | Standard Questi | ons       |                  |                |               |
| Grade:        |                 |           |                  |                |               |
| Emergency C   | ontact          |           |                  |                |               |
| First, Last:  | Charlie         |           | Walker           |                |               |
| Relationship  | Friend          |           |                  |                |               |
| Phone:        | (323) 867-5     | 309       | 1                |                |               |
| Special Consi | iderations      |           |                  |                |               |
|               |                 |           |                  |                |               |
|               |                 |           |                  |                |               |
|               |                 |           |                  |                |               |
| Print         |                 |           |                  | 🗶 Ca           | ncel 🔄 🖬 Save |

### **Contract History Tab**

Contract History is for Contract Pricing classes. The Contract History displays the history of the contract rates and segments that have been assigned to the registration. When a contract changes, the new contract information will be displayed in the history as well as the previous contract information.

|                             |                                      |                         |                |                  |                | _                                |          |   |
|-----------------------------|--------------------------------------|-------------------------|----------------|------------------|----------------|----------------------------------|----------|---|
| ame:                        | Stramer, H                           | Kevin                   |                |                  |                |                                  | Enrolled |   |
| ass:                        | 12-13 KC                             | LT 3rd-5th Li           | ncoln Trail Ki | ds Club          |                |                                  |          |   |
| Pricing: Contract Current C |                                      |                         | rent Contrac   | : 5              | Days a Week    |                                  |          | 2 |
|                             | Additio                              | onal Student            |                |                  |                |                                  |          |   |
| Payment                     | Invoice H                            | listory                 | Questions      | Cont             | ract History   | Notes & Email                    | s        |   |
| Contact H                   | listory                              |                         |                |                  |                |                                  |          |   |
| Start                       | End                                  | Att                     | end. Fe        | е Туре           | Segment        |                                  |          |   |
| 08/27/20                    | 12 05/31/2                           | 2013 Mor                | nthly PM       | Kids Clu         | 5 Days a Wee   | łk                               |          |   |
|                             |                                      |                         |                |                  |                |                                  |          |   |
|                             |                                      |                         |                |                  |                |                                  |          |   |
|                             |                                      |                         |                |                  |                |                                  |          |   |
|                             | Suspend Char                         |                         |                |                  |                |                                  |          |   |
| s                           | Suspend Charg                        | jes<br>End              | Segm           | ent              |                | Reason                           |          |   |
| S                           | Suspend Charg<br>Start<br>10/01/2012 | <b>End</b><br>10/31/201 | 2 [PM Ki       | ent<br>ds Club · | - Standard]5 [ | Reason<br>Father Lost Job        |          |   |
| s<br>1                      | Suspend Charg<br>Start<br>10/01/2012 | ges<br>End<br>10/31/201 | 2 [PM Ki       | ent<br>ds Club · | - Standard]5 [ | <b>Reason</b><br>Father Lost Job |          |   |
| s<br>î                      | Suspend Charg<br>Start<br>10/01/2012 | es<br>End<br>10/31/201  | 2 [PM Ki       | ent<br>ds Club - | - Standard]5 [ | <b>Reason</b><br>Father Lost Job |          |   |
| s<br>î                      | Suspend Charg<br>Start<br>10/01/2012 | ges<br>End<br>10/31/201 | 2 [PM Ki       | ent<br>ds Club - | - Standard]5 t | Reason<br>Father Lost Job        |          |   |
| ŝ                           | Suspend Charg<br>Start<br>10/01/2012 | ges<br>End<br>10/31/201 | 2 [PM Ki       | ent<br>ds Club - | - Standard]5 [ | Reason<br>Father Lost Job        |          |   |

### **Suspend Charges**

Suspend Charges allows you to keep a registration enrolled in the class but suspend charges for a given date range. To suspend the charges, click the green plus sign. This will bring up the suspend charges window. Enter a reason for the suspension and a date range for the suspension. Select the segment(s) that you would like to suspend by checking the checkbox next to the segment.

| Reaso | on:    |                     |             |          |
|-------|--------|---------------------|-------------|----------|
| Start | Date:  | 00/00/00            | End Date:   | 00/00/00 |
|       |        |                     |             |          |
|       | Segme  | ent                 |             |          |
|       | [Stand | ard Rate]5 Days Bef | fore School |          |
|       | [Stand | ard Rate]5 Days Aft | er School   |          |
|       |        |                     |             |          |
|       |        |                     |             |          |
|       |        |                     |             |          |

### **Notes & Email**

The Notes field allows you to enter notes on the registration. The administrative staff can only view the notes internally within the system.

|                              | olacity the | nael                        |              |                  |                 | Enrolled    |          |
|------------------------------|-------------|-----------------------------|--------------|------------------|-----------------|-------------|----------|
| ass:                         | MHCN-101    |                             |              |                  |                 |             |          |
| icing:                       | Contract    | Current Co                  | ontract:     | 5 Days After Sch | 100l, 5 Days Be | fore School |          |
|                              | Addition    | nal Student                 |              |                  |                 |             |          |
| Payment                      | Invoice Hi  | story Questi                | ons Co       | ontract History  | Notes & E       | mails       |          |
| Notes                        |             |                             |              |                  |                 |             |          |
|                              |             |                             |              |                  |                 |             |          |
|                              |             |                             |              |                  |                 |             |          |
|                              |             |                             |              |                  |                 |             |          |
|                              |             |                             |              |                  |                 |             |          |
|                              |             |                             |              |                  |                 |             |          |
|                              |             |                             |              |                  |                 |             |          |
| Emails                       |             |                             |              |                  |                 |             | 🖂 Resend |
| Emails<br>Date               |             | Subject                     |              |                  | То              |             | 🔀 Resend |
| Emails<br>Date<br>08/24/2012 | 2 11:15 AM  | Subject<br>Invoice for Must | : Have a Cla | iss Number       | To<br>michael@  | revtrak.com | Resend   |
| Emails<br>Date<br>08/24/2012 | 2 11:15 AM  | Subject<br>Invoice for Must | : Have a Cla | ss Number        | To<br>michael@  | revtrak.com | Resend   |
| Emails<br>Date<br>08/24/2012 | 2 11:15 AM  | Subject<br>Invoice for Must | : Have a Cla | iss Number       | To<br>michael@  | revtrak.com | Resend   |

The registration will have an icon noting the note on the Registrations tab of the Class.

| tegistrations |            |                |          |  |  |  |
|---------------|------------|----------------|----------|--|--|--|
|               | Date       | Name           | Status   |  |  |  |
|               | 2012-09-14 | Cargo, Jack    | Enrolled |  |  |  |
|               | 2012-08-01 | Stramer, Kevin | Enrolled |  |  |  |
|               | 2012-09-14 | Will, Melissa  | Enrolled |  |  |  |
|               | 2012-08-14 | Ziegler, Stacy | Enrolled |  |  |  |
|               |            |                |          |  |  |  |

The Emails is a historical listing of all emails that have been sent from the RegWerks system. Emails to the customer or to the district are listed in the table. You can double click on the email to view or print the specific email. You can resend the email by clicking on the **ReSend** button.

### **Contract Pricing Registrations**

On a specific registration, you have the ability to undo the charges for the last invoicing calculated for the class, using the buttons along the bottom of the registration.

|              | Liegier, Stacy     |                      |                  |          | Linoied         |          |
|--------------|--------------------|----------------------|------------------|----------|-----------------|----------|
| Class:       | 12-13 KCLT 3rd-5t  | h Lincoln Trail Kids | Club             |          |                 |          |
| Pricing:     | Contract           | Current Contract:    | 3 Days a Week    |          |                 | 2        |
|              | ✓ Additional Stud  | ent                  |                  |          |                 |          |
| Payment      | Invoice History    | Questions            | Contract History | Notes    | & Emails        |          |
| Beeletered   | 201                | 2 20 14 2.11 44      | Pay              | ments    |                 |          |
| Registered:  | 201                | 2-08-14 9:11 AM      | 🕒 Dat            | e        | Method          | Amount   |
| Price:       |                    | \$0.00               | 201              | 2-08-14  | Credit Card     | \$62.50  |
| Adjust:      |                    | \$262.50             | 201              | 3-01-26  | Credit Card     | \$200.00 |
| Total:       |                    | \$262.50             | Adiu             | istments |                 |          |
| Paid:        |                    | \$262.50             | C Dat            | e        | Reason          | Amount   |
| Balance:     |                    | \$0.00               | 201              | 2-08-14  | Registration Fe | \$25.00  |
|              | Update Credit Card | On File              | 201              | 2-08-14  | 3 Days a Week   | \$45.00  |
| Card Type, L | ast 4 Digits: Visa | : 1111               | 201              | 2-08-14  | Multi-Student [ | \$-7.50  |
| Exp. Date:   | XX/                | 14                   |                  |          |                 |          |

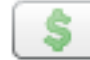

### **Calculate Charges**

The Calculate Charges button will go out and calculate charges for the specific registration based on their contract selections. You will need to Undo the current charges for the registration first.

# Undo Charges

Undo Charges allows you to undo the current charges you have calculated for the registration.

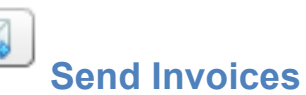

The invoice will need to be resent to the customer. The Send Invoices button allows you to preview the invoice and check for accuracy. You can also a print hard copy when you preview. The recalculated invoice can now be emailed to the customer.

## Manager

The manager is the person who is in charge of the course. An example would be a Pool Manager who is responsible for all of the aquatics courses.

## Adding a Manager

You can add as many managers as you need.

To add a manager, click the Add button.

| First, Last: •    | Lee Peck                           |
|-------------------|------------------------------------|
| Email: *          | mwill@regwerks.com                 |
| Address:          | 5555 South Street                  |
| City, State, Zip: | Minneapolis MN 55255               |
|                   | Phone Permission                   |
|                   | Croup: Vendor Teachers   Password: |

Type the name of the manager and the email address for the manager. Both fields are required. You can enter the other contact information for each manager. To add a phone number, you just click the plus sign button on the Phone tab. You will need to choose a phone type from the drop-down menu, then input the phone number.

From the Permission tab, you can enable their manager access and assign a user group to them. Their username will be their email address and the password you created for them in the Manager permissions. When finished, click Save to save your work.

## **Editing A Manager**

To edit a Manager double-click on the name of the manager that you would like to edit. The Manager window will come up. Type in any correction to the name or contact information and click Save to save or Cancel to cancel without any changes. Saving or canceling will return you to the Manager list.

## **Deleting A Manager**

From the Manager list, highlight the Manager you want to delete (click in the box but not on top of the words) and click Delete. A dialog box will pop up to confirm or cancel. To complete the delete you must click the OK button.

## Instructor

The Instructor is the person who teaches the class.

## **Adding an Instructor**

To add an Instructor, click the Add button.

| Instructor - [75]           | jim@ried.com                                                                 |
|-----------------------------|------------------------------------------------------------------------------|
| Pre, First, Last, Suffix: * | Fred Rogers                                                                  |
| Email: *                    | Fred@rogers.com                                                              |
| Address:                    | 6783 Hickory Hills Trail                                                     |
| City, State, Zip:           | Prior Lake MN 55372 Phones Profile Phone Type Number Wack Fam. 4660 566 5665 |
|                             |                                                                              |
| Print                       | X Cancel Save                                                                |

Type the name and the email address for the instructor. Both fields are required. You can enter the other contact information for each instructor. To add a phone number you just click the plus sign button. You will need to choose a phone type from the drop down menu. Then input the phone number. When finished click **Save** to save or **Cancel** to cancel your work without saving.

### **Editing An Instructor**

To edit an Instructor double click on the name of the Instructor that you would like to edit. The Instructor will come up. Type in any correction to the name or contact information and click **Save** to save or **Cancel** to cancel without any changes. Saving or canceling will return you to the Instructor list.

### **Deleting An Instructor**

From the instructor list highlight the instructor you want to delete (click in the box but not on top of the words) and click **Delete**. A dialog box will pop up to confirm or cancel. To complete the delete you must click the **OK** button.

## Person

The person screen lists all of the people who have signed up for a class using the RegistrationWerks software, or who hold the account for the participant.

When you double click on a person, their contact information comes up. This is the information that they entered when they logged into the system. You can update their information from this screen. Under the registrations tab you can see their registration history.

| r <b>son - [45715-1000</b><br>t, Jed | 3]                               | 0                  | 1600 Pennsy      | ivania Ave NW |
|--------------------------------------|----------------------------------|--------------------|------------------|---------------|
| Pre, First, MI, Last, Su             | ffix: * Jennifer                 | Adele              |                  |               |
| imail: *                             | jadelle@noemail.com              |                    |                  |               |
| ddress:                              | 9238 Hometown Road               |                    |                  |               |
|                                      |                                  |                    |                  |               |
| ity, State, Zip:                     | Anytown                          | NY 56380           |                  |               |
| irthdate, Age, Grade:                | 00/00/00                         |                    | 🔵 Male 🔵 Fe      | male          |
|                                      | Suspend Account                  |                    |                  |               |
| Registrations                        | Phones Emergency Remar           | ks Payments A      | Account Register |               |
| Registrations For:                   | Adele, Jennifer                  |                    |                  |               |
| Date                                 | Title                            | Location           | Status           | Reference     |
| 2012-02-12                           | MS ROP - MicroSoft Money         | Anaheim High Schoo | DI Enrolled      | #4342         |
| 2012-01-12                           | 11FASWa Sngl 6-Month - Pool Memb | oers               | Enrolled         |               |
| 2010-07-21                           | HH1-SEPT - Monthly Tuition       | Humphrey's Highlan | d E Cancelled    | 10003003      |
|                                      |                                  |                    |                  |               |
|                                      |                                  |                    |                  |               |
|                                      |                                  |                    |                  |               |

If they are an account holder you can also pull up any person who is registered under their account. An example would be, you double click a parent and you now have access to all of their children's history as well. To look at the registrations you would choose the sub-account from the drop down menu. From that menu you can choose to see the registrations for the account holder or their sub accounts.

| rson -<br>t, Jed    | [45715-100                  | 03]      |                                    |              | 0               | 1           | .600 Pennsyl | vania Ave NW |    |
|---------------------|-----------------------------|----------|------------------------------------|--------------|-----------------|-------------|--------------|--------------|----|
| Pre, Fin            | st, MI, Last, S             | uffix: * | Jenni                              | fer          | Ad              | ele         |              |              |    |
| mail:               | *                           |          | jadelle@noemai                     | l.com        |                 |             |              |              |    |
| ddress              | 5:                          |          | 9238 Hometown                      | Road         |                 |             |              |              | ]  |
| City, St<br>Birthda | ate, Zip:<br>te, Age, Grade | ð:       | Anytown<br>00/00/00<br>Suspend Acc | ount         | NY 56           | 380<br>🔵 Ma | ile 🔵 Fer    | nale         | ]  |
| Regi                | strations                   | Phones   | Emergency                          | Remarks      | Payments        | Accoun      | t Register   |              |    |
| Regis               | trations For:               | Adele,   | Jennifer                           |              |                 |             | •            |              |    |
|                     | Date                        | Sele     | ct One                             |              |                 |             | tus          | Reference    |    |
| 1                   | 2012-02-12                  | Adele,   | Jennifer<br>Stophanio              |              |                 |             | lled         | #4342        |    |
|                     | 2012-01-12                  | IIFASW   | a singi o-montin -                 | Poor members |                 | Cr          | molled       |              |    |
|                     | 2010-07-21                  | HH1-SEF  | PT - Monthly Tuition               | n            | Humphrey's Higi | nland E Ca  | ancelled     | 10003003     |    |
| P                   | rint                        |          |                                    |              |                 |             | 💥 Cano       | el 📊 Sav     | ve |

**Suspend Account** A person's account (and all accounts associated with the account) can be Suspended. This allows you to suspend all new registrations and payments for the account and all accounts associated. To Suspend the Account check the checkbox next to Suspend Account.

|                                                                                          | uffix: *                                                                         | Monica                                                                                                    |                                                                                             | Will                                 |                                                        |                                                                                              |
|------------------------------------------------------------------------------------------|----------------------------------------------------------------------------------|----------------------------------------------------------------------------------------------------|---------------------------------------------------------------------------------------------|--------------------------------------|--------------------------------------------------------|----------------------------------------------------------------------------------------------|
| imail: *                                                                                 |                                                                                  | mwill@noemail.com                                                                                                    |                                                                                             |                                      |                                                        |                                                                                              |
| Address:                                                                                 |                                                                                  | 555 Main Street                                                                                                    |                                                                                             |                                      |                                                        |                                                                                              |
| City, State, Zip:                                                                        |                                                                                  | Anytown                                                                                                    | MN                                                                                          | 55372                                | Male                                                   | ) Female                                                                                     |
|                                                                                          | <                                                                                | Suspend Account RT                                                                                                    | Cust ID:                                                                                    | 12                                   | 767                                                    |                                                                                              |
|                                                                                          |                                                                                  |                                                                                                    |                                                                                             |                                      |                                                        |                                                                                              |
| Registrations                                                                            | Phones                                                                           | Emergency Remark                                                                                                    | s Payment                                                                                   | s Ad                                 | count Regis                                            | ster                                                                                         |
| Registrations<br>Registrations For:                                                      | Phones<br>Will, M                                                                | Emergency Remark                                                                                                    | s Payment                                                                                   | s Ac                                 | count Regis                                            | ster                                                                                         |
| Registrations Registrations For: Date                                                    | Phones<br>Will, M<br>Title                                                       | Emergency Remark                                                                                                    | s Payment                                                                                   | s Ac                                 | count Regis                                            | Reference                                                                                    |
| Registrations For:           Date           2013-01-15                                   | Phones       Will, M       Title       MBP 1 - 1                                 | Emergency Remark                                                                                                    | S Payment                                                                                   | is Ac                                | Status<br>Enrolled                                     | Reference<br>Transfer from                                                                   |
| Registrations<br>Registrations For:<br>Date<br>2013-01-15<br>2013-01-14                  | Phones Will, N Title MBP 1 - 1 wre1a - 1                                         | Emergency Remark                                                                                                    | S Payment                                                                                   | igh Scho                             | Status<br>Enrolled<br>Enrolled                         | Reference<br>Transfer from :<br>#85693439                                                    |
| Date           2013-01-15           2013-01-14           2012-12-18                      | Phones Will, M Title MBP 1 - 1 wre1a - 1 E1-3652                                 | Emergency Remark<br>fonica<br>Mountain Bike Polo<br>Wrestling 8th & 9th Grade<br>- Aerobics                                  | S Payment                                                                                   | igh Scho<br>ddle Scho                | Status<br>Enrolled<br>Enrolled<br>Enrolled             | Reference           Transfer from :           #85693439           #698894                    |
| Date           2013-01-15           2013-01-14           2012-12-18           2012-11-20 | Will, N       Title       MBP 1 - 1       wre1a - V       E1-3652       sociand2 | Emergency Remark<br>tonica<br>Mountain Bike Polo<br>Wrestling 8th & 9th Grade<br>- Aerobics<br>2a - Soccer 1st & 2nd Grade 5 | S Payment<br>Location<br>Apple Valley F<br>Crestwood Mid<br>Pineview Midde<br>Highland Elem | ligh Scho<br>ddle Schoo<br>hentary:F | Status<br>Enrolled<br>Enrolled<br>Enrolled<br>Enrolled | Reference           Transfer from :           #85693439           #698894           12767002 |

When the customer logs into the web store, they will see the following message. They will not be able to proceed with new registrations or payments until they have contacted the office to have the Suspension removed.

|                                                                                                    | Your School Here Welcome to the Web Store                                                      |
|----------------------------------------------------------------------------------------------------|------------------------------------------------------------------------------------------------|
| Browse<br>Band Tickets<br>Child Care<br>Designate Your Donation<br>Donations<br>Field Trip<br>Food Service<br>Spirit Wear<br>Student Fees & Balances<br>Transportation<br>Yearbooks<br>Your Family's Fees - IC<br>Calendar: Events<br>Calendar: Usage Request<br>Reg. Form: Dance<br>Reg. Form: Dance<br>Reg. Form: Dield Trip<br>Registration: Community Ed<br>Shopping Cart<br>Links & Account Edits<br>Web Store Home<br>Contact Us<br>My RevTrak Account | The account for Monica Will is currently suspended. Please contact us for further information. |

**RT Cust ID** This is the RevTrak account ID that the RegWerks account is tied to. This will only be displayed on the account holder for the account. Sub accounts are tied to the account holder, which holds the account in the RevTrak system.

## **Registrations Tab**

The registration table lists the date of registration, the class number and title of the class the registration is for the location of the class, the status of the registration, and the reference number of the payment. To view the specific information on a student's registration double click on the registration listed in the table. This will take you to the specific details for the registration. You can also access this same information from the Registrations tab of the Class. See Registrations under class for more information.

## **Phones Tab**

This tab lists all of the phone numbers on file for a person. You can add additional phone numbers by clicking on the green plus sign button. You can also edit existing phone numbers by clicking on the actual phone number listed. This will open the field to allow for editing. To remove a phone number, click on the phone number to highlight it and then click on the button with the garbage can.

|             |                            | 99 Eamala EAE Mala Croast                                |
|-------------|----------------------------|----------------------------------------------------------|
| Pre, First, | MI, Last, Suffix: *        | Melissa Will                                             |
| Email: *    |                            | mwill@regwerks.com                                       |
| Address:    |                            | 123 Cherry Street                                        |
| City, State | e, Zip:                    | Mytown MN 55232                                          |
| Birthdate,  | Age, Grade:                | 00/00/00 III O Sth O Male O Female                       |
|             |                            | Suspend Account RT Cust ID: 10073                        |
| Registr     | ations Phones              | Emergency Remarks Payments Account Register              |
| -           |                            |                                                          |
| 0           | Phone Type                 | Number                                                   |
|             | Phone Type<br>Home         | Number<br>(212) 555-5555                                 |
|             | Phone Type<br>Home<br>Work | Number           (212) 555-5555           (212) 555-5656 |
|             | Phone Type<br>Home<br>Work | Number           (212) 555-5555           (212) 555-5656 |
| •           | Phone Type<br>Home<br>Work | Number           (212) 555-5555           (212) 555-5656 |
|             | Phone Type<br>Home<br>Work | Number           (212) 555-5555           (212) 555-5656 |
|             | Phone Type<br>Home<br>Work | Number           (212) 555-5555           (212) 555-5656 |

## **Emergency Tab**

This tab lists the person's emergency contact information. Each field is editable by clicking into the field.

| Person - [32984-10073]        | 5 Pemale 555 Main St                        |
|-------------------------------|---------------------------------------------|
| Pre, First, MI, Last, Suffix: | Melissa     Will                            |
| Email: *                      | mwill@regwerks.com                          |
| Address:                      | 123 Cherry Street                           |
|                               |                                             |
| City, State, Zip:             | Mytown MN 55232                             |
| Birthdate, Age, Grade:        | 00/00/00 🗰 0 Sth 🔾 Male 🔾 Female            |
|                               | Suspend Account RT Cust ID: 10073           |
| Registrations Phone           | Emergency Remarks Payments Account Register |
| First, Last:                  | Lee Peck                                    |
| Relationship:                 | Father                                      |
| Phone:                        | 888-847-9470                                |
|                               |                                             |
|                               |                                             |
|                               |                                             |
| 📄 Print                       | 🔀 Cancel 🔚 Save                             |
| ATTCC: N                      | 0 5595 Hain Street                          |

### **Remarks Tab**

This tab stores Notes and Special Considerations for a person. Any notes that you would like to record about a person can be recorded on this tab. The notes field is reported on the Class Roster-Remarks report. The Special Considerations is a Standardized Question that can be activated at the Course level under the Questions tab.

|                                 | ,             |                    |           | 22           | Female   | ENE Male Cr |    |
|---------------------------------|---------------|--------------------|-----------|--------------|----------|-------------|----|
| re, First, MI, Last, S          | Suffix: *     | Melissa            |           | V            | Vill     |             |    |
| mail: *                         |               | mwill@regwerks.com |           |              |          |             |    |
| ddress:                         |               | 123 Cherry Street  |           |              |          |             |    |
| it <mark>y, S</mark> tate, Zip: |               | Mytown             |           | MN 5         | 5232     |             |    |
| lirthdate, Age, Grad            | ie:           | 00/00/00           | )         | 5th          | O Ma     | le 🔵 Fema   | le |
|                                 |               | Suspend Account    | RT Cust I | D:           | 10073    |             |    |
| Registrations                   | Phones        | Emergency Ren      | marks     | Payments     | Account  | Register    |    |
|                                 |               |                    | See       | cial Conside | rational |             |    |
| Notes:                          |               |                    | Spe       | cial conside | rations: |             |    |
| Notes:<br>This student has p    | oermission to | walk home.         | Nor       | le           |          |             |    |
| Notes:<br>This student had p    | permission to | walk home.         | Nor       | e            |          |             |    |

## **Payments Tab**

The payments tab lists all payments that have been made on registrations for the person. This is the payment history.

|                                                                                                    | -                                                                       |                                                            |                                                                         |                                                                                                    | 22     | Female                                                                                                    | ERE Main Etrant |
|----------------------------------------------------------------------------------------------------|-------------------------------------------------------------------------|------------------------------------------------------------|-------------------------------------------------------------------------|----------------------------------------------------------------------------------------------------|--------|----------------------------------------------------------------------------------------------------|-----------------|
| re, First, MI, La                                                                                                    | st, Suffix:                                                             | *                                                          | Mel                                                                     | issa                                                                                                    |        | Will                                                                                                    |                 |
| mail: *                                                                                                    |                                                                         |                                                            | mwill@regwerk                                                           | ks.com                                                                                                    |        |                                                                                                    |                 |
| ddress:                                                                                                    |                                                                         |                                                            | 123 Cherry Str                                                          | eet                                                                                                    |        |                                                                                                    |                 |
| ity, State, Zip:                                                                                                    |                                                                         |                                                            | Mytown                                                                  | MN                                                                                                    |        | 55232                                                                                                    |                 |
| irthdate, Age, G                                                                                                    | Grade:                                                                  |                                                            | 00/00/00                                                                | 0 5th                                                                                                    |        | O Mal                                                                                                    | e 🔵 Female      |
|                                                                                                    |                                                                         |                                                            | Suspend Ac                                                              | count RT Cust ID:                                                                                                    |        | 10073                                                                                                    |                 |
|                                                                                                    |                                                                         |                                                            |                                                                         |                                                                                                    |        |                                                                                                    |                 |
| Registrations                                                                                                    | Pho                                                                     | nes                                                        | Emergency                                                               | Remarks Pa                                                                                                    | yment  | Account                                                                                                    | Register        |
| Registrations                                                                                                    | e Pho                                                                   | nes<br>Meth                                                | Emergency                                                               | Remarks Par                                                                                                    | yment  | Account Amount                                                                                                    | Register        |
| Registrations<br>Dat<br>201                                                                                                    | e<br>2-08-23                                                            | Meth<br>Credi                                              | Emergency<br>nod<br>t Card                                              | Remarks Par<br>Reference<br>10073113                                                                                                    | yment  | Account<br>Amount<br>\$110.00                                                                                                    | Register        |
| Registrations Dat 201 201                                                                                                    | e<br>2-08-23<br>2-07-19                                                 | Meth<br>Credi                                              | Emergency<br>nod<br>t Card<br>t Card                                    | Remarks         Particular           Reference         10073113           10073111         10073111                                                        | yment  | Account<br>Amount<br>\$110.00<br>\$-110.00                                                                                              | Register        |
| Dat           2011           2012           2013                                                                                                    | e Pho<br>2-08-23<br>2-07-19<br>2-06-28                                  | Meth<br>Credi<br>Credi<br>Chec                             | Emergency<br>nod<br>t Card<br>t Card<br>k                               | Remarks         Par           Reference         10073113           10073111         32633                                                                  | yment  | Account<br>Amount<br>\$110.00<br>\$-110.00<br>\$15.00                                                                                   | Register        |
| Dat           201:           201:           201:           201:           201:           201:                                                                                                    | e<br>2-08-23<br>2-07-19<br>2-06-28<br>2-06-13                           | Meth<br>Credi<br>Credi<br>Checi                            | Emergency<br>nod<br>t Card<br>t Card<br>k<br>k                          | Remarks         Par           Reference         10073113           10073111         32633           #4586         10073111                                 | yment: | Account<br>Amount<br>\$110.00<br>\$-110.00<br>\$15.00<br>\$40.00                                                                        | Register        |
| Registrations  Dat  201: 201: 201: 201: 201: 201: 201: 201                                                                                                    | e<br>2-08-23<br>2-07-19<br>2-06-28<br>2-06-13<br>2-06-05                | Meth<br>Credi<br>Credi<br>Check<br>Check                   | Emergency<br>and<br>t Card<br>t Card<br>k<br>k<br>k                     | Remarks         Par           Reference         10073113           10073111         32633           #4586         12345                                    | yment  | Account<br>Amount<br>\$110.00<br>\$-110.00<br>\$15.00<br>\$40.00<br>\$15.00                                                             | Register        |
| Registrations           Date           201.           201.           201.           201.           201.           201.           201.           201.           201.           201.           201.           201. | e Pho<br>2-08-23<br>2-07-19<br>2-06-28<br>2-06-13<br>2-06-05<br>2-05-29 | Meth<br>Credi<br>Credi<br>Checi<br>Checi<br>Checi<br>Credi | Emergency<br>and<br>t Card<br>t Card<br>k<br>k<br>k<br>t Card<br>t Card | Remarks         Par           Reference         10073113           10073111         2633           #4586         12345           10073094         10073094 | yment  | Account           Amount           \$110.00           \$-110.00           \$15.00           \$40.00           \$15.00           \$45.00 | Register        |

## **Account Register Tab**

The account register is a listing of the charges and payments for all registrations for the person.

|                            | MI, Last, Suffix:        | *                               | Melissa                                       | 11       |          |
|----------------------------|--------------------------|---------------------------------|-----------------------------------------------|----------|----------|
| Email: *                   |                          |                                 | mwill@regwerks.com                            |          |          |
| Address: 123 Cherry Street |                          |                                 |                                               |          |          |
| City, State,               | , Zip:                   |                                 | Mytown MN 55                                  | 5232     |          |
| 3irthdate,                 | Age, Grade:              |                                 | 00/00/00 🖬 0 5th                              | Male     | Female   |
|                            |                          |                                 | Suspend Account RT Cust ID:                   | 10073    |          |
| Registra                   | ations Pho               | nes                             | Emergency Remarks Payments                    | Account  | Register |
| [                          | Date                     | Na                              | ame                                           |          |          |
|                            | 2009-09-01               | 60                              | 68af - 4-Hour AARP Driver Safety Refresher Pr | \$13.00  | \$0.00   |
|                            | 2009-09-01               | Ca                              | incellation                                   | \$-13.00 | \$0.00   |
|                            | 2009-09-01               | Cr                              | edit Card 10001002                            | \$0.00   | \$13.00  |
|                            | 2009-09-01 Check         |                                 | eck Check #563853                             | \$0.00   | \$-13.00 |
|                            | 2009-09-01               | 2009-09-01 F09 PE-JM - WTHSProm |                                               |          | \$0.00   |
|                            | 2009-09-01<br>2009-09-01 | FO                              | 9 PE-JM - WTHSProm                            | +        | 40.00    |

# **Duplicate Manager**

The Duplicate Manager help you keep your person list clean. The duplicate manager is found in top toolbar of the Person list.

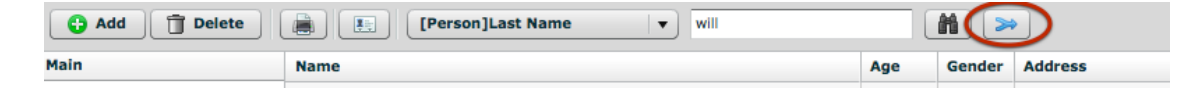

To use the duplicate manager, select the two persons to be merged. To select the two persons, click on the first person in the person list, then while holding down the (Mac Users: Command Key, Windows User: Ctrl Key) click on the second person. This will highlight the two persons to merge. Click on the duplicate merge in the top tool bar.

| Main Setup        |                    |     |        |                    |               | Pers  | son - 25 |
|-------------------|--------------------|-----|--------|--------------------|---------------|-------|----------|
| 🔁 Add 📋 Delete    | [Person]Last Name  | •   |        | M >>               |               |       |          |
| ain               | Name               | Age | Gender | Address            | City          | State | Zip      |
| Schedule          | Clifford, Evelyn   | 0   |        | 138450 Pennock Ave | Apple Valley  | MN    | 55124    |
| Schedule          | Concannon, Danny   | 0   |        | 2806 Council Way   | Landing       | NE    | 74523    |
| Reservation       | Conlyn, Bart       | 0   |        | 362 14th Ave       | Vienna        | MN    | 44266    |
| Usage Requests    | Craw, Bonnie       | 0   |        | No Street          | Her Town      | AK    | 98765    |
| Building          | Crow, Tiffany      | 0   |        | 4718 NE Rio Drive  | Ankeny        | СТ    | 50021    |
| Space             | Davis, Ruth        | 0   |        | 3103 Lebanon       | Zion          | IL    | 60099    |
| Group             | Dean, Jane         | 0   |        | 244 Third St       | New Town      | MN    | 55040    |
| Ourseling Desfile | Doe, Bill          | 797 | Male   | No Street          | No City       | DE    | 98754    |
| Question Profile  | Doe, Bob           | 0   |        | No Street          | No City       | HI    | 9965     |
| Course            | Doe, Cameron       | 2   | Male   | Her Address        | Her City      | KS    | 5542     |
| Class             | Doe, Dean          | 0   |        | His Address        | His City      | LA    | 6541     |
| Manager           | Doe, James         | 0   |        | No Street          | No City       | DE    | 9875     |
| Instructor        | Doe, Jane          | 14  | Female | 1111 Trautwine Rd. | Austin        | тх    | 7873     |
| Barron            | Doe, Jane          | 0   |        | 1234 Main Street   | Someplace     | IL    | 6017     |
| Person            | Doe, Joe           | 0   |        | 555 Trautwine Rd   | Austin        | тх    | 7873     |
|                   | Doe, John          | 0   |        | Home Street        | Home City     | MN    | 5592     |
|                   | Doe, Sally         | 797 | Female | No Street          | No City       | HI    | 9965     |
|                   | Doe, Sam           | 8   | Male   | Home Street        | Home City     | MN    | 5592     |
|                   | Dubby, Rachel      | 0   |        | 202 Spruce         | Fairmont      | MN    | 5536     |
|                   | Dubby, Tina        | 13  | Female | 202 Spruce         | Fairmont      | MN    | 5536     |
|                   | Erdenberg, Scott   | 26  | Male   | 1346 Midway Avenue | St. Charles   | IL    | 6017     |
|                   | Erdenberg, Shawn   | 11  | Male   | 1346 Midway Avenue | Saint Charles | IL    | 6017     |
|                   | Erdenberg, Shawn   | 7   | Male   | 1346 Midway Avenue | St. Charles   | IL    | 6017     |
|                   | Erdenberg, Sherrie | 0   |        | 1346 Midway Avenue | St. Charles   | IL    | 6017     |
|                   | Erdenberg, Stuart  | 58  | Male   | 1346 Midway Avenue | St. Charles   | IL    | 60174    |
|                   | Fladebo, Alyssa    | 0   |        | 111 Any Street     | Skytown       | MN    | 1111     |
|                   | Fladebo, Alyssa    | 13  | Female | 111 any street     | anycity       | mn    | 5542     |
| up                | Fladebo, Bruce     | 0   |        | 815 Isabella Ave   | Clearwater    | MN    | 55320    |
| · · ·             |                    |     |        |                    |               |       |          |

Once you have clicked on the Merge Duplicates button a new window will open with the information from each of the two selected persons displayed.

| Duplicate Mana | ger                                                                           |             | 797 1             | emale                                     | No Street                                         | No City  |
|----------------|-------------------------------------------------------------------------------|-------------|-------------------|-------------------------------------------|---------------------------------------------------|----------|
| Double-Clic    | k on the Address of the person                                                | you want to | merge a           | ll of ti                                  | ne data into.                                     | Home Cit |
| Sha<br>134     | <b>wn Erdenberg</b><br>6 Midway Avenue                                        | 2           | <b>Sha</b><br>134 | wn Erd<br>6 Midwa                         | <b>enberg</b><br>ay Avenue                        |          |
| (63)           | 0) 513-9913<br>F <b>rrie Erdenberg</b><br>6 Midway Avenue<br>rrie@revtrak.com | Ą           | (63)              | 0) 513-<br>rrie Erd<br>6 Midwa<br>rrie@no | 9913<br><b>Jenberg</b><br>ay Avenue<br>domain.com |          |
| Reg. Date      | Class                                                                         | Re          | g. Date           | Class                                     |                                                   | te       |
| 2010-09-16     | S10 469 - Elementary Reading                                                  | 20          | 10-09-30          | 367a                                      | - Soccer 1st & 2nd                                | Graders  |
|                |                                                                               |             |                   |                                           | (                                                 | X Cancel |

If the person is a sub account (participant/child) to another account, the main account holder information will appear underneath the two persons you have highlighted. The sub account will have a single person icon. If the person is a main account holder they will have the multi-person icon. If you run your mouse over the multi-person account holder icon a text box will pop up that shows you all of the sub accounts underneath the main account as well as all of the phone numbers for the account. If you run your mouse over the single person account icon, a text box will pop up that shows you the phone numbers for the account.

To select the account to merge all of the data into, double click on the address of the top person that you would like to merge into.

| uplicate Mana             | ger                                                                | 13                 | Fe                           | male                  | 202 Spruce                   | Fairmon |
|---------------------------|--------------------------------------------------------------------|--------------------|------------------------------|-----------------------|------------------------------|---------|
| Double-Clic               | k on the Address of the per                                        | son you want to me | rge al                       | l of ti               | he data into.                |         |
| Mar<br>108<br>mar<br>(50) | <b>k Gebhard</b><br>00 Lyndale Ave<br>k@revtrak.com<br>7) 664-9352 | 2                  | <b>Mark</b><br>3753<br>(507) | Gebh<br>2 3rd<br>664- | <b>ard</b><br>Avenue<br>9124 |         |
|                           |                                                                    |                    |                              |                       |                              |         |
| Reg. Date                 | Class                                                              | Reg. D             | ate                          | Class                 | 3                            |         |
|                           |                                                                    |                    |                              |                       |                              |         |
|                           |                                                                    |                    |                              |                       |                              |         |
|                           |                                                                    |                    |                              |                       |                              | Cancel  |
|                           |                                                                    |                    | _                            |                       |                              |         |

Once you have double clicked on the person account you would like to merge into, you are then shown a summary of what the completed merge will become. This allows you to double-check that this is the way you want the accounts to be going forward. You may click **Back** button to change you merge choices or click the **Complete Merge** button to complete the merge.

| Duplicate Manager     |                   | 1                | 3 Female   | 202 Spruce           | Fairmor |
|-----------------------|-------------------|------------------|------------|----------------------|---------|
| Erdenberg, Scott      |                   | 2                | 6 Male     | 1346 Midway Avenue   | St. Cha |
| If the below merged o | data looks correc | please press the | Complete M | erge button to compl | ete.    |
|                       |                   |                  |            |                      |         |
|                       | Mark              | Gebhard          |            |                      |         |
|                       | 1080              | O Lyndale Ave    |            |                      |         |
|                       | (507              | ) 664-9352       |            |                      |         |
|                       | (507              | ) 004-5552       |            |                      |         |
|                       |                   |                  |            |                      |         |
|                       |                   |                  |            |                      |         |
|                       |                   |                  |            |                      |         |
|                       |                   |                  |            |                      |         |
|                       | Bog Data          | Class            |            |                      |         |
|                       | Reg. Date         | Class            |            |                      |         |
|                       |                   |                  |            |                      |         |
|                       |                   |                  |            |                      |         |
|                       |                   |                  |            |                      |         |
|                       |                   |                  |            |                      |         |
|                       |                   |                  |            |                      |         |
|                       |                   |                  |            |                      |         |
|                       |                   |                  |            |                      |         |
| 🖕 Back                |                   |                  | 🔊 🔊        | omplete Merge 🛛 🔀    | Cancel  |
|                       |                   |                  |            |                      |         |

# Reporting

| Main  | Setup  |               |       |     |
|-------|--------|---------------|-------|-----|
| 🔂 Add | Delete | [Course]Title | · · · | . M |

The print button in the tool bar will bring up selected reports depending on which table you are located on in the system. Also throughout the system you will see a Print Button on the various screens. Each screen has different reports for printing, based on the location in the system.

## Walk In Registrations

Select the Walk-In Registration Button which looks like a Rolodex card (Register) in the top tool bar.

| Main  | Setup        |               |   |   |
|-------|--------------|---------------|---|---|
| O Add | 📋 Delete 👔 💽 | [Course]Title | • | M |

A new window will open in your browser. In the new window select a Category by clicking on the Category title.

| Programs                                                                                                    |  |
|----------------------------------------------------------------------------------------------------|--|
| Please see the links below for activities and classes.                                                                                                    |  |
| Achieve Summer Academy<br>Accelerated Courses - FACE TO FACE (5)<br>Accelerated Courses - ONLINE (6)<br>Credit Recovery - BLENDED (10)<br>Skill Development - FACE TO FACE (7) |  |
|                                                                                                    |  |
|                                                                                                    |  |
|                                                                                                    |  |
|                                                                                                    |  |
|                                                                                                    |  |
|                                                                                                    |  |

You are now presented with a list of Classes for the above selected Category. Find the Class you would like to register your student for and click on the Class Number.

| Classes Matching Your C                                            | riteria                                                  |                                                                |                                             |
|--------------------------------------------------------------------|----------------------------------------------------------|----------------------------------------------------------------|---------------------------------------------|
| Algebra Semester 1 (MAT301                                         | )/Semester 2 (MAT302)                                    |                                                                |                                             |
| Course for Students in Transitio<br>4.0 Description: Click         | n from 8th to 9th Grade Grade<br>on the class number tha | e Level: 9, 10 Prerequisite: N<br>t the student will be regist | one Credit: 1.0 Grade Weight:<br>ering for. |
| MAT301/MAT302                                                      | 6/4/12-7/26/12                                           | Mo, Tu, We, Th                                                 | 8:00a-12:00p                                |
| Geometry Semester 1 (MA73                                          | 11)/ Semester 2 (MAT312)                                 |                                                                |                                             |
| Course for Students in Transitio<br>I Credit: 1.0 Grade Weight:    | n from 9th to 10th Grade Grad                            | de Level: 9, 10 Prerequisite: 9                                | Successfully completed Algebra              |
| Number:<br>MAT311/MAT312                                           | Date:<br>6/4/12-7/26/12                                  | <b>Day(s):</b><br>Mo, Tu, We, Th                               | <b>Time:</b><br>8:00a-12:00p                |
| Algebra II Semester 1 (MAT3                                        | 17)/ Semester 2 (MAT318)                                 |                                                                |                                             |
| Course for Students in Transitio<br>Geometry or Honors Geometry,   | n from 10th to 11th Grade Gra                            | de Level: 9, 10, 11, 12 Prere                                  | quisite: Successful completion              |
| Number:<br>MAT317/MAT318                                           | Date:<br>6/4/12-7/26/12                                  | <b>Day(s):</b><br>Mo, Tu, We, Th                               | <b>Time:</b><br>8:00a-12:00p                |
| Advanced Composition (LAN1                                         | .21)                                                     |                                                                |                                             |
| Course for Students in Transitio<br>the summer for 1 full LAN cre  | n from 10th to 11th Grade Stu<br>dit. Grade              | dents will take <u>both</u> classes                            | (LAN121 & LAN105) during                    |
| Number:<br>LAN121                                                  | Date:<br>6/4/12-7/26/12                                  | <b>Day(s):</b><br>Mo, Tu, We, Th                               | <b>Time:</b><br>8:00a-12:00p                |
| American Literature (LAN105                                        | )                                                        |                                                                |                                             |
| Course for Students in Transitio<br>the summer for 1 full LAN crea | n from 10th to 11th Grade Stu<br>dit. Grade              | dents will take <u>both</u> classes                            | (LAN121 & LAN105) during                    |
| Number:<br>LAN105                                                  | Date:<br>6/4/12-7/26/12                                  | <b>Day(s):</b><br>Mo, Tu, We, Th                               | Time:<br>8:00a-12:00p                       |

Once you have clicked on the Class number, you will be presented with detailed Class information. You should be at a window that looks similar to below. Click on the link that says "CLICK HERE to register for this Class."

| Algebra Sem                                                                                           | ester 1 (MAT301)/Sen                                                                                                    | Go To Shopping Cart                                                                                                    |
|----------------------------------------------------------------------------------------------------|----------------------------------------------------------------------------------------------------|----------------------------------------------------------------------------------------------------|
| Group:                                                                                                |                                                                                                    | Event Actions                                                                                                    |
| Date:                                                                                                 | 6/4/2012 - 7/26/201                                                                                                    | 2 Register for this Class (0                                                                                                    |
| Days:                                                                                                 | Mo, Tu, We, Th                                                                                                    | of 250)                                                                                                    |
| Time:                                                                                                 | 8:00 AM - 12:00 PM                                                                                                    |                                                                                                    |
| Location:                                                                                             | Northridge High Sch                                                                                                    | loc                                                                                                    |
| Room:                                                                                                 |                                                                                                    |                                                                                                    |
| Instructor:                                                                                           |                                                                                                    | Click here to reserve the spot in the class for the student.                                                                                                    |
| Price:                                                                                                | \$250.00                                                                                                    |                                                                                                    |
| Meets<br>Closed July 4/5,                                                                             | 2012                                                                                                    |                                                                                                    |
|                                                                                                    |                                                                                                    |                                                                                                    |
| Info                                                                                                  | to in Transition from 0th to 0                                                                                                    | th Crada                                                                                                    |
| Course for Studer                                                                                     | its in transition from our to s                                                                                                    | ch Grade                                                                                                    |
| Grade Level: 9, 3<br>Prerequisite: No<br>Credit: 1.0<br>Grade Weight: 4                               | 10<br>ne                                                                                                    |                                                                                                    |
| Description: The<br>the middle grader<br>has generally bee<br>relationship by co<br>students engage i | fundamental purpose of this<br>s. Because it is built on the m<br>in offered. The critical areas,<br>intrasting them with each oth<br>in methods for analyzing, solv | course is to formalize and extend the mathematics that students learned in<br>iddle grades standards, this is a more ambitious version of Algebra 1 than<br>called units, deepen and extend understanding of a linear and exponential<br>er and by applying linear models to data that exhibits a linear trend, and<br>ing, and using quadratic functions. |
| Upon successful o                                                                                     | completion of Algebra 1, stude                                                                                                    | ants will enroll in Geometry for their freshman year.                                                                                                    |

After you have clicked the "CLICK HERE to register" link you will be taken to a screen that allows you to look up an account in the system or create a new account.

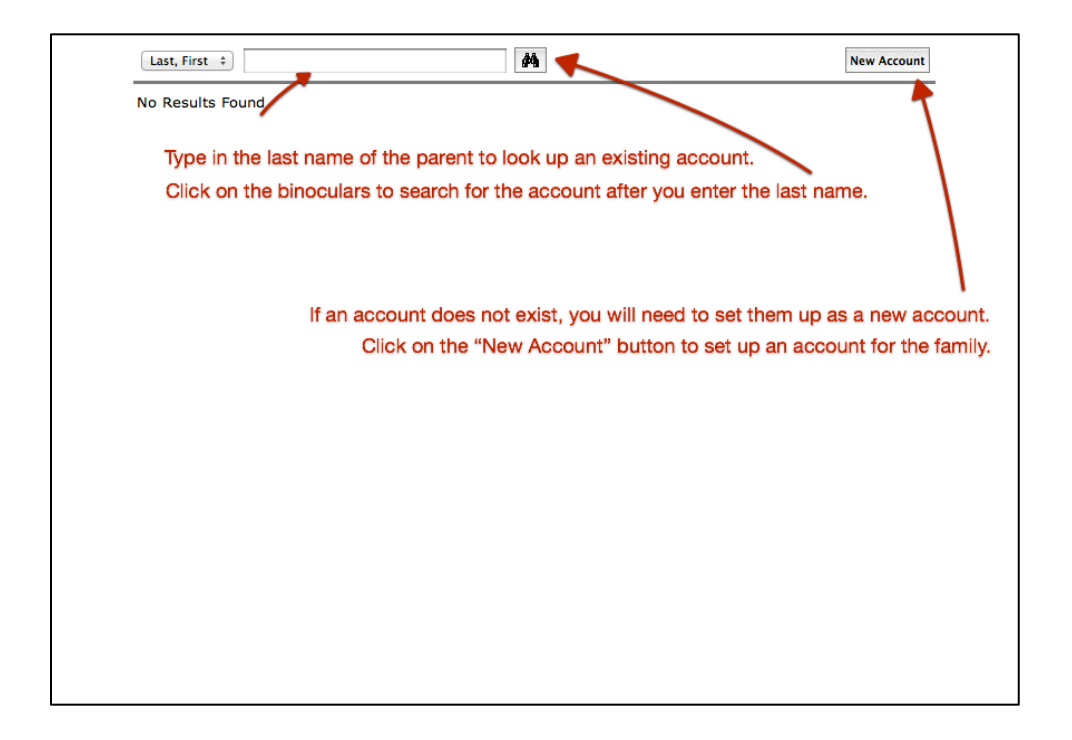

Accounts are created and looked up based on the parent/guardian's name. They are family accounts. Therefore, you will need to perform an account look up by the parent/guardian's last name. Once you are in the family account you will then create sub-accounts for the students. If a family account does not exist, click on the "New Account" button in the upper right hand corner of the screen. You will need to fill in the basic information for the parent/guardian before you can set up the sub-account for the student.

| our Personal Details                                         | Parent's Information |
|--------------------------------------------------------------|----------------------|
| First Name:                                                  | Last Name:           |
| E-Mail Address:                                              |                      |
| our Address                                                  |                      |
| Home Address:                                                |                      |
|                                                              |                      |
| City:                                                        | State: Choose One    |
| our Contact Information                                      |                      |
| Your Contact Information Home Phone: Work Phone:             |                      |
| Your Contact Information Home Phone: Work Phone: Cell Phone: |                      |
| Your Contact Information Home Phone: Work Phone: Cell Phone: | CONTINUE D           |
| Your Contact Information Home Phone: Work Phone: Cell Phone: | CONTINUE D           |
| Your Contact Information Home Phone: Work Phone: Cell Phone: | CONTINUE ►           |

After you have set up the parent/guardian account you will then proceed to the registration screen. On this screen you will have the ability to add the students as participants. Click on the "**Add Participant**" button to open a pop-up window that allows you to input the student's basic information.

| Register                                                                                                   |                                                               |                                    |  |  |  |  |  |
|----------------------------------------------------------------------------------------------------|---------------------------------------------------------------|------------------------------------|--|--|--|--|--|
| Participant<br>Please select the participant for Algebra Semester 1 (MAT301)/Semester 2 (MAT302)           |                                                               |                                    |  |  |  |  |  |
|                                                                                                    | Melissa will Click here to add students to the family account |                                    |  |  |  |  |  |
|                                                                                                    | ADD PARTICIPANT                                               |                                    |  |  |  |  |  |
| Event Information                                                                                          |                                                               |                                    |  |  |  |  |  |
| Please answer the following questions to co                                                                | omplete adding your                                           | registration to the shopping cart. |  |  |  |  |  |
| * Required field                                                                                           |                                                               |                                    |  |  |  |  |  |
| * What school do you attend?<br>Choose One ÷                                                               |                                                               |                                    |  |  |  |  |  |
| Authorization                                                                                              |                                                               |                                    |  |  |  |  |  |
| Any student absent for more than three days will be dropped from the course and forfeit registration fees. |                                                               |                                    |  |  |  |  |  |
| ⊙Credit Card ○Other                                                                                        |                                                               |                                    |  |  |  |  |  |
|                                                                                                    | Submit                                                        |                                    |  |  |  |  |  |
|                                                                                                    |                                                               |                                    |  |  |  |  |  |
|                                                                                                    |                                                               |                                    |  |  |  |  |  |

On this screen the parent/guardian account address will auto-fill in the participant's screen, if the parent/guardian's address is different from the student's just type over the address that auto-fills.

| Participant                  |                      |                          |  |  |  |  |
|------------------------------|----------------------|--------------------------|--|--|--|--|
| * First, Last:               |                      |                          |  |  |  |  |
| Date of Birth:               |                      | (MM/DD/YYYY)             |  |  |  |  |
| * Gender:                    | Choose One 💠         |                          |  |  |  |  |
| NOTE: One of the<br>proceed. | e following phone nu | mbers is required to     |  |  |  |  |
| Home, Work:                  |                      |                          |  |  |  |  |
| Cell:                        |                      |                          |  |  |  |  |
| * Address:                   | 1600 Pennsylvania    | 1600 Pennsylvania Ave NW |  |  |  |  |
| * City, St, Zip:             | Washington           | Washington DC 20500      |  |  |  |  |
| Emergency Cont               | act                  |                          |  |  |  |  |
| First, Last:                 |                      |                          |  |  |  |  |
| Relationshin Phon            |                      |                          |  |  |  |  |
| relationship, mon            |                      |                          |  |  |  |  |
|                              | ADD PARTICIPA        | IT                       |  |  |  |  |
|                              |                      |                          |  |  |  |  |

Once a participant has been added to the family account they will be listed under the participants section of the registration page. Click on the radio button in front of the student's name to select them as the participant in the class that you are registering for. Once a participant has been selected, you can move down to the registration questions.

| Register                                                     |                                                                        |
|--------------------------------------------------------------|------------------------------------------------------------------------|
| Participant<br>Please select the participant for Algebra Sem | ester 1 (MAT301)/Semester 2 (MAT302)                                   |
|                                                              | ⊖Melissa Will                                                          |
|                                                              | ● Shelby Will                                                          |
| Radio Button to Select Participant                           | ADD PARTICIPANT                                                        |
| Event Information                                            |                                                                        |
| Please answer the following questions to com                 | plete adding your registration to the shopping cart.                   |
| * Required field Registrat                                   | tion Questions                                                         |
| * What school do you attend?<br>Jefferson ‡                  |                                                                        |
| * What is your Student ID?                                   |                                                                        |
| * Who is your counselor?                                     |                                                                        |
| Authorization                                                |                                                                        |
| Any student absent for more than three days                  | will be dropped from the course and forfeit registration fees<br>ment. |
| • Cree                                                       | dit Card Other                                                         |
| Payment Type Continue S                                      | hopping Checkout                                                       |

After you have completed the Registration Questions, you will need to select if the payment is a "Credit Card" payment or an "Other" payment. If a student is making a partial payment, they will only be able to be entered in the system as "Other." Select Continue Shopping or Check Out. Once a Payment Type has been entered you will be not be allowed to change payment types when you continue shopping.

### Other Payment Type

If they are making a partial payment (cash/check only) or a cash or check payment, select the "Other" radio button and then click the submit button. You will then go to a payment screen. The screen will auto fill with the total amount due. If the student is making a partial payment you can over write the Payment field.

#### Payment

| Class                          | Cost    | Pay     |        |  |
|--------------------------------|---------|---------|--------|--|
| Bicycle Safety<br>Zoey Bartlet | \$18.00 | \$18.00 | Remove |  |
|                                |         |         |        |  |
| Total:                         |         | \$18.00 | •      |  |
| Payment Type:                  | Cash    | *       |        |  |
| Reference:                     |         |         |        |  |
|                                |         |         |        |  |

Select the payment type from the drop-down menu for the payment and enter a reference number if available. Then you will need to click the submit button. Once submitted you will be given the option to "Click Here" for a receipt or continue on with another registration. A receipt <u>will be</u> emailed to the parent/guardian's email address.

### Credit Card Payment Type

If they are making a full credit card payment, select the "Credit Card" radio button and then click the submit button. You will then go to the check out screen. The screen will auto fill the fields with the parent/guardian information that you have already entered into the system. If the student is not using the parent/guardian's credit card, you can overwrite the auto fill information with the accurate billing information for the credit card holder. Once the correct billing information is entered, click **Continue** in the lower right hand corner.

# Look Up Field

In each of the tables in the database you can use the Look Up field to search for various items in the list below.

Using the drop down menu you can select the field that you would like to search in. Enter the value that you would like to search for in the open field and click on the binoculars icon.

| Name       Person Last Name       Name       Person Jeast Name       Name       Person Jeast Name       Name       <                                                                                                    | Main Setup                |                                                                       |                           |     |         |                                              |                          | Per      | son - 45       |
|----------------------------------------------------------------------------------------------------|---------------------------|-----------------------------------------------------------------------|---------------------------|-----|---------|----------------------------------------------|--------------------------|----------|----------------|
| Name     Person/last Name     Person/last Name     Name     Person/last Name     Name                                                                                                    | Add 🗍 Delete              | [Person]Last Name                                                     |                           | >   |         |                                              |                          |          |                |
| <ul> <li>Able, Jennifer Person Jisi Kame Ackerman, Bri Person Jisi Kame Ackerman, Bri Person Jisi Kame Ackerman, Bri Person Jisi Kame Ackerman, Bri Person Jisi Kame Ackerman, Bri Person Jisi Kame Ackerman, Bri Person Jisi Kame Ackerman, Bri Person Jisi Kame Ackerman, Bri Person Jiai Kame Ackerman, Bri Person Jiai Kame Ackerman, Bri Piro Jake Kame Angel Kame Ackerman, Bri Piro Jake Kame Angel Kame Angel Kame An</li></ul> | Main                      | Name [Person]Last Name                                                |                           | Age | Gender  | Address                                      | City                     | State    | Zip            |
| Westervation     Ackermann2, B     Person Age     0     123 Aspen     Waconia     MA     53807       Suge Requests     Ackermann4, Brian     0     123 Oks Street     waconia     MA     53807       Jul Building     Agedew, Hiruth     0     0     13402 Whaley Court     Hendon     Vac     53807       Space     Allen, Lisa     0     0     055 Kinh Street     Albert Laa     MA     55007       Group     Anderson, Jane     0     0     605 E. 6th St.     Albert Laa     MA     55057       Course     Anderson, Jane     7     Femal     100 Lakeview Terrace     Lakeville     01     55555       Anderson, Mary     0     0     100 Lakeview Terrace     Lakeville     01     55555       Anderson, Machel     0     0     100 Lakeview Terrace     Lakeville     01     55555       Anderson, Machel     0     0     100 Lakeview Terrace     Lakeville     01     55555       Anderson, Machel     0     100 Lakeview Terrace     Lakeville     01     55555       Anderson, Mary     Albert Lane     0     100 Lakeview Terrace     Lakeville     01     55555       Anderson, Machel     Anderson, Mary     100 Lakeview Terrace     Lakeville <t< td=""><td>Schedule</td><td>Able, Jennifer [Person]Email<br/>Ackermann, Brit<br/>[Person]First Name</td><td>Enter Value to search for</td><td>0</td><td></td><td>1117 Timbers Pass<br/>5845 Maple Drive</td><td>Mundelein<br/>Chaska</td><td>IL<br/>MN</td><td>60060<br/>56432</td></t<>                                                                                                    | Schedule                  | Able, Jennifer [Person]Email<br>Ackermann, Brit<br>[Person]First Name | Enter Value to search for | 0   |         | 1117 Timbers Pass<br>5845 Maple Drive        | Mundelein<br>Chaska      | IL<br>MN | 60060<br>56432 |
| Image: Space     Addex, Mindth     Addex, Mindth     0     1342 Waldey Court     Hendon     Va     20171       Space     Allen, Lisa     Anundson, Pat     0     0     SoS Main Street     Pior Lake     Nu     50372       Andrson, Pat     Anderson, Pat     7     Femal     005 E. cht St.     Alker Lisa     Nu     5058       Aderson, Jan     Anderson, Jan     7     Femal     100 Lakeview Terrace     Lakeville     0.1     5555       Aderson, Mary     Anderson, Mary     7     Femal     100 Lakeview Terrace     Lakeville     0.1     5555       Anderson, Mary     Anderson, Mary     0     7     Femal     100 Lakeview Terrace     Lakeville     0.1     5555       Anderson, Mary     Anderson, Mary     0     100 Lakeview Terrace     Lakeville     0.1     5555       Anderson, Mary     Anderson, Mary     0     100 Lakeview Terrace     Lakeville     0.1     5555       Anderson, Mary     Anderson, Mary     Anderson, Mary     0     100 Lakeview Terrace     Lakeville     0.1     5600       All anser     Anderson, Mary     Anderson, Mary     Dialey     Endeville     Stadeville     Stadeville     Stadeville     Stadeville     Stadeville     Stadeville     Stadeville </td <td>Usage Requests</td> <td>Ackermann2, Br<br/>Ackermann4, Brian</td> <td></td> <td>0</td> <td></td> <td>123 Aspen<br/>123 Oak Street</td> <td>Waconia<br/>waconia</td> <td>MN<br/>MN</td> <td>55387<br/>55387</td>                                                                                                    | Usage Requests            | Ackermann2, Br<br>Ackermann4, Brian                                   |                           | 0   |         | 123 Aspen<br>123 Oak Street                  | Waconia<br>waconia       | MN<br>MN | 55387<br>55387 |
| Image: series     American Profile     American Profile     American Jane Conception     Image: series     Image: series<                                                                                                    | Building Space            | Agedew, Hiruth<br>Allen, Lisa                                         |                           | 0   |         | 13402 Whaley Court<br>505 Main Street        | Herndon<br>Prior Lake    | VA<br>MN | 20171<br>55372 |
| Anderson, Julie       Anderson, Julie       OH       5555         Anderson, Mary       Anderson, Mary       S555         Anderson, Mary       Collakeview Terrace       Lakeville       OH       5555         Anderson, Mary       Anderson, Mary       S555       S555         Anderson, Mary       Anderson, Mary       S555         Anderson, Mary       Anderson, Mary       S555         Balley, Karen       Sononington                                                                                                    | Sroup<br>Question Profile | Amundson, Pat<br>Anderson, Jane                                       |                           | 0 7 | Female  | 605 E. 6th St.<br>100 Lakeview Terrace       | Albert Lea<br>Lakeville  | MN<br>ID | 56007<br>12345 |
| Anderson, kachen       Anderson, kachen       0       100 Lakevine Verace       Lakevine       0       5353         Anderson, kachen       Applewood, Dana       24       Femal       815 Yellowstone Dr       Grapevine       TX       76051         Antersuctor       Applewood, John       0       0       185 Yellowstone Dr       Grapevine       TX       76051         Ar, Test       Balley, Elizabeth       0       0       18 Address       15 City       1A       75420         Balley, Karen       5       Femal       10800 Lyndale Ave S       Boomington       MN       55420         Balley, Karen       0       0       18800 Lyndale Ave S       Biomington       MN       55420         Balley, Karen       0       18000 Lyndale Ave S       Biomington       MN       55420         Balley, Margaret       130       Femal       18000 Lyndale Ave S       Biomington       MN       55420         Balley, Margaret       13       Femal       18000 Lyndale Ave S       Biomington       MN       55420         Balley, Karen       0       0       10800 Lyndale Ave S       Biomington       MN       55420         Balley, Karen       0       505 Main Street       Pior Lake                                                                                                    | Course                    | Anderson, Julie<br>Anderson, Mary                                     |                           | 7 7 | Female  | 100 Lakeview Terrace<br>100 Lakeview Terrace | Lakeville                | ОН       | 55555          |
| Instructor         Appendix Joint         Appendix Joint         Appendix Jo                                                                                                    | Anager                    | Applewood, Dana                                                       |                           | 24  | Female  | 815 Yellowstone Dr                           | Grapevine                | TX       | 76051          |
| Bailey, Jack     1     Male     1000 Lyndale Aves     Boomington     MM     55420       Bailey, Karen     0     1     Male     10800 Lyndale Aves     Biomington     MM     55420       Bailey, Margaret     13     Femal     10800 Lyndale Aves     Biomington     MM     55420       Bailey, Norah     Samonington     13     Femal     10800 Lyndale Aves     Biomington     MM     55420       Bailey, Norah     Bailey, Norah     Samonington     13     Femal     10800 Lyndale Aves     Biomington     MM     55420       Bailey, Norah     Bailey, Norah     Samonington     13     Femal     10800 Lyndale Aves     Biomington     MM     55420       Bainster, Diane     Samonington     13     Femal     SoS Main Strete     Phor Lake     MM     55420       Bainster, Diane     Samonington     10     SS Main Strete     Samonington     MI     55420       Baritet, Jobie     Samonington     10     Samonington     10     Samonington     MI     55420       Baritet, Jobie     Samonington     10     Samonington     10     Samonington     MI     55420       Baritet, Jobie     Samonington     10     Samonington     Samonington     MI     55420                                                                                                    | Instructor     Person     | At, Test<br>Bailey, Elizabeth                                         |                           | 0   | Female  | Its Address                                  | Its City<br>Bioomington  | IA       | 55420<br>55420 |
| Bailey, Margaret         13         Female         10800 Lyndale Ave S         Biomington         NM         55420           Bailey, Norah         13         Female         10800 Lyndale Ave S         Biomington         NM         55420           Baiker, Susan         0         505 Main Street         Prior Lake         NM         55372           Barister, Diane         0         2390 Milford Rd         Highland         MI         48357           Baritet, Jeizabeth         0         3         Female         314 Clyburn Road         James         52 622           Baritet, Jobie         0         4225 Hardy Drive         Sottsdale Ave         AC         22 52 423           Baritet, Jed         0         600 Pennsylvania Ave NW         Weshington         D0         2000 Pennsylvania Ave NW         Veshington         2000 Pennsylvania Ave NW         Veshington         2000 Pennsylvania Ave NW         Veshington         2000 Pennsylvania Ave NW         2000 Pennsylvania Ave NW         2000 Pennsylvania Ave NW         2000 Pennsylvania Ave NW         2000 Pennsylvania Ave NW         2000 Pennsylvania Ave NW         2000 Pennsylvania Ave NW         2000 Pennsylvania Ave NW         2000 Pennsylvania Ave NW         2000 Pennsylvania Ave NW         2000 Pennsylvania Ave NW         2000 Pennsylvania Ave NW         2000 Pennsylvania Ave NW                                                                                                    |                           | Bailey, Jack<br>Bailey, Karen                                         |                           | 11  | Male    | 10800 Lyndale Ave S<br>10800 Lyndale Ave S   | Bloomington              | MN       | 55420<br>55420 |
| Baker, Suan         Dia         Dia <thdia< th="">         Dia         <thdia< th=""> <thdi< td=""><td></td><td>Bailey, Margaret<br/>Bailey, Norab</td><td></td><td>13</td><td>Female</td><td>10800 Lyndale Ave S</td><td>Bioomington</td><td>MN</td><td>55420</td></thdi<></thdia<></thdia<>                                                                                                    |                           | Bailey, Margaret<br>Bailey, Norab                                     |                           | 13  | Female  | 10800 Lyndale Ave S                          | Bioomington              | MN       | 55420          |
| barneter, Joane     0     2.590 S minoro Rd     nijinaru     niji     niji </td <td></td> <td>Baker, Susan</td> <td></td> <td>0</td> <td></td> <td>505 Main Street</td> <td>Prior Lake</td> <td>MN</td> <td>55372</td>                                                                                                    |                           | Baker, Susan                                                          |                           | 0   |         | 505 Main Street                              | Prior Lake               | MN       | 55372          |
| Bartlet, Abbie         0         4225 Hardy Drive         Scottsdale         AZ         85241           Bartlet, Jed         0         1600 Pennsylvania Ave NW         Washington         DC         20500                                                                                                    |                           | Barlett, Elizabeth                                                    |                           | 3   | Female  | 314 Clyburn Road                             | James                    | SC       | 21632          |
| Participation of Francis (2015) light Data (2015)                                                                                                    |                           | Bartlet, Abbie<br>Bartlet, Jed                                        |                           | 0   | Frankla | 4225 Hardy Drive<br>1600 Pennsylvania Ave NW | Scottsdale<br>Washington | AZ<br>DC | 85241<br>20500 |